# Manuale utente FlexScan<sup>®</sup> EV2450/EV2455

Monitor LCD a colori

Importante

Si prega di leggere PRECAUZIONI, questo manuale utente e la Guida di installazione (volume separato) con attenzione per familiarizzare con l'uso sicuro ed efficace.

• Si prega di fare riferimento alla Guida all'installazione per informazioni di base che vanno dal collegamento del monitor ad un PC per l'uso del monitor.

• Il manuale d'uso recente è disponibile per il download dal nostro sito web:

www.eizoglobal.com

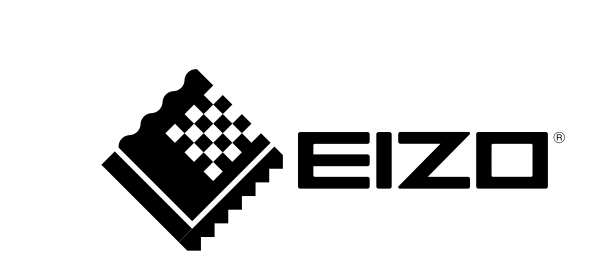

#### Luogo di un'istruzione di attenzione

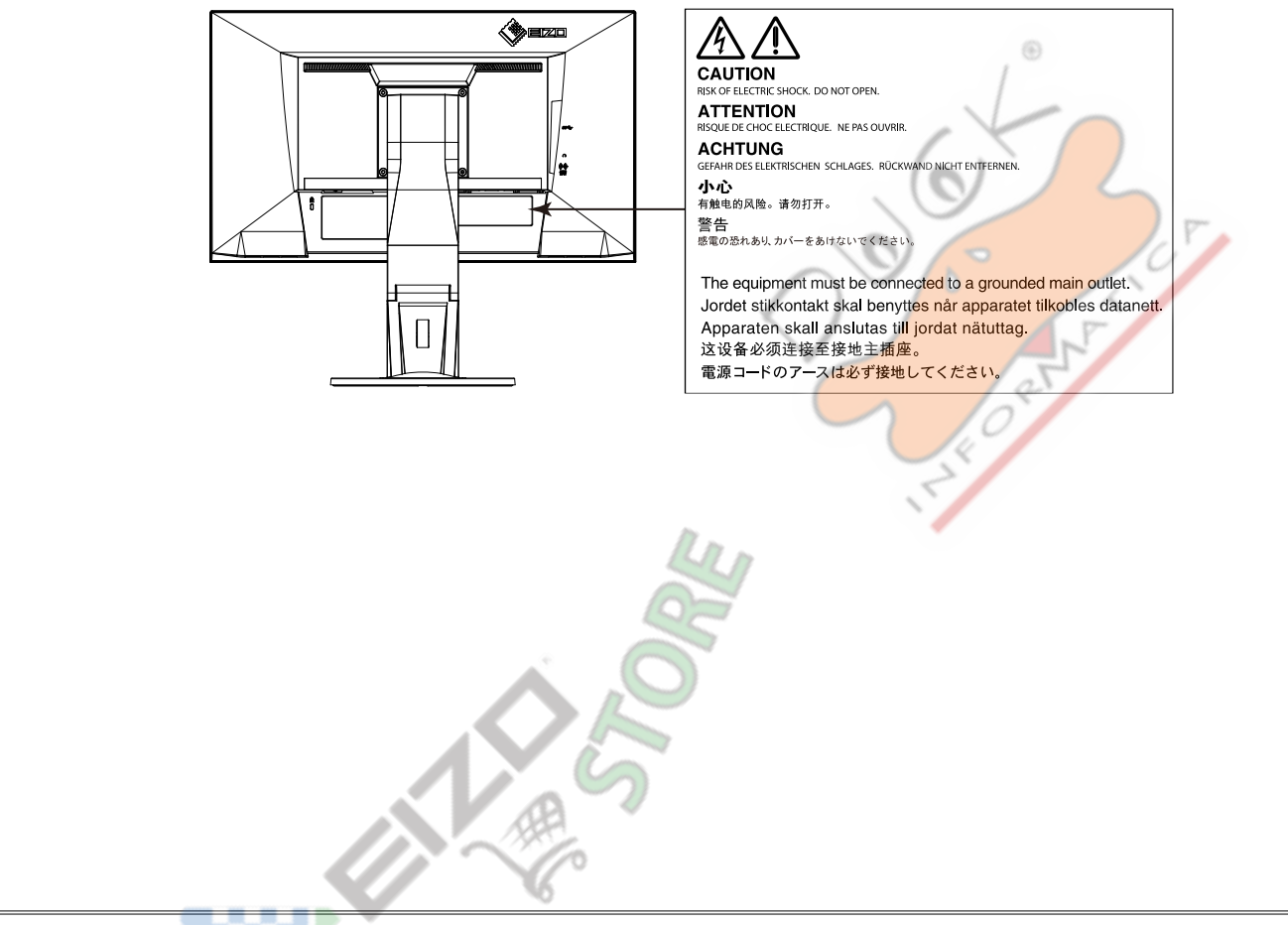

Questo prodotto è stato regolato specificamente per l'uso nella regione per cui è stato originariamente spedito. Al di fuori di questa regione, il prodotto potrebbe non funzionare nel modo indicato nelle specifiche.

Nessuna parte di questo manuale può essere riprodotta, memorizzata in un sistema di recupero, o trasmessa, in qualsiasi forma e con qualsiasi mezzo, elettronico, meccanico o altro, senza la previa autorizzazione scritta di EIZO Corporation.

EIZO Corporation non ha l'obbligo di tenere qualsiasi materiale o informazioni presentate riservate salvo accordi precedenti sono fatte a norma del ricevimento da parte di EIZO Corporation di tali informazioni. Sebbene sia stato fatto ogni sforzo per assicurare che questo manuale fornisce up-to-date informazioni, si prega di notare che le specifiche del monitor EIZO sono soggette a modifiche senza preavviso.

# Avviso per questo monitor

| $\odot$                                                                                                    |
|----------------------------------------------------------------------------------------------------|
| Questo prodotto è adatto a scopi generali come la creazione di documenti, la visualizzazione di contenuti multimediali.                                                                                                    |
| Questo prodotto è stato regolato specificamente per l'uso nella regione per cui è stato originariamente spedito. Se il prodotto viene usato fuori della regione, esso non può operare come specificato nelle specifiche.                                                                                    |
| Questo prodotto non può essere coperto da garanzia per usi diversi da quelli descritti in questo manuale.                                                                                                    |
| Le specifiche citati in questo manuale sono applicabili solo quando i seguenti sono utilizzati:                                                                                                    |
| · I cavi di alimentazione forniti con il prodotto                                                                                                    |
| · Cavi di segnale specificati da noi                                                                                                    |
| Usare solo prodotti opzionali costruiti o specificati da noi con questo prodotto.                                                                                                    |
| Si impiegano circa 30 minuti per l'esecuzione di parti elettriche per stabilizzare. Si prega di attendere 30 minuti o più dopo l'alimentazione del monitor è stato acceso, e quindi regolare il monitor.                                                                                                    |
| Monitor deve essere impostato a una luminosità più basso per ridurre variazioni di luminosità causati da uso a lungo termine e mantenere una visualizzazione stabile.                                                                                                    |
| Quando l'immagine viene modificato dopo la visualizzazione della stessa immagine per lunghi periodi di tempo, potrebbe apparire un'immagine residua. Utilizzare lo screen saver o funzione di risparmio energetico al fine di evitare la visualizzazione della stessa immagine per lunghi periodi di tempo. |
| Se il monitor visualizza in modo continuo per un lungo periodo di tempo, macchie scure o burn-in può apparire. Per massimizzare la durata del monitor, si consiglia il monitor si spegne periodicamente.                                                                                                    |
| pulizia periodica si raccomanda di mantenere il monitor in cerca di nuovo e per prolungare la durata di funzionamento (vedi "Pulizia" (pagina 4)).                                                                                                    |
| Il pannello LCD è realizzato con tecnologia ad alta precisione. Sebbene, pixel mancanti o pixel illuminati possono apparire sul pannello LCD, questo non è un malfunzionamento. Percentuale di punti effettivi: 99,9994% o superiore.                                                                       |
| La retroilluminazione del pannello LCD ha una durata fissa. Quando lo schermo diventa scuro o comincia a sfarfallare, contattare il rappresentante EIZO locale.                                                                                                    |

Non premere sul pannello o bordo del telaio fortemente, poiché ciò può comportare malfunzionamenti visualizzazione, ad esempio modelli di interferenza, ecc Se la pressione viene applicata continuamente al pannello, può deteriorare o danneggiare il pannello. (Se i segni di pressione rimangono sul pannello, lasciare il monitor con uno schermo nero o bianco. Il sintomo potrebbe scomparire.)

Non graffiare o premere sul pannello con oggetti appuntiti, in quanto ciò potrebbe causare danni al pannello. Non tentare di spazzolare con i tessuti in quanto ciò potrebbe graffiare il pannello.

Quando il monitor è freddo e portato in una stanza o la temperatura sale rapidamente, condensa può verificarsi sulle superfici interne ed esterne del monitor. In tal caso, non accendere il monitor. Invece attendere che la condensa scompare, altrimenti può causare qualche danno al monitor.

## Pulizia

#### Attenzione

- · Prodotti chimici come alcol e soluzione antisettica possono causare variazioni di lucentezza, ossidazione, e dissolvenza dell'armadio o del pannello, e il deterioramento anche la qualità dell'immagine.
- Non utilizzare diluenti, benzene, cera e detergenti abrasivi, che potrebbero danneggiare il mobile o pannello.

#### Nota

• Lo ScreenCleaner opzionale è indicata per la pulizia della superficie mobile e del pannello. Le macchie sul gabinetto e pannello di superficie possono

essere rimossi inumidendo parte di un panno morbido con acqua.

## Per utilizzare il monitor in modo confortevole

- · Uno schermo troppo scuro o chiaro può influenzare i vostri occhi. Regolare la luminosità del monitor in base alle condizioni ambientali.
- · Fissando il monitor per un lungo tempo di pneumatici gli occhi. Prendere a 10 minuti di riposo ogni ora.

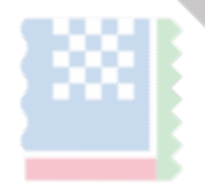

# CONTENUTO

| Avviso per questo monitor                                       | Impostazioni preferenze                                        |
|-----------------------------------------------------------------|----------------------------------------------------------------|
| Pulizia                                                         | Linguaggio                                                     |
| Per utilizzare il monitor in modo confortevole                  | Informazione                                                   |
| INDICE 5                                                        | Impostazioni Capitolo 4 amministratore                         |
| Canitolo 1 introduzione 7                                       | 4-1. Operazioni di base del menu "Impostazioni amministratore" |
|                                                                 | 4-2. Funzioni del menu "Impostazioni amministratore"           |
|                                                                 | Capitolo 5 Risoluzione dei problemi                            |
| 1-2. Controlli e funzioni                                       | 5-1. Nessuna immagine                                          |
| Davanti                                                         | 5-2, problemi di imaging (sia digitale che analogico)          |
| Postenore                                                       | 5-3 problemi di imaging (per analogico) 30                     |
|                                                                 | 5.4 Altri problemi                                             |
| <ul> <li>Ev2430</li> <li>Ev2455</li> <li>42</li> </ul>          |                                                                |
| LV2T00                                                          | Capitolo 6 Riferimento                                         |
| Di Windows 8.1 / Windows 7. 13                                  | 6-1. Fissaggio del braccio opzionale 41                        |
| Windows Vista                                                   | 6-2. Rimozione / Montaggio stand Base 42                       |
| Mac OS X 13                                                     | 6-3. Montaggio / Smontaggio del supporto del cavo 46           |
|                                                                 | 6-4. Collegamento di più PC 48                                 |
|                                                                 | 6-5. Facendo uso di USB (Universal Serial Bus)                 |
| 2-1. Passare Metodo di funzionamento                            | Richiesto Sistema Ambiente                                     |
| 2-2. Commutazione dei segnali di ingresso15                     | Procedura di collegamento (Impostazione della funzione USB)    |
| 2-3. Commutazione modalità di visualizzazione (Modalità colore) | 6-6. Specifiche 50                                             |
| Modalità di visualizzazione                                     | Dimensioni esterne                                             |
| 2-4. Risparmio energetico 17                                    | Le principali impostazioni predefinite                         |
| 2-5. Regolazione della luminosità 20                            | Accessori                                                      |
| 2-6. Regolazione del volume                                     | 6-7. Tempi preimpostati                                        |
| Capitolo 3 Regolazione avanzata / Impostazione                  | Capitolo 7 Glossario 59                                        |
| 3-1. Operazioni di base del menu di impostazione                | Appendice                                                      |
| 3-2. Impostazione delle funzioni del menu 23                    | Trademark                                                      |
| Regolazione colore                                              | Licenza / Copyright                                            |
| Impostazioni segnale     26                                     |                                                                |

| ENERGY STAR                     | 63 |
|---------------------------------|----|
| TCO Certified                   | 63 |
| Dichiarazione di conformità FCC | 65 |
| GARANZIA LIMITATA               | 67 |
| Informazioni sul riciclaggio    | 68 |

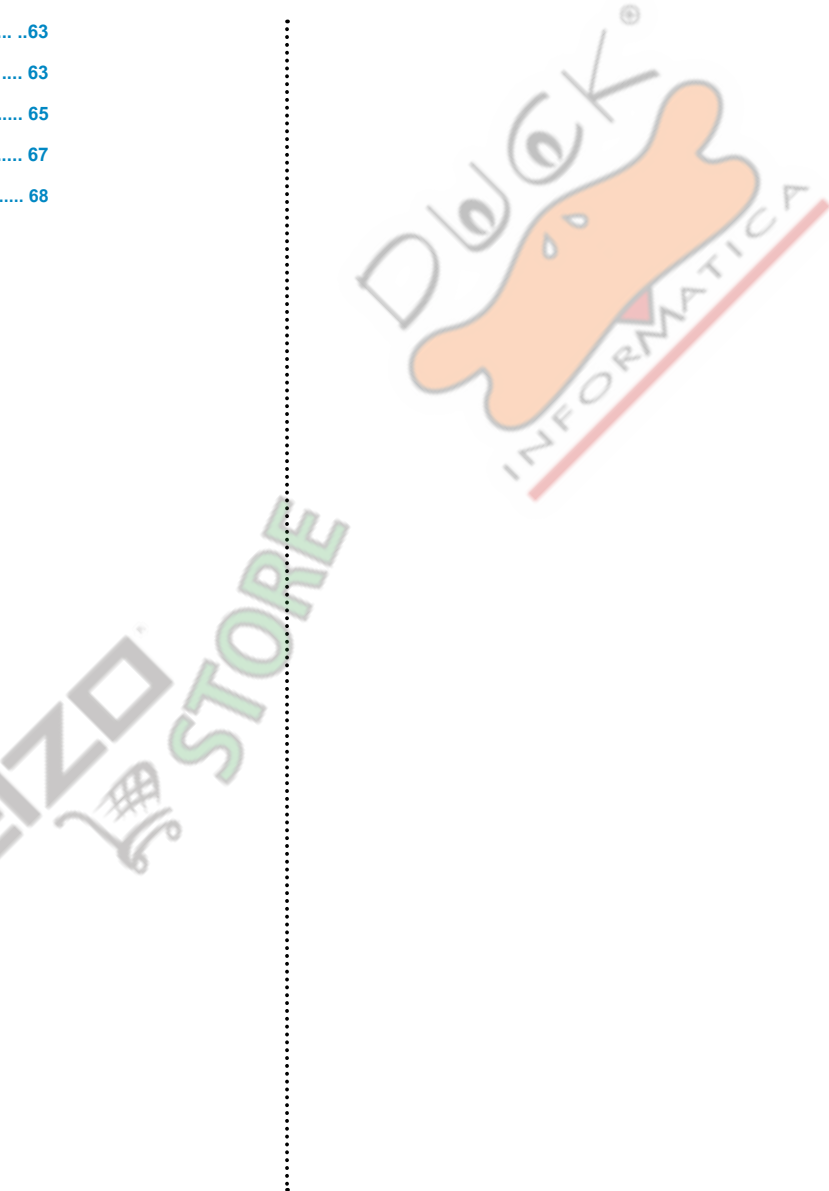

# capitolo 1 introduzione

La ringrazio molto per aver scelto un monitor a colori LCD EIZO.

## 1-1. Caratteristiche

- 23.8 "LCD wide format (EV2450)
- 24.1 "LCD wide format (EV2455)
- Supporta una risoluzione di 1920 × 1080 (EV2450)
- Supporta una risoluzione di 1920 × 1200 (EV2455)
- pannello IPS con 89 angoli di visualizzazione orizzontali e verticali
- Supporta quattro interfacce di input di segnale digitale (DisplayPort (HDCP) × 1, HDMI TypeA (HDCP) × 1, DVI-D (HDCP) × 1, e mini D-Sub 15-pin × 1)
- DisplayPort (supporto 8-bit) \* 1
  - L'ingresso DisplayPort riceve entrambi i segnali di immagine e segnali audio tramite un unico cavo DisplayPort.
- \*1 Quando si trasmette un segnale audio utilizzando il cavo DisplayPort, la scheda grafica deve supportare l'uscita audio.

#### Vedere "6-6. Caratteristiche tecniche" (pagina 50) .

- HDMI
  - Supporta segnali PC tramite ingresso HDMI.
  - L'ingresso HDMI riceve entrambi i segnali di immagine e segnali audio tramite un unico cavo HDMI.
- La funzione Modo colore consente all'utente di selezionare la modalità di visualizzazione ottimale per l'immagine visualizzata.

La modalità Carta riproduce un effetto carta stampata sul monitor. In modalità Carta, la quantità di luce blu emessa dallo schermo viene ridotto cambiando la tonalità di colore e la regolazione della luminosità. Vedere "2-3. Commutazione

modalità di visualizzazione (modalità di colore)"(pagina 16) .

- funzioni di risparmio energetico Soppressione il consumo di energia \* 2 riduce le emissioni di biossido di carbonio. Questo prodotto è dotato di funzioni di risparmio energetico.
- 0 potenza assorbita W quando l'alimentazione principale è spento dotato di un

interruttore di alimentazione principale.

Quando non si utilizza il monitor, è possibile disattivare l'alimentazione principale in modo che il potere è tagliato completamente.

EcoView Auto

Il sensore di luce ambientale sul frontale del monitor rileva la luminosità dell'ambiente per regolare automaticamente la luminosità dello schermo a un livello confortevole. Eccessivamente alta luminosità può aumentare il consumo di energia e causare effetti ambientali indesiderati. Essa può anche portare ad affaticamento degli occhi. La gamma di regolazione automatica può essere configurato per preferenze personali. Vedere "Auto EcoView" (pagina 18).

- EcoView Optimizer 2

Il monitor regola automaticamente la luminosità dello schermo in base al livello di bianco del segnale di ingresso. Questa funzione può ridurre il consumo energetico, pur mantenendo la luminosità specificato dal segnale di ingresso. Vedere "EcoView Optimizer 2" (pagina 18).

#### - EcoView senso

Il sensore sulla parte anteriore del monitor rileva movimento dell'utente. Quando l'utente si allontana dal monitor, il monitor passa alla modalità di risparmio energetico automaticamente e non visualizza immagini sullo schermo in modo da ridurre il consumo di energia. La sensibilità del sensore e tempo fino modalità di risparmio energetico viene attivata può essere impostata a seconda dell'ambiente di utilizzo monitor e movimento dell'utente. Vedere "EcoView senso" (pagina 19).

#### \*2 Valori di riferimento:

EV2450

consumo massimo: 44 W (quando è collegato un dispositivo USB, diffusore funzionante), consumo normale: 11 W (luminosità 120 cd / m 2, quando non è collegato alcun dispositivo USB, l'altoparlante non funziona, con le impostazioni predefinite) EV2455

consumo massimo: 49 W (quando è collegato un dispositivo USB, diffusore funzionante), consumo normale: 13 W (luminosità 120 cd / m<sup>2</sup>, quando non è collegato alcun dispositivo USB, l'altoparlante non funziona, con le impostazioni predefinite)

• Dotato di una funzione di hub USB che supporta USB 3.0

Raggiunge trasferimenti di dati ad alta velocità fino a 5 Gbps, che consente il trasferimento di grandi quantità di dati da e verso dispositivi collegati tramite USB in breve tempo quantità. Vedere "6-5. Facendo uso di USB (Universal Serial Bus)" (pagina 49).

- Alto grado di flessibilità per l'installazione
- Stand con un'ampia gamma di movimento. Il monitor può essere regolato ad una posizione che fornisce un ambiente di lavoro comodo e meno faticoso. Tilt: 35° su / giù 5°, girevoli: 344°, rotazione verticale: 90° sinistra / destra 90°, regolabile in altezza: 114,7 millimetri (tilt: 35°) / 140 mm (EV2450), 131 mm (EV2455) ( tilt: 0°)
- Una lunetta sottile offre un'esperienza di visione praticamente senza soluzione di continuità in ambienti con più monitor. Montare il monitor su un braccio permette allo schermo di essere installato ruotato di 180° (capovolto verticalmente). esempio di installazione

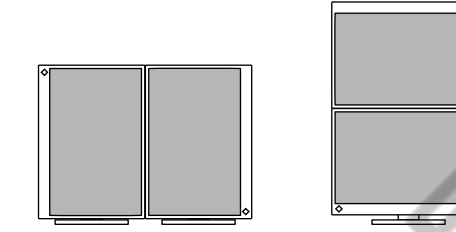

L'orientamento del menu di impostazione può essere modificata quando si utilizza il monitor in posizione di visualizzazione verticale (vedi "Menu di rotazione" (pagina 30)).

Displays HDCP (Protezione Digital High-bandwidth) \* 3 contenuti protetti.

\*3 Supporta HDCP versione 1.x

- Supporta il software "ScreenManager Pro" per la regolazione dello schermo utilizzando il mouse e la tastiera Questo software può essere scaricato dal nostro sito web ( www.eizoglobal.com ).
- Supporta il software "EIZO Monitor Configurator" per la creazione di file di configurazione del monitor

Quando si installano più unità di questo monitor, questo software permette agli utenti di applicare un singolo file di configurazione per tutti i monitor allo stesso tempo. Ciò aumenta l'efficienza del lavoro di installazione del monitor, eliminando la necessità di configurare ogni monitor singolarmente. Per ulteriori informazioni, fare riferimento al nostro sito web ( www.eizoglobal.com ).

# 1-2. Controlli e funzioni

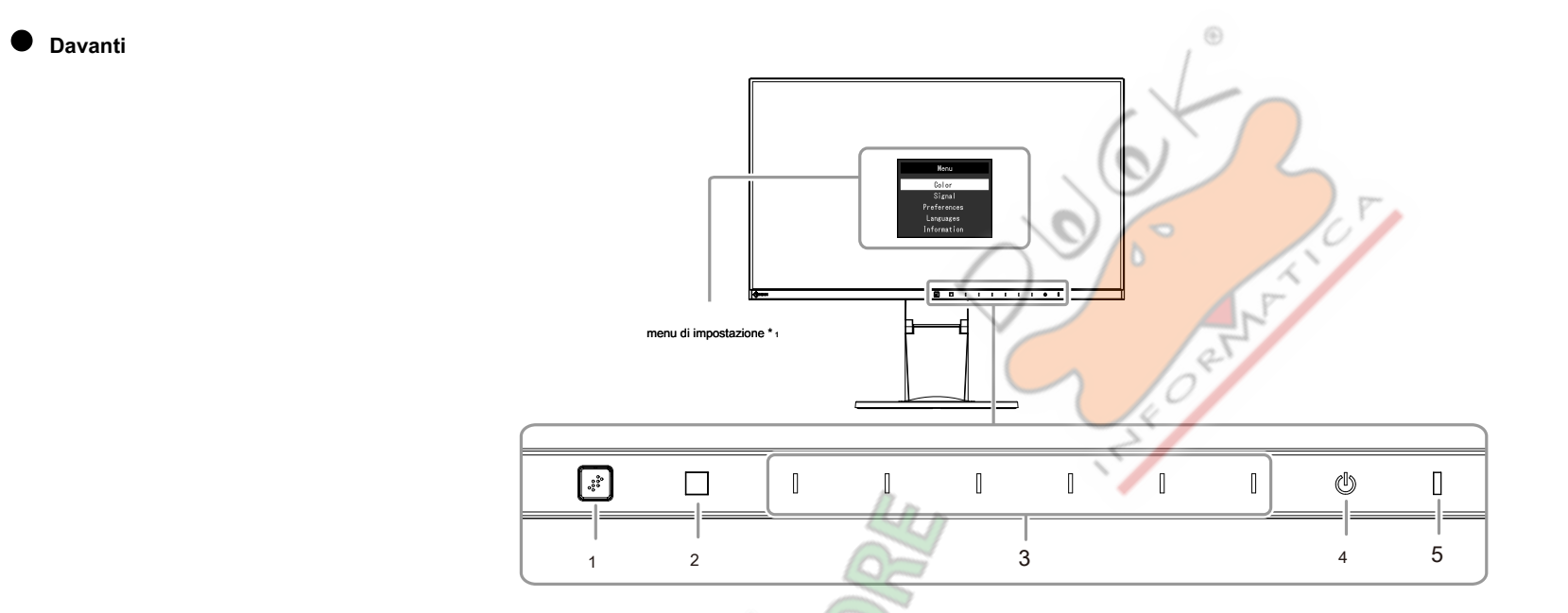

| 1. sensore EcoView Senso         | Rileva movimento degli utenti di fronte alla funzione di monitoraggio (EcoView Sense ( pagina 19 )). |
|----------------------------------|----------------------------------------------------------------------------------------------------|
| sensore di luce ambientale 2.    | Rileva luminosità dell'ambiente (funzione Auto EcoView ( pagina 18 )).                               |
| 3. interruttori di funzionamento | Visualizza i menu. Azionare gli interruttori secondo la guida operativa.                             |
| 4. Interruttore di alimentazione | Accende o spegne.                                                                                    |
| Indicatore 5. Potenza            | Indica lo stato di funzionamento del monitor. Bianco: Screen                                         |
|                                  | display arancione: modalità di risparmio energetico OFF:                                             |
|                                  | alimentazione principale / spegnimento                                                               |
|                                  |                                                                                                    |

\*1 Per i dettagli sul loro utilizzo, vedere "3-1. Operazioni di base del menu di impostazione" (pagina 22) .

- M

## Posteriore

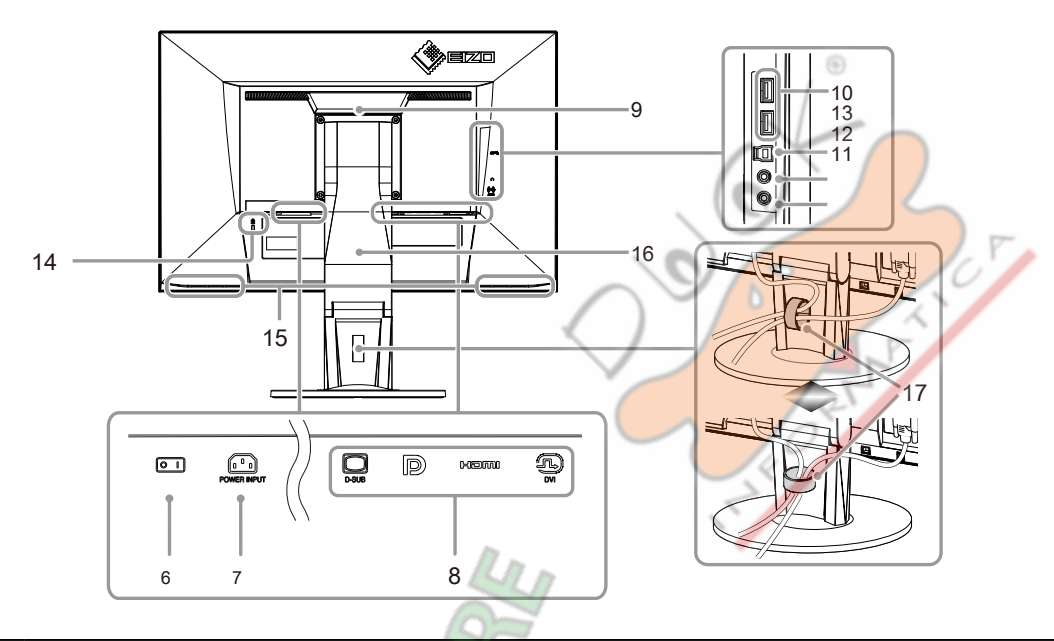

| 6. Interruttore di alimentazione principale | Accende l'alimentazione principale acceso o spento.                                                                  |  |  |  |  |  |
|---------------------------------------------|----------------------------------------------------------------------------------------------------|--|--|--|--|--|
| Connettore 7. Potenza                       | aga il cavo di alimentazione.                                                                                        |  |  |  |  |  |
| 8. Connettori di segnale di ingresso        | I seguenti connettori sono disponibili sul retro del monitor in ordine di sinistra a destra. D-Sub mini              |  |  |  |  |  |
|                                             | connettore Connettore DisplayPort Connettore HDMI DVI 15 pin                                                         |  |  |  |  |  |
|                                             |                                                                                                    |  |  |  |  |  |
| 9. Maniglia                                 | Questo handle viene utilizzato per il trasporto                                                                      |  |  |  |  |  |
| porta a valle 10. USB                       | Collega un dispositivo USB periferico.                                                                               |  |  |  |  |  |
| 11. Porta USB upstream                      | Collega al cavo USB utilizzando software che richiede una connessione USB, o quando si utilizza la funzione hub USB. |  |  |  |  |  |
| 12. Presa cuffie                            | Si collega alle cuffie.                                                                                              |  |  |  |  |  |
| 13. mini jack stereo                        | Si collega a un cavo jack mini stereo.                                                                               |  |  |  |  |  |
| 14. Blocco di sicurezza                     | Conforme con il sistema di sicurezza MicroSaver di Kensington.                                                       |  |  |  |  |  |
| 15. Relatori                                | Uscite audio.                                                                                                    |  |  |  |  |  |
| 16. Supporto * 2                            | Regola l'altezza e l'angolo (inclinazione, rotazione e rotazione) del monitor.                                       |  |  |  |  |  |
| 17. Supporto cavo *3                        | Contiene i cavi del monitor.                                                                                         |  |  |  |  |  |

\*2 Un braccio opzionale (o supporto opzionale) possono essere attaccati rimuovendo il piedistallo di supporto (vedi "6-1. Fissaggio del braccio opzionali"(pagina 41) ).

\*3 Per la procedura di fissaggio supporto del cavo, vedere "6-3. Montaggio / rimozione del supporto del cavo" (pagina 46) .

# 1-3. risoluzioni supportate

Il monitor supporta le seguenti risoluzioni.

## • EV2450

| itor supporta le seguenti risoluzic | oni.                   | e to                                |                      |              |              |              |              |
|-------------------------------------|------------------------|-------------------------------------|----------------------|--------------|--------------|--------------|--------------|
| Risoluzione                         | Segnali<br>applicabili | Frequenza di<br>scansione verticale | Tipo di scansione    | DisplayPort  | НДМІ         | DVI          | D-Sub        |
| 640 × 480                           | VGA / CEA-861          | 59.94 Hz                            | 59.94 Hz Progressivo |              | 5            | √            | $\checkmark$ |
| 640 × 480                           | CEA-861                | 60 Hz                               | Progressivo          | ~            |              | -            | $\checkmark$ |
| 640 × 480                           | VESA                   | 72.81 Hz / 75 Hz                    | Progressivo          | / - /        | 1            | -            | $\checkmark$ |
| 720 × 400                           | TESTO VGA              | 70.09 Hz                            | Progressivo          | ~            | ~ ~          | ~            | ~            |
| 720 × 480 (4: 3)                    | CEA-861                | 59.94 Hz / 60 Hz                    | Progressivo          | 1            | ~            | -            | -            |
| 720 × 480 (16: 9)                   | CEA-861                | 59.94 Hz / 60 Hz                    | Progressivo          | 18           | $\checkmark$ | -            | -            |
| 720 (1440) × 480 (4: 3)             | CEA-861                | 59.94 Hz / 60 Hz                    | interlacciata        | 1.0          | ~            | -            | -            |
| 720 (1440) × 480 (16: 9)            | CEA-861                | 59.94 Hz / 60 Hz                    | interlacciata        | 14           | ~            | -            | -            |
| 720 × 576 (4: 3)                    | CEA-861                | 50 Hz                               | Progressivo          | 5            | ~            | -            | -            |
| 720 × 576 (16: 9)                   | CEA-861                | 50 Hz                               | Progressivo          | -            | ~            | -            | -            |
| 720 (1440) × 576 (4: 3)             | CEA-861                | 50 Hz                               | interlacciata        | -            | ~            | -            | -            |
| 720 (1440) × 576 (16: 9)            | CEA-861                | 50 Hz                               | interlacciata        | -            | ~            | -            | -            |
| 800 × 600                           | VESA                   | 56.25 Hz / 72.19 Hz / 75 Hz         | Progressivo          | -            | -            | -            | ~            |
| 800 × 600                           | VESA                   | 60.32 Hz                            | Progressivo          | ~            | ~            | ~            | ~            |
| 1024 × 768                          | VESA                   | 60 Hz                               | Progressivo          | ~            | ~            | √            | $\checkmark$ |
| 1024 × 768                          | VESA                   | 70.07 Hz / 75.03 Hz                 | Progressivo          | -            | -            | -            | ~            |
| 1280 × 720                          | CEA-861                | 50 Hz                               | Progressivo          | -            | ~            | -            | -            |
| 1280 × 720                          | CEA-861                | 59.94 Hz                            | Progressivo          | ~            | ~            | -            | -            |
| 1280 × 720                          | CEA-861                | 60 Hz                               | Progressivo          | ~            | ~            | √            | ~            |
| 1280 × 800                          | VESA CVT               | 59.81 Hz                            | Progressivo          | ~            | ~            | ~            | ~            |
| 1280 × 1024                         | VESA                   | 60.02 Hz                            | Progressivo          | ~            | ~            | √            | ~            |
| 1280 × 1024                         | VESA                   | 75.03 Hz                            | Progressivo          | -            | -            | -            | ~            |
| 1600 × 900                          | VESA RB                | 60 Hz                               | Progressivo          | ~            | ~            | ~            | ~            |
| 1680 × 1050                         | VESA CVT               | 59.95 Hz                            | Progressivo          | ~            | $\checkmark$ | $\checkmark$ | $\checkmark$ |
| 1680 × 1050                         | VESA CVT RB            | 59.88 Hz                            | Progressivo          | ~            | $\checkmark$ | √            | $\checkmark$ |
| 1920 × 1080 * 1                     | CEA-861                | 50 Hz / 59.94 Hz / 60 Hz            | interlacciata        | -            | $\checkmark$ | -            | -            |
| 1920 × 1080 * 1                     | CEA-861                | 50 Hz                               | Progressivo          | -            | $\checkmark$ | -            | -            |
| 1920 × 1080 * 1                     | CEA-861                | 59.94 Hz                            | Progressivo          | ~            | ~            | -            | -            |
| 1920 × 1080 * 1                     | CEA-861                | 60 Hz                               | Progressivo          | $\checkmark$ | ~            | $\checkmark$ | $\checkmark$ |

\*1 Risoluzione consigliata

## • EV2455

| Risoluzione              | Segnali<br>applicabili | Frequenza di<br>scansione verticale | Tipo di scansione | DisplayPort            | HDMI         | DVI          | D-Sub        |
|--------------------------|------------------------|-------------------------------------|-------------------|------------------------|--------------|--------------|--------------|
| 640 × 480                | VGA / CEA-861          | 59.94 Hz                            | Progressivo       | $\checkmark$           | $\checkmark$ | $\checkmark$ | $\checkmark$ |
| 640 × 480                | CEA-861                | 60 Hz                               | Progressivo       | V                      | ~            | -            | $\checkmark$ |
| 640 × 480                | VESA                   | 72.81 Hz / 75 Hz                    | Progressivo       |                        | · ·          | -            | $\checkmark$ |
| 720 × 400                | TESTO VGA              | 70.09 Hz                            | Progressivo       | V 1                    | 4            | $\checkmark$ | $\checkmark$ |
| 720 × 480 (4: 3)         | CEA-861                | 59.94 Hz / 60 Hz                    | Progressivo       | V                      | 1            | -            | -            |
| 720 × 480 (16: 9)        | CEA-861                | 59.94 Hz / 60 Hz                    | Progressivo       | ~~√                    |              | -            | -            |
| 720 (1440) × 480 (4: 3)  | CEA-861                | 59.94 Hz / 60 Hz                    | interlacciata     | 0 -                    | J.           | -            | -            |
| 720 (1440) × 480 (16: 9) | CEA-861                | 59.94 Hz / 60 Hz                    | interlacciata     |                        | ~            | -            | -            |
| 720 × 576 (4: 3)         | CEA-861                | 50 Hz                               | Progressivo       |                        | ~            | -            | -            |
| 720 × 576 (16: 9)        | CEA-861                | 50 Hz                               | Progressivo       | 105                    | $\checkmark$ | -            | -            |
| 720 (1440) × 576 (4: 3)  | CEA-861                | 50 Hz                               | interlacciata     | $\left  \right\rangle$ | $\checkmark$ | -            | -            |
| 720 (1440) × 576 (16: 9) | CEA-861                | 50 Hz                               | interlacciata     | 10                     | $\checkmark$ | -            | -            |
| 800 × 600                | VESA                   | 56.25 Hz / 72.19 Hz / 75 Hz         | Progressivo       | 1                      | -            | -            | $\checkmark$ |
| 800 × 600                | VESA                   | 60.32 Hz                            | Progressivo       | ~                      | $\checkmark$ | $\checkmark$ | $\checkmark$ |
| 1024 × 768               | VESA                   | 60 Hz                               | Progressivo       | ~                      | $\checkmark$ | $\checkmark$ | $\checkmark$ |
| 1024 × 768               | VESA                   | 70.07 Hz / 75.03 Hz                 | Progressivo       | -                      | -            | -            | $\checkmark$ |
| 1280 × 720               | CEA-861                | 50 Hz                               | Progressivo       | -                      | $\checkmark$ | -            | -            |
| 1280 × 720               | CEA-861                | 59.94 Hz                            | Progressivo       | $\checkmark$           | $\checkmark$ | -            | -            |
| 1280 × 720               | CEA-861                | 60 Hz                               | Progressivo       | $\checkmark$           | $\checkmark$ | $\checkmark$ | $\checkmark$ |
| 1280 × 800               | VESA CVT               | 59.81 Hz                            | Progressivo       | $\checkmark$           | $\checkmark$ | $\checkmark$ | $\checkmark$ |
| 1280 × 1024              | VESA                   | 60.02 Hz                            | Progressivo       | $\checkmark$           | $\checkmark$ | $\checkmark$ | $\checkmark$ |
| 1280 × 1024              | VESA                   | 75.03 Hz                            | Progressivo       | -                      | -            | -            | $\checkmark$ |
| 1600 × 900               | VESA RB                | 60 Hz                               | Progressivo       | $\checkmark$           | $\checkmark$ | $\checkmark$ | $\checkmark$ |
| 1600 × 1200              | VESA                   | 60 Hz                               | Progressivo       | $\checkmark$           | $\checkmark$ | $\checkmark$ | $\checkmark$ |
| 1680 × 1050              | VESA CVT               | 59.95 Hz                            | Progressivo       | $\checkmark$           | $\checkmark$ | $\checkmark$ | $\checkmark$ |
| 1680 × 1050              | VESA CVT RB            | 59.88 Hz                            | Progressivo       | $\checkmark$           | $\checkmark$ | $\checkmark$ | $\checkmark$ |
| 1920 × 1080              | CEA-861                | 50 Hz / 59.94 Hz / 60 Hz            | interlacciata     | -                      | $\checkmark$ | -            | -            |
| 1920 × 1080              | CEA-861                | 50 Hz                               | Progressivo       | -                      | $\checkmark$ | -            | -            |
| 1920 × 1080              | CEA-861                | 59.94 Hz                            | Progressivo       | ~                      | $\checkmark$ | -            |              |
| 1920 × 1080              | CEA-861                | 60 Hz                               | Progressivo       | ~                      | ~            | $\checkmark$ | ~            |
| 1920 × 1200 * 1          | VESA CVT               | 59.89 Hz                            | Progressivo       | -                      | -            | -            | ~            |
| 1920 × 1200 * 1          | VESA CVT RB            | 59.95 Hz                            | Progressivo       | $\checkmark$           | $\checkmark$ | $\checkmark$ | $\checkmark$ |

\*1 Risoluzione consigliata

## 1-4. Impostazione della risoluzione

Se la risoluzione non è corretto dopo aver collegato il monitor ad un PC o se si vuole modificare la risoluzione, seguire la seguente procedura.

## Di Windows 8.1 / Windows 8 / Windows 7

1. Per Windows 8.1 / Windows 8, fare clic sul tile "desktop" nella schermata Start per visualizzare il desktop.

2. Fare clic con il mouse in qualsiasi punto del desktop, tranne per le icone.

3. Dal menu visualizzato, fai clic su "Risoluzione dello schermo".

4. Nella finestra di dialogo "Risoluzione dello schermo", selezionare il monitor.

5. Fare clic su "Risoluzione" per selezionare la risoluzione desiderata.

6. Fare clic sul pulsante "OK".

7. Quando viene visualizzata una finestra di conferma, fai clic su "Mantieni le modifiche".

## • Windows Vista

1. Fare clic con il mouse in qualsiasi punto del desktop, tranne per le icone.

2. Dal menu visualizzato, fare clic su "Personalizza".

3. Nella finestra "Personalizzazione", fare clic su "Impostazioni schermo".

4. Nella finestra di dialogo "Display Settings", selezionare la scheda "Monitor" e selezionare la risoluzione desiderata nel campo "Risoluzione".

5. Fare clic sul pulsante "OK".

6. Quando viene visualizzata una finestra di conferma, fai clic su "Sì".

## • Mac OS X

1. Selezionare "Preferenze di Sistema" dal menu Apple.

2. Quando viene visualizzata la finestra di dialogo "Preferenze di Sistema", fare clic su "Monitor" per "Hardware".

3. Nella finestra di dialogo visualizzata, selezionare la scheda "Visualizza" e selezionare la risoluzione desiderata nel campo "Resolutions".

4. La selezione verrà riflessa immediatamente. Se si è soddisfatti con la risoluzione selezionata, chiudere la finestra.

# Capitolo 2 Impostazione di base / Impostazione

Questo monitor consente agli utenti di modificare la luminosità in base alle preferenze o compatibili con l'ambiente di utilizzo e ridurre il consumo energetico per risparmiare energia.

Questo capitolo descrive le funzioni di base che possono essere regolati e impostati con gli interruttori sul lato anteriore del monitor. Per la regolazione avanzata e le procedure di impostazione utilizzando il menu Impostazioni, vedere "Capitolo 3 Regolazione avanzata / Setting" (pagina 22) .

## 2-1. Interruttore Metodo di funzionamento

## 1. Visualizzazione della guida operativa

<u>(</u>). 1. Toccare un interruttore (ad eccezione

La guida operativa appare sullo schermo.

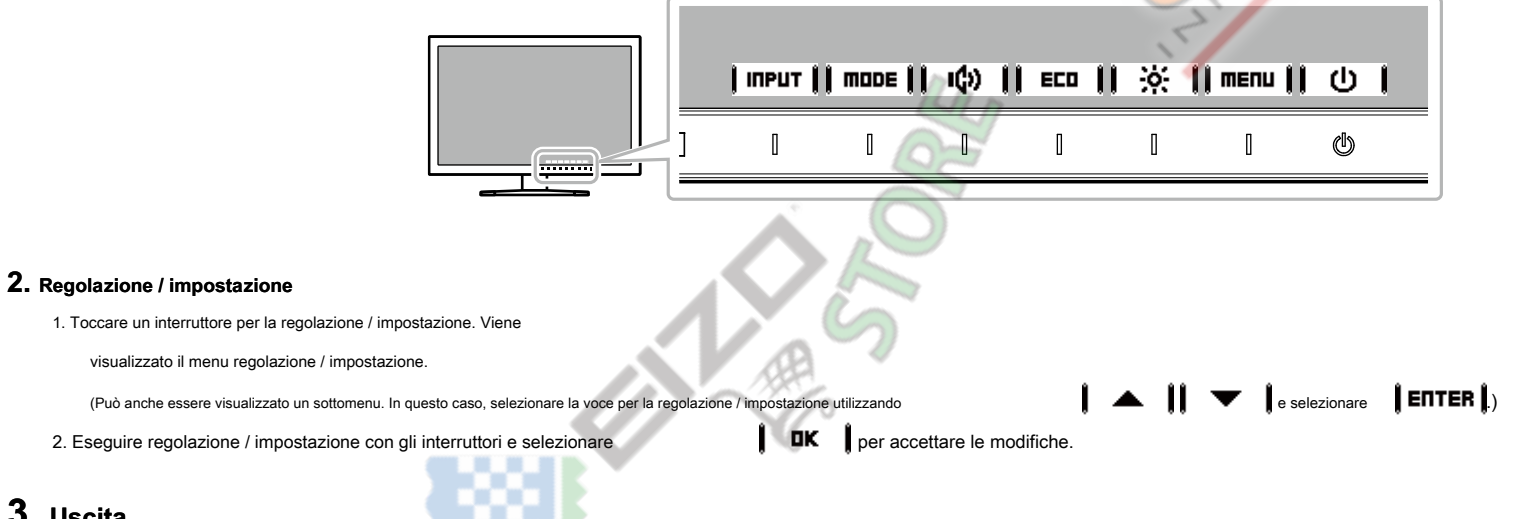

## 3. Uscita

#### 1. Selezionare **RETURN** O **EXIT** per uscire dal menu

2. Quando non sono visualizzati menu, la guida operativa scompare automaticamente dopo alcuni secondi se non vengono azionati interruttori.

## 2-2. Commutazione dei segnali di ingresso

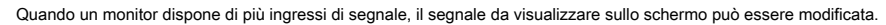

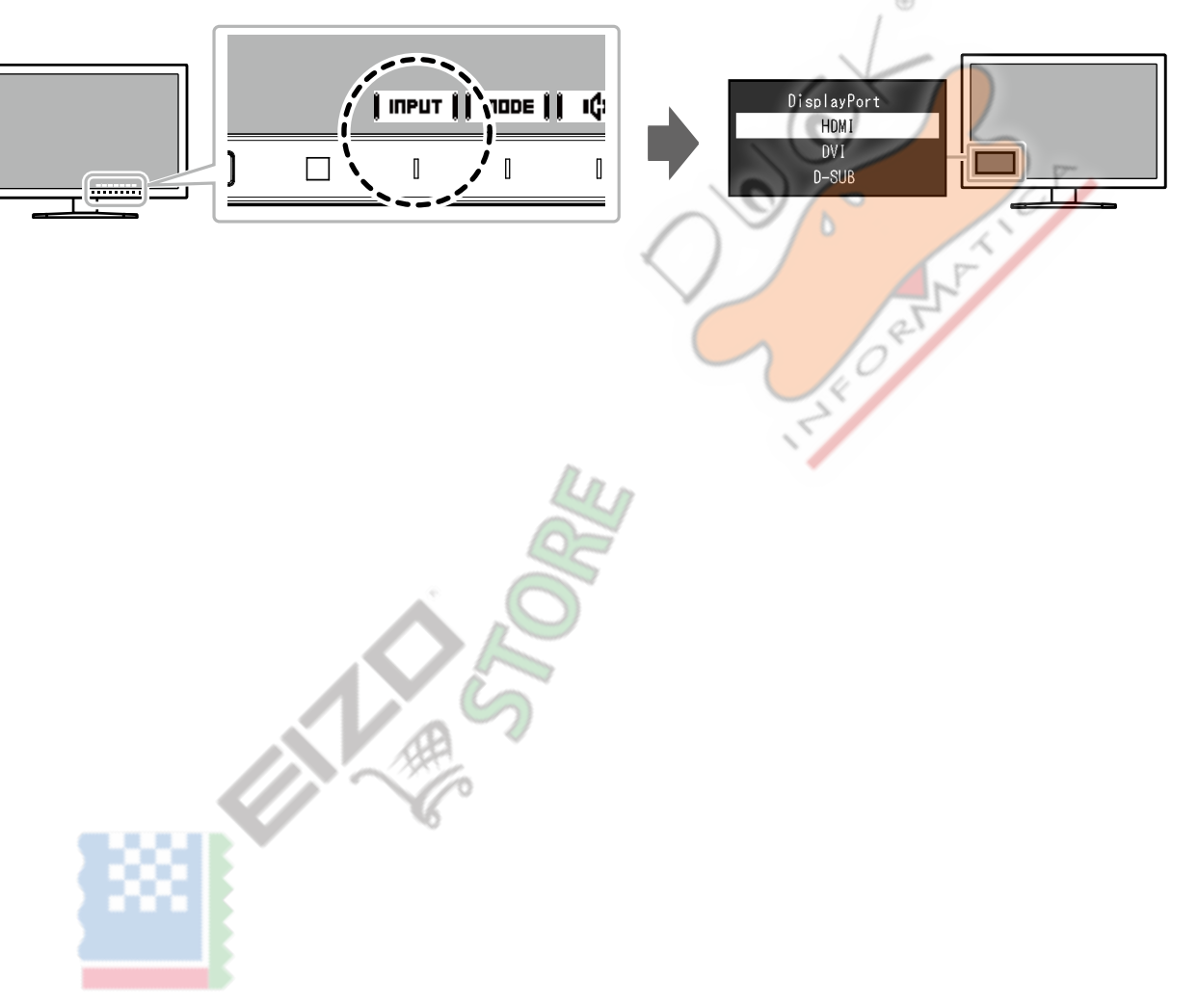

## 2-3. Commutazione modalità di visualizzazione (Modalità colore)

#### Questo prodotto è preinstallato con modi di colori per vari scopi di visualizzazione.

Commutare la modalità secondo lo scopo e il contenuto per la visualizzazione. Questo permette al monitor per visualizzare immagini in modo opportuno il contenuto del display.

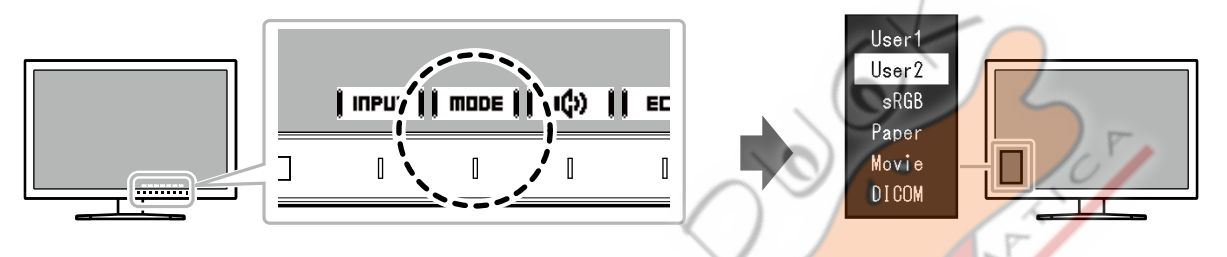

#### Modalità di visualizzazione

| Modalità colore | Scopo                                                                                                    |
|-----------------|----------------------------------------------------------------------------------------------------|
| Utente1         | Selezionare una di queste modalità per impostare una modalità di visualizzazione definita dall'utente.                                                                                                    |
| Utente2         | R .                                                                                                    |
| sRGB            | Questa modalità è adatta per corrispondenza riproduzione del colore con le periferiche che supportano sRGB, ad esempio quando la stampa di foto scattate con una fotocamera digitale.                           |
| Carta           | Questa modalità utilizza tonalità di colore e contrasto simile a quella della carta per produrre un effetto di carta stampata. E 'adatto per la visualizzazione di immagini da supporti come libri e documenti. |
| Film            | Questa modalità visualizza immagini in movimento vivaci e con un aspetto tridimensionale chiara. E 'adatto per la riproduzione di contenuti video.                                                              |
| DICOM           | Selezionato per il display in modalità DICOM.                                                                                                    |

#### Nota

• "ScreenManager Pro" permette di selezionare automaticamente la modalità colore a seconda dell'applicazione in uso. ("ScreenManager Pro" è un software per la regolazione dello schermo utilizzando il mouse e la tastiera. Questo software può essere scaricato dal nostro sito web (www.eizoglobal.com ).)

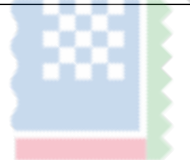

## 2-4. risparmio energetico

Questo monitor è dotato di funzioni EcoView per consentire agli utenti di risparmiare energia.

Utilizzare questa funzione per limitare il consumo di energia inutile e risparmiare sulle spese di energia elettrica. di risparmio energetico riduce anche le emissioni di anidride carbonica.

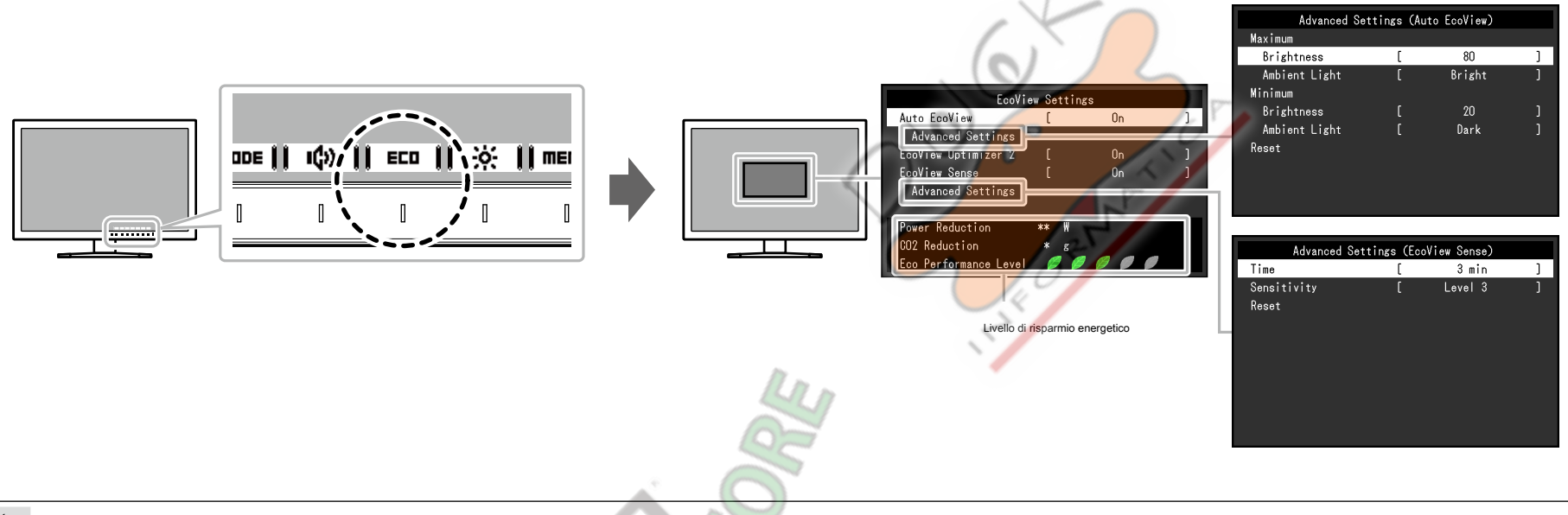

#### Nota

- Il livello di risparmio energetico (riduzione di potenza, CO 2 Riduzione, ed Eco Performance Level) possono essere controllate sul menu "Impostazioni EcoView". I più indicatori che si accendono rappresenta la Performance Eco livello, maggiore è il livello di risparmio energetico raggiunto.
- Riduzione di potenza: la riduzione del consumo di energia del retroilluminazione come conseguenza del valore di luminosità impostato.

#### - CO2 Riduzione: convertito dal valore di "riduzione potenza", questa è una stima della quantità di CO2 emissioni ridotte quando si utilizza il monitor per 1 ora.

\* Il valore numerico è il risultato di calcolo basato su un'impostazione di default (0,000,555 mila t -CO2 / kWh) determinato da un decreto ministeriale giapponese (2006, Ministero dell'Economia, del Commercio e dell'Industria, Ministero dell'Ambiente, articolo cc 3) e possono differire a seconda del paese e anno.

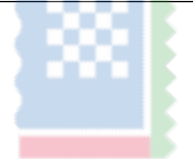

| Funzione                                                               | Campo di regolazione     | Descrizione                                                                                                    | Nota                                                                                                    |
|------------------------------------------------------------------------|--------------------------|----------------------------------------------------------------------------------------------------|----------------------------------------------------------------------------------------------------|
| EcoView Auto                                                           | Acceso<br>spento         | Il sensore di luce ambientale sul frontale del monitor rileva la luminosità<br>dell'ambiente per regolare automaticamente la luminosità dello schermo ad<br>un livello confortevole utilizzando la funzione Auto EcoView. Il consumo<br>energetico della retroilluminazione può essere ridotta regolando la<br>luminosità ad un livello appropriato. Questa funzione può anche ridurre<br>l'affaticamento degli occhi e la stanchezza causata da uno schermo che è<br>troppo luminoso o troppo scuro.<br>Utilizzare i "Impostazioni avanzate" per impostare l'intervallo di regolazione<br>automatica per adattarsi all'ambiente di utilizzo del monitor o preferenze<br>personali. | <ul> <li>Fare attenzione a non bloccare il sensore di luce ambientale sul lato inferiore del monitor quando si utilizza la funzione Auto EcoView.</li> <li>Anche quando l'impostazione Auto EcoView è "On", il <ul> <li>interruttore operativo sul fronte la regolazione del monitor o colore può essere utilizzato per modificare la "Luminosità" in base alle proprie preferenze personali, Inoltre, il modo in cui la funzione cambia luminosità Auto EcoView varia anche in funzione del valore modificato.</li> <li>Quando è selezionato "DICOM" per la modalità colore, l'impostazione Auto EcoView è attivata su "Off".</li> </ul> </li> </ul> |
| Impostazioni minimo Luminosità<br>avanzate massimo Ambient Bright Ligh | Da 0 a 100<br>t<br>Scuro | Impostare l'intervallo per la regolazione automatica della luminosità.<br>Impostando il valore massimo e il valore minimo del campo di<br>regolazione in anticipo, la luminosità viene regolata automaticamente<br>entro il range impostato.<br>Si consiglia di utilizzare l'impostazione predefinita. (Impostazione di default:<br>"Luminosa" per il massimo valore, "Dark" per il valore minimo)                                                                                                    | <ul> <li>I valori massimi e minimi di luminosità non possono essere<br/>impostati allo stesso valore.</li> <li>Per i dettagli sulla impostazione "luce ambiente", fare riferimento al nostro<br/>sito web ( www.eizoglobal.com ).</li> </ul>                                                                                                    |
| Reset                                                                  | -                        | Riportare le impostazioni avanzate ai valori predefiniti                                                                                                    |                                                                                                    |
| EcoView Optimizer 2                                                    | Acceso<br>spento         | Il monitor regola automaticamente la luminosità dello schermo in base<br>al livello di bianco del segnale di ingresso.<br>Questa funzione può ridurre il consumo energetico, pur mantenendo la<br>luminosità specificato dal segnale di ingresso.                                                                                                    | <ul> <li>L'impostazione è su "Off" nei seguenti casi:</li> <li>Quando è selezionato "film" o "DICOM" per la modalità colore</li> <li>Quando è impostato su "On", l'aspetto dei colori tenui può cambiare. Se questo ti dà fastidio, impostare questa funzione su "Off".</li> </ul>                                                                                                    |
|                                                                        |                          |                                                                                                    |                                                                                                    |

|               | Funzione    | Campo di regolazione        | Descrizione                                                                      | Nota                                                                 |
|---------------|-------------|-----------------------------|----------------------------------------------------------------------------------|----------------------------------------------------------------------|
| EcoView senso |             | Acceso                      | Se impostato su "On", il sensore sulla parte anteriore del monitor rileva        | Al momento del passaggio a modalità di risparmio energetico, un      |
|               |             | spento                      | movimento dell'utente. Quando l'utente si allontana dal monitor, si              | messaggio che indica che è visualizzata la transizione.              |
|               |             |                             | sposta automaticamente alla modalità di risparmio energetico e non               |                                                                      |
|               |             |                             | visualizza immagini sullo schermo in modo da ridurre il consumo di               | Quando "Risparmio energetico" nel menu Preferenze è impostato su     |
|               |             |                             | energia. Quando l'utente si avvicina al monitor di nuovo, riprende dalla         | "Off", l'impostazione EcoView Sense è disabilitata.                  |
|               |             |                             | modalità di risparmio energetico e visualizza immagini.                          |                                                                      |
|               |             |                             |                                                                                  | 5                                                                    |
|               |             |                             |                                                                                  | 1.S.                                                                 |
|               |             |                             |                                                                                  | 20                                                                   |
|               |             |                             | La sensibilità del sensore e tempo fino modalità di risparmio energetico         |                                                                      |
|               |             |                             | viene attivato può essere impostato in "Impostazioni avanzate" a                 |                                                                      |
|               |             |                             | seconda dell'ambiente di utilizzo monitor e movimento dell'utente.               |                                                                      |
|               |             |                             | ( ) <sup>2</sup>                                                                 |                                                                      |
| Impostazioni  | Tempo       | 5, 30 sec                   | Specifica il tempo dal momento in cui l'utente lascia il monitor fino a quando   | -                                                                    |
| avanzate      |             | 1, 3, 5, 10, 15, 30, 45, 60 | appare il messaggio "No Presenza rilevato". Gli spostamenti del monitor in       |                                                                      |
|               |             | min                         | modalità di risparmio energetico di circa 20 secondi dopo la visualizzazione     |                                                                      |
|               |             |                             | del messaggio.                                                                   |                                                                      |
|               | sensibilità | Livello 5                   | Quando il livello di impostazione è alto ("Livello 5" al massimo), vengono       | La funzione EcoView Sense è attivato quando il sensore sulla         |
|               |             | Livello 4                   | rilevati anche movimenti minori dell'utilizzatore, che impedisce il monitor da   | parte anteriore del monitor rileva il movimento di calore. Pertanto, |
|               |             | Livello 3                   | prontamente il passaggio a modalità di risparmio energetico. D'altra parte,      | la sensibilità deve essere cambiato a seconda abiti tipici           |
|               |             | Livello 2                   | quando il livello di impostazione è basso ("livello 1" al minimo), vengono       | dell'utente o tipica temperatura ambiente. Se il monitor si sposta o |
|               |             | Livello 1                   | rilevati solo principali movimenti dell'utilizzatore, che permette al monitor di | si riprende dalla modalità di risparmio energetico contrariamente    |
|               |             |                             | prontamente alla modalità di risparmio energetico.                               | alle vostre aspettative, provare a cambiare il livello di            |
|               |             |                             |                                                                                  | impostazione.                                                        |
|               |             |                             |                                                                                  |                                                                      |
|               |             |                             | HE.                                                                              | Per utilizzare il monitor comodamente, aumentare la                  |
|               |             |                             |                                                                                  | sensibilità per alte temperature, poicne la sensibilità di           |
|               |             |                             | 16                                                                               | temperature perché la consibilità di rilevemente cumente             |
|               |             |                             |                                                                                  |                                                                      |
|               | Reset       |                             | Rinortare le impostazioni avanzate ai valori predefiniti -                       |                                                                      |
|               | I Nesel     |                             |                                                                                  |                                                                      |
|               |             |                             |                                                                                  |                                                                      |

## 2-5. Regolazione della luminosità

#### La luminosità dello schermo può essere regolata per soddisfare l'ambiente di installazione o preferenze personali. La luminosità dello schermo viene regolata variando

la luminosità della retroilluminazione (sorgente luminosa dal pannello posteriore LCD).

#### Campo di regolazione

Da 0 a 100

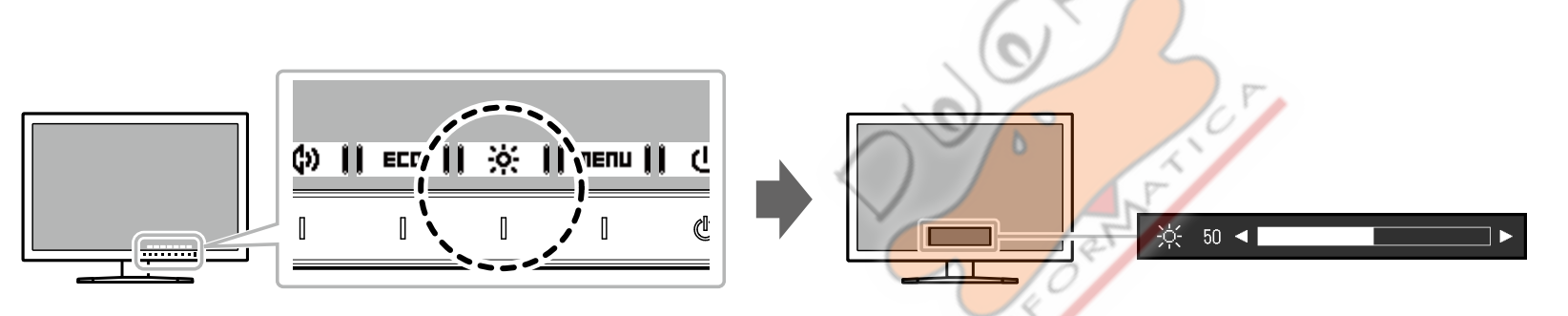

#### Nota

- Quando Auto EcoView è impostato su "On", il campo di regolazione è limitato come segue. (Per i dettagli su Auto EcoView, vedere "Auto EcoView" (pagina 18) .)
- L'impostazione della luminosità non può essere aumentata o diminuita oltre i valori massimi e minimi di luminosità specificate nelle impostazioni avanzate di Auto EcoView.
- Luminosità non può essere regolata quando l'ambiente di installazione del monitor è troppo chiaro o scuro.

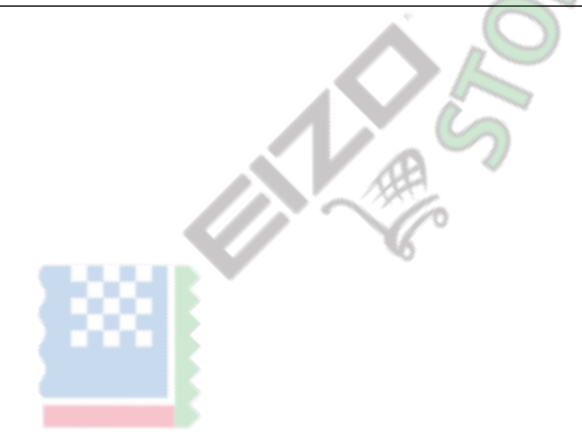

## 2-6. Regolazione del volume

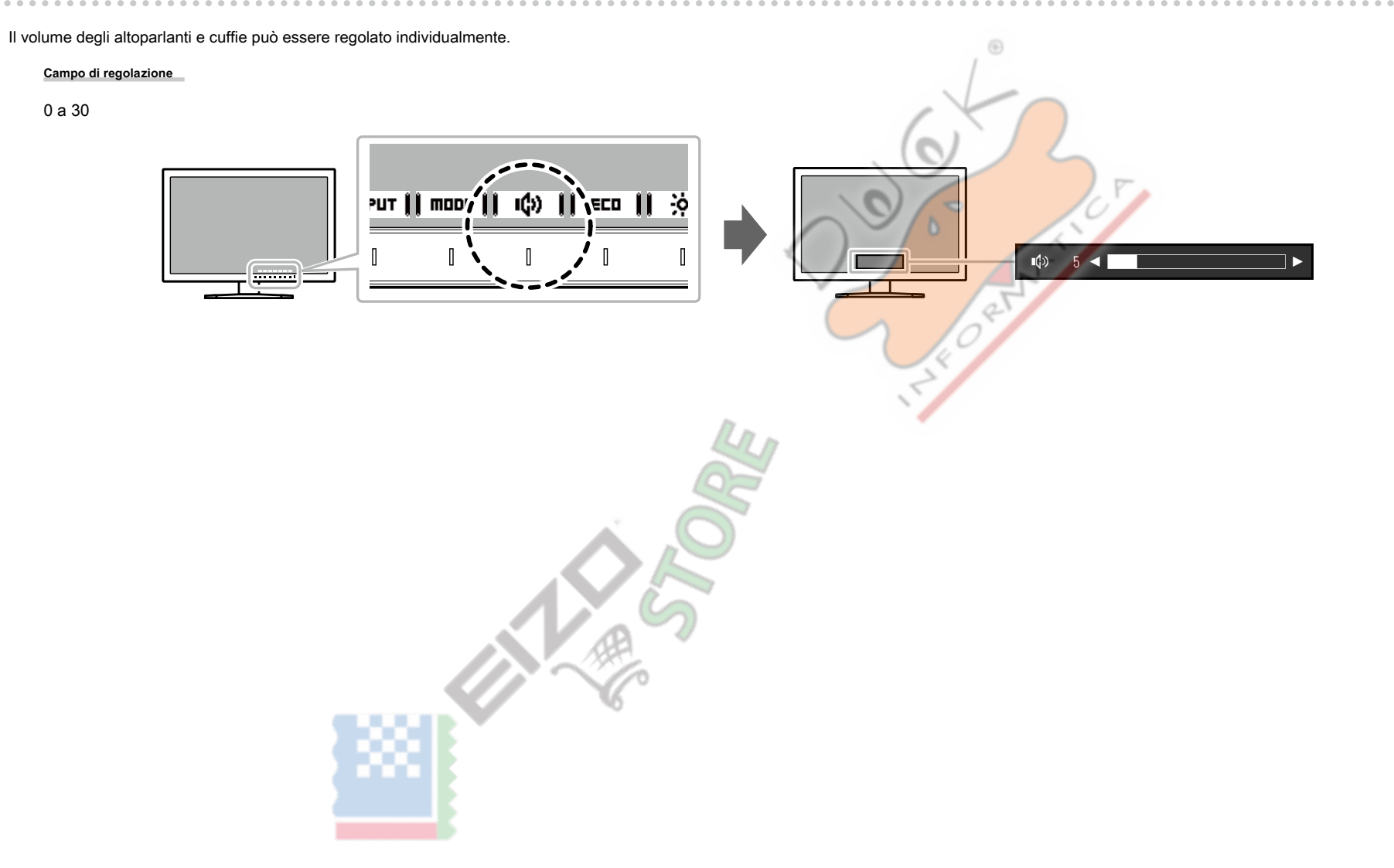

# Capitolo 3 Regolazione avanzata / Impostazione

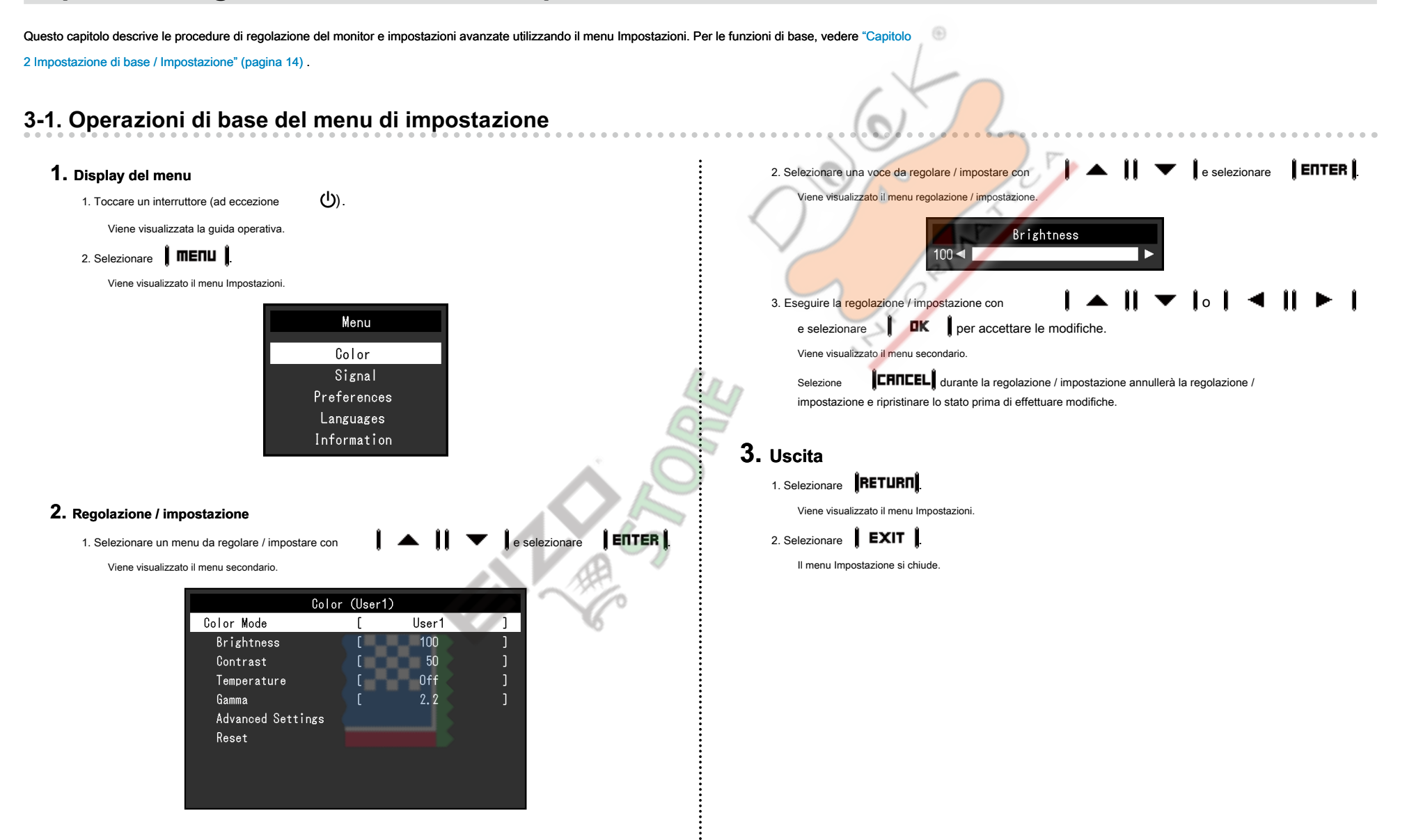

## **3-2.** Impostazione delle funzioni del menu

## • Regolazione colore

Lo stato di impostazione della modalità colore può essere regolata in base alle preferenze personali.

| Col               | or (User1 | )     |   |
|-------------------|-----------|-------|---|
| Color Mode        | [         | User1 | ] |
| Brightness        |           | 100   |   |
| Contrast          |           | 50    |   |
| Temperature       |           | Off   |   |
| Gamma             | _ (       | 2.2   |   |
| Advanced Settings | ]         |       |   |
| Reset             | _         |       |   |
|                   |           |       |   |
|                   |           |       |   |
|                   |           |       |   |

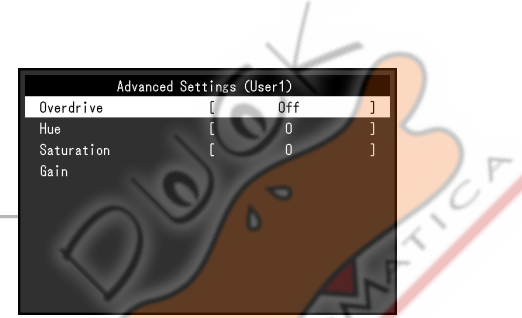

#### Attenzione

• Si impiegano circa 30 minuti per l'esecuzione di parti elettriche per stabilizzare. Si prega di attendere 30 minuti o più dopo di alimentazione al monitor è stato acceso prima di regolare il monitor.

• La stessa immagine può essere osservato in diversi colori su più monitor dovuto il monitor specifiche caratteristiche. Apportare regolazioni colore belle visivamente quando i colori corrispondenti su più monitor.

#### Nota

• L'utilizzo di "ScreenManager Pro" consente di eseguire la regolazione del colore con il mouse e la tastiera del PC. Lo stato regolato può anche essere salvata e caricata come dati a colori. "ScreenManager Pro" può essere scaricato dal nostro sito web (www.eizoglobal.com).

2

| Funzione        | (Le funzioni d<br>seconda dell<br>√:<br>Utente1<br>Utente2 s | N<br>che possono e<br>a modalità col<br>regolabile<br>RGB film | Iodalità colore<br>essere regolati<br>ore.)<br>-: Non rego<br>Paper DIC( | diverse a<br>blabile<br>DM |          | Campo di<br>regolazione                           | Descrizione                                                                                                    | Nota                                                                                                    |
|-----------------|--------------------------------------------------------------|----------------------------------------------------------------|--------------------------------------------------------------------------|----------------------------|----------|---------------------------------------------------|----------------------------------------------------------------------------------------------------|----------------------------------------------------------------------------------------------------|
| Modalità colore | ~                                                            |                                                                |                                                                          | ~                          | ~        | Utente1<br>Utente2<br>sRGB film<br>Paper<br>DICOM | Selezionare la modalità desiderata in base all'applicazione<br>del monitor.<br>Lo stato di impostazione del colore può essere regolata in base<br>alle preferenze personali. Selezionare la modalità per la<br>regolazione ed eseguire la regolazione utilizzando le relative<br>funzioni. | <ul> <li>Per ulteriori informazioni sullo stato di regolazione di ciascun modo, vedere "2-</li> <li>3. Modalità di commutazione di visualizzazione (modalità di colore)"(pagina 16).</li> </ul> |
| Luminosità      | $\checkmark$                                                 | ~                                                              | ~                                                                        | $\checkmark$               | - da 0 a | 100                                               | La luminosità dello schermo viene regolata variando la luminosità<br>della retroilluminazione (sorgente luminosa dal pannello posteriore<br>LCD).                                                                                                    | <ul> <li>Se l'immagine è troppo scura anche quando la<br/>luminosità è impostata su</li> <li>100, regolare il contrasto.</li> </ul>                                                             |

| Funzione    | (Le funzioni<br>seconda del<br>√: | N<br>che possono<br>la modalità co<br>regolabile | fodalità colore<br>essere regolati<br>lore.)<br>-: Non rego | diverse a<br>Dlabile |          | Campo di<br>regolazione                                            | Descrizione                                                                                                    | Nota                                                                                                    |
|-------------|-----------------------------------|--------------------------------------------------|-------------------------------------------------------------|----------------------|----------|--------------------------------------------------------------------|----------------------------------------------------------------------------------------------------|----------------------------------------------------------------------------------------------------|
|             | Utente1<br>Utente2                | sRGB film                                        | Paper DIC                                                   | ФМ                   |          |                                                                    |                                                                                                    |                                                                                                    |
| Contrasto   | V                                 | -                                                | -                                                           | ~                    | - da 0 a | 100                                                                | La luminosità dello schermo viene regolata variando il<br>livello del segnale video.                                                                                                    | <ul> <li>Un contrasto di 50 schermi ogni colore gradazione.</li> <li>Quando si regola il monitor, si raccomanda di effettuare la regolazione della luminosità, che non perde le caratteristiche di gradazione, prima di contrastare regolazione.</li> <li>Eseguire la regolazione di contrasto nei seguenti casi.</li> <li>Se l'immagine è troppo scura anche quando la luminosità è impostata a 100 (impostare il contrasto superiore a 50.)</li> </ul> |
| Temperatura | V                                 | -                                                | 4                                                           | ~                    | - Off 4  | 000 K a 10000 K<br>(indicato in 500 K<br>unità, include 9300<br>K) | Regolare la temperatura del colore. La temperatura di colore è<br>normalmente usato per esprimere la tonalità "Bianco" e / o "nero"<br>con un valore numerico. Il valore è espresso in gradi "K" (Kelvin).<br>Lo schermo diventa rossastra a basse temperature di colore<br>bluastro e ad elevate temperature di colore, simili alle<br>temperature di fiamma. Un valore preimpostato guadagno è<br>impostato per ciascun valore di temperatura colore. | <ul> <li>Il valore indicato in "K" è disponibile solo come riferimento.</li> <li>"Gain" consente di eseguire la regolazione più avanzata.</li> <li>Se impostato su "Off", l'immagine viene visualizzata nel colore preimpostato del monitor (Gain: 100 per ogni canale RGB).</li> <li>Quando il guadagno viene modificato, la temperatura del colore impostazione cambia in "Off".</li> </ul>                                                            |
| Gamma       | V                                 |                                                  |                                                             | -                    | -        | 1.8<br>2.0<br>2.2<br>2.4                                           | Regolare la gamma. Mentre la luminosità del monitor varia a<br>seconda del segnale di ingresso, il tasso di variazione non è<br>proporzionale al segnale di ingresso. Mantenere l'equilibrio<br>tra il segnale di ingresso e luminosità del monitor è indicato<br>come "correzione gamma".                                                                                                    | <ul> <li>Se si seleziona "Carta" per la modalità<br/>colore, "Carta" viene visualizzato per il<br/>valore di gamma.</li> <li>Se si seleziona "DICOM" per la modalità di<br/>colore, "DICOM" viene visualizzato per il<br/>valore di gamma.</li> </ul>                                                                                                    |

|   | Funzione       Modalità colore         (Le funzioni che possono essere regolati diverse a seconda della modalità colore.)       √: regolabile -: Non regolabile         Utente1       Utente1         Utente2 \$RGB film Paper DICOM |                       | Campo di<br>regolazione | Descrizione | Nota |   |          |                        |                                                                                                    |                                                                                                    |
|---|----------------------------------------------------------------------------------------------------|-----------------------|-------------------------|-------------|------|---|----------|------------------------|----------------------------------------------------------------------------------------------------|----------------------------------------------------------------------------------------------------|
|   | Impostazioni<br>avanzate                                                                                                    | moltiplicatore di vel | ocità √                 | -           | -    | - | - Magg   | ore Standard<br>Spento | Questa funzione permette di impostare l'intensità overdrive basato<br>sull'uso del monitor. Immagine lag può essere ridotto utilizzando<br>l'impostazione "Enhanced" durante la visualizzazione di immagini<br>in movimento. | -                                                                                                    |
|   |                                                                                                    | colore                | $\checkmark$            | -           | -    | ~ | -        | - 50-50                | Regolare la tonalità.                                                                                                    | <ul> <li>Utilizzando questa funzione può rendere alcune<br/>gradazioni di colore disponibile per la<br/>visualizzazione.</li> </ul>                                                                                                    |
|   |                                                                                                    | Saturazione           | $\checkmark$            | -           | -    | ~ | -        | - 50-50                | Regolare la saturazione.                                                                                                    | <ul> <li>Utilizzando questa funzione può rendere alcune<br/>gradazioni di colore disponibile per la<br/>visualizzazione.</li> <li>Il valore minimo (-50) cambia lo<br/>schermo in bianco e nero.</li> </ul>                                                                                                    |
|   |                                                                                                    | Guadagno              | ~                       | -           | -    |   | - da 0 a | 100                    | La luminosità di ogni componente di colore rosso, verde e blu è<br>indicato come "guadagno". La tonalità di "bianco" può essere<br>modificata regolando il guadagno.                                                         | <ul> <li>Utilizzando questa funzione può rendere alcune<br/>gradazioni di colore disponibile per la<br/>visualizzazione.</li> <li>Il valore di guadagno a seconda<br/>della temperatura del colore.</li> <li>Quando il guadagno viene modificato, la<br/>temperatura del colore impostazione cambia in<br/>"Off".</li> </ul> |
|   | Reset                                                                                                    |                       | V                       | ~           | V    | ~ | -        | -                      | Ripristinare le regolazioni di colore per la modalità di colore<br>attualmente selezionato alle impostazioni predefinite.                                                                                                    | -                                                                                                    |
| L |                                                                                                    |                       |                         |             |      |   |          | 1                      |                                                                                                    | 1                                                                                                    |

## Impostazioni segnale

Impostare il metodo per emettere il segnale in ingresso dal PC al monitor.

|                                            |             |                                                      |                                           | Picture E<br>Sharpness<br>Sound Sou<br>Analog Ad | Sig<br>xpansion<br>irce<br>liustment | snal (D-SUB)<br>[ Full Screen ]<br>[ 3 ]<br>[ Stereo Mini Jack ]                                  | (D-SUB)       Analog Adjustment         [ 3 ]       Auto Screen Adjust         [ 3 ]       Auto Range Adjust         [ Stereo Mini Jack ]       Clock       2200         Phase       [ 22         Hor. Position       Ver. Position                                                                                                    |                                                                                                    |  |  |
|--------------------------------------------|-------------|------------------------------------------------------|-------------------------------------------|--------------------------------------------------|--------------------------------------|---------------------------------------------------------------------------------------------------|----------------------------------------------------------------------------------------------------|----------------------------------------------------------------------------------------------------|--|--|
| (Il campo di re<br>del segnale di<br>✓: im |             | Segnal<br>blazione di c<br>gresso.)<br>ostabile -: N | le di input<br>iascuna fun<br>Ion imposta | zione varia<br>bile                              | a seconda                            | . Campo di regolazione                                                                            | Descrizione                                                                                                    | Nota                                                                                                    |  |  |
|                                            | DisplayPort | HD<br>segnale<br>PC                                  | MI<br>segnale<br>video                    | ale DVI D-Sub                                    |                                      |                                                                                                   |                                                                                                    |                                                                                                    |  |  |
| espansione immagine                        | -           | - √                                                  | - √                                       |                                                  | √ Scł                                | ermo intero<br>Proporzioni Punto<br>a punto<br>Rapporto Schermo<br>intero Aspect Punto a<br>punto | <ul> <li>Le dimensioni dello schermo del monitor può essere modificato.</li> <li>"Auto" Il monitor cambia automaticamente le dimensioni dello schermo<br/>in base al rapporto di formato e risoluzione informazioni dal PC. </li> <li>"A schermo intero" Le immagini sono tese a schermo intero. Poiché proporzioni non vengono<br/>mantenute, le immagini possono essere distorte in alcuni casi. </li> <li>Le immagini "Aspect Ratio" sono ingranditi a pieno schermo senza<br/>modificare le proporzioni. Poiché proporzioni vengono mantenute,<br/>possono apparire bordi orizzontali o verticali vuoti. </li> <li>"Punto a punto" Visualizza l'immagine alla risoluzione set o formato specificato dal<br/>segnale di ingresso.</li></ul> | <ul> <li>Impostazioni di esempio</li> <li>A schermo intero</li> <li>Impostazioni di esempio</li> <li>Proporzioni</li> <li>Proporzioni</li> <li>Proporzioni</li> <li>Punto a punto (segnale di ingresso)</li> <li>Punto a punto (segnale di ingresso)</li> <li>Se il monitor è EV/2455 e la risoluzione è impostata a 1920 × 1080, solo "Full Screen" è disponibile.</li> </ul> |  |  |

| Funzione                   | (Il campo di rego<br>del segnale di in<br>√: imp | Segna<br>olazione di c<br>ngresso.)<br>oostabile -: N | le di input<br>ciascuna fun<br>Non imposta | zione varia<br>bile | a seconda      | Campo di regolazione                                                                                                    | Descrizione                                                                                                    | Nota                                                                                                    |
|----------------------------|--------------------------------------------------|-------------------------------------------------------|--------------------------------------------|---------------------|----------------|----------------------------------------------------------------------------------------------------|----------------------------------------------------------------------------------------------------|----------------------------------------------------------------------------------------------------|
|                            | DisplayPort                                      | HD<br>segnale<br>PC                                   | MI<br>segnale<br>video                     | DVI D-              | Sub            |                                                                                                    | GEO                                                                                                    |                                                                                                    |
| nitidezza                  | V                                                | ~                                                     | ~                                          | ~                   | √1a            | 5                                                                                                    | Quando un'immagine a bassa risoluzione viene visualizzata in "Schermo intero" o "Rapporto<br>aspetto" modalità, il testo o le linee nell'immagine visualizzata potrebbero essere sfocate.<br>Questa funzione riduce questo effetto di sfocatura.                                                                                                    | <ul> <li>La nitidezza impostazione potrebbe non essere<br/>necessaria a seconda della risoluzione dello<br/>schermo. ("Nitidezza" non possono essere<br/>selezionati in questi casi.)</li> </ul>                                                                                                    |
| Formato colore di ingresso | ~                                                | -                                                     | -                                          | -                   | - Auto         | YUV<br>RGB II formato di colore del segnale di ingresso può essere specificata. Provare a cambiare<br>questa impostazione se i colori non vengono visualizzati correttamente. |                                                                                                    | <ul> <li>Questa impostazione è necessaria quando un<br/>dispositivo DVI è collegato al monitor tramite<br/>la porta connettore HDMI utilizzando un<br/>connettore di conversione DVIHDMI.</li> </ul>                                                                                                    |
|                            |                                                  | - 1                                                   | -                                          | -                   | - YU\<br>- YU\ | 4: 2: 2 YUV 4:<br>4: 4 RGB<br>Auto 4: 2: 2<br>YUV 4: 4: 4<br>RGB                                                                                                    | 3                                                                                                    | • Questa impostazione è fissa su "RGB"<br>quando riceve un segnale dal connettore<br>DVI DVI.                                                                                                    |
| estensibile                | ~                                                | - √                                                   |                                            | -                   | - Auto         | On Off                                                                                                    | A seconda del PC, in bianco e nero del livello video del segnale in uscita<br>al monitor può essere limitata. Se un segnale limitata viene visualizzato<br>sul monitor, nero apparirà debole e nero apparirà opaco, portando ad<br>una riduzione del contrasto. Il campo di uscita di tali segnali può essere<br>esteso per abbinare il rapporto effettivo contrasto del monitor. | • Impostazioni di esempio<br>- Spento                                                                                                    |
|                            |                                                  | v                                                     |                                            |                     | - Acce         | so<br>spento                                                                                                    | <ul> <li>"Auto"<br/>individua automaticamente la gamma di luminosità del segnale di ingresso<br/>e visualizza l'immagine di conseguenza.</li> <li>"Sopra"<br/>Amplia la gamma di uscita del segnale a 0 fino a 255 e visualizza<br/>l'immagine.</li> <li>"Off"<br/>Estensione del campo di uscita segnale non viene eseguita.</li> </ul>                                          | - Sopa<br><b>Control</b><br><b>Control</b><br><b>Co</b> |

|                  |               | í –               |                            |              |             |           |                      |                                                                                          |                                                   |  |  |  |
|------------------|---------------|-------------------|----------------------------|--------------|-------------|-----------|----------------------|------------------------------------------------------------------------------------------|---------------------------------------------------|--|--|--|
| Segnale di input |               |                   |                            |              |             |           |                      |                                                                                          |                                                   |  |  |  |
|                  |               | (Il campo di rego | olazione di c              | ciascuna fun | zione varia | a seconda |                      |                                                                                          |                                                   |  |  |  |
|                  |               | del segnale di in | ngresso.)                  |              |             |           |                      |                                                                                          |                                                   |  |  |  |
| Funzi            | Funzione      |                   | ostabile -: N              | lon imposta  | bile        | •         | Campo di regolazione | Descrizione                                                                              | Nota                                              |  |  |  |
|                  |               | HDMI              |                            | HDMI         |             |           |                      |                                                                                          |                                                   |  |  |  |
|                  |               | DisplayPort       | DisplayPort segnale segnal |              | segnale     | segnale   | segnale              |                                                                                          | Sub                                               |  |  |  |
|                  |               |                   | PC                         | video        |             |           |                      |                                                                                          |                                                   |  |  |  |
| Regolazione      | Regolazione   | -                 | -                          | -            | - √         |           | -                    | lo sfarfallio dello schermo, la posizione di visualizzazione, e la dimensione può essere | La funzione di regolazione automatica dello       |  |  |  |
| analogica        | automatica    |                   |                            |              |             |           |                      | regolata automaticamente. Selezionando "Schermo Auto Adjust" viene visualizzato un       | schermo funziona correttamente quando             |  |  |  |
|                  | dello schermo |                   |                            |              |             |           |                      | messaggio. Selezionare "Si" per abilitare questa funzione.                               | l'immagine viene visualizzata completamente       |  |  |  |
|                  |               |                   |                            |              |             |           |                      |                                                                                          | sull'intera area visualizzabile dello schermo.    |  |  |  |
|                  |               |                   |                            |              |             |           |                      |                                                                                          | Non funziona correttamente nei seguenti casi:     |  |  |  |
|                  |               |                   |                            |              |             |           |                      |                                                                                          |                                                   |  |  |  |
|                  |               |                   |                            |              |             |           |                      |                                                                                          |                                                   |  |  |  |
|                  |               |                   |                            |              |             |           |                      |                                                                                          | - Quando un'immagine viene visualizzato           |  |  |  |
|                  |               |                   |                            |              |             |           |                      |                                                                                          | solo su una parte dello schermo (finestra         |  |  |  |
|                  |               |                   |                            |              |             |           |                      | 5                                                                                        | Frompt del comandi, ad esempio)                   |  |  |  |
|                  |               |                   |                            |              |             |           |                      |                                                                                          |                                                   |  |  |  |
|                  |               |                   |                            |              |             |           |                      | LIP                                                                                      | - Quando si utilizza anche uno sfondo nero (carta |  |  |  |
|                  |               |                   |                            |              |             |           |                      |                                                                                          | da parati, ecc), questa funzione potrebbe non     |  |  |  |
|                  |               |                   |                            |              |             |           |                      |                                                                                          | funzionare correttamente con alcune schede        |  |  |  |
|                  |               |                   |                            |              |             |           |                      |                                                                                          | grafiche.                                         |  |  |  |
|                  |               |                   |                            |              |             |           |                      |                                                                                          |                                                   |  |  |  |
|                  |               |                   |                            |              |             |           |                      |                                                                                          |                                                   |  |  |  |
|                  |               |                   |                            |              |             |           |                      |                                                                                          | Quando un segnale viene immesso nel monitor       |  |  |  |
|                  |               |                   |                            |              |             |           |                      | W                                                                                        | per la prima volta o quando una risoluzione o la  |  |  |  |
|                  |               |                   |                            |              |             |           |                      |                                                                                          | frequenza di scansione verticale / orizzontale    |  |  |  |
|                  |               |                   |                            |              |             |           |                      |                                                                                          | non utilizzato prima è impostato, la funzione di  |  |  |  |
|                  |               |                   |                            |              |             |           | 1920                 |                                                                                          | regolazione auto attiverà automaticamente (solo   |  |  |  |
|                  |               |                   |                            |              |             |           | ~/~                  |                                                                                          | per segnali con una risoluzione di 800 × 600      |  |  |  |
|                  |               |                   |                            |              |             |           | 6                    |                                                                                          | (SVGA) o più alto).                               |  |  |  |
|                  |               |                   |                            |              |             |           | ~                    |                                                                                          |                                                   |  |  |  |
|                  |               |                   |                            |              |             |           |                      |                                                                                          |                                                   |  |  |  |
|                  | Gamma         | -                 |                            | -            | - √         |           | -                    | Ogni gradazione di colore (da 0 a 255) possono essere visualizzate regolando             | -                                                 |  |  |  |
|                  | Regolazione   |                   |                            |              |             |           |                      | automaticamente il livello di uscita del segnale. Selezionando "Auto Range Adjust"       |                                                   |  |  |  |
|                  | automatica    |                   |                            |              |             |           |                      | viene visualizzato un messaggio. Selezionare "Si" per abilitare questa funzione          |                                                   |  |  |  |
|                  | aatomatioa    |                   |                            |              |             |           |                      |                                                                                          |                                                   |  |  |  |
|                  |               |                   |                            |              |             |           | 1                    |                                                                                          |                                                   |  |  |  |

| (II campo di r<br>del segnale c<br>√: i |             | Segnal<br>blazione di c<br>lgresso.)<br>lostabile -: N | le di input<br>siascuna funz<br>Non impostat | zione varia<br>bile | a seconda | Campo di regolazione                                                                           | Descrizione                                                                                                    | Nota                                                                                                    |
|-----------------------------------------|-------------|--------------------------------------------------------|----------------------------------------------|---------------------|-----------|------------------------------------------------------------------------------------------------|----------------------------------------------------------------------------------------------------|----------------------------------------------------------------------------------------------------|
|                                         | DisplayPort | DisplayPort Segnale Segnale DVI D-S                    |                                              | Sub                 |           | GE                                                                                             |                                                                                                    |                                                                                                    |
| Orologio                                | -           | -                                                      | -                                            | - √                 |           | - Sfarfallamento delle linee verticali sullo schermo o parte dello schermo può essere ridotto. |                                                                                                    | • Utilizzare gli interruttori di funzionamento (                                                                                                    |
| Fase                                    | -           | -                                                      | -                                            | - √                 |           | -                                                                                              | Sfarfallio e la sfocatura sopra l'intero schermo può essere ridotto.                                               | <ul> <li>sfarfallio e offuscamento non possono<br/>essere completamente eliminati a<br/>seconda del PC o la scheda grafica.</li> <li>Dopo l'impostazione, regolare il "Clock" di nuovo se<br/>appaiono barre verticali.</li> </ul>                                                        |
| Hor.<br>Posizione<br>Ver.<br>Posizione  | -           | -                                                      | -                                            | - √                 |           | \$5<br>\$                                                                                      | La posizione di visualizzazione (orizzontale e verticale) dello schermo può essere regolata.                       | <ul> <li>Poiché il numero di pixel e le posizioni dei pixel<br/>sono fissati sul monitor LCD, una sola<br/>posizione è previsto per visualizzare<br/>correttamente le immagini. regolazione della<br/>posizione viene fatto spostare un'immagine<br/>nella posizione corretta.</li> </ul> |
| Sorgente sonora                         | √<br>       | -<br>- √                                               | -                                            |                     | -         | Stereo Mini Jack<br>DisplayPort<br>Stereo Mini Jack<br>HDMI                                    | La sorgente audio può essere cambiata quando riceve in ingresso il segnale<br>DisplayPort o ingresso segnale HDMI. | <ul> <li>Questa impostazione è fissa su "Stereo Mini Jack" di<br/>ingresso quando si riceve il segnale di ingresso<br/>DVI, HDMI (segnale PC), o D-Sub ingresso del<br/>segnale.</li> </ul>                                                                                               |

## Impostazioni preferenze

Le impostazioni del monitor possono essere configurate per soddisfare l'ambiente di utilizzo o alle preferenze personali.

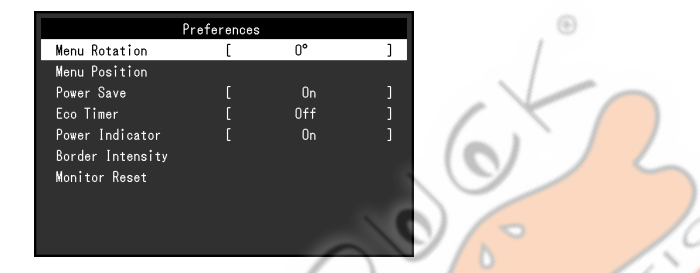

| Funzione       | Campo di regolazione | Descrizione                                                                            | 1. | Nota                                                                       |
|----------------|----------------------|----------------------------------------------------------------------------------------|----|----------------------------------------------------------------------------|
| rotazione Menu | 0° 90°               | Modificare l'orientamento del menu di impostazione quando si utilizza il monitor nella | 7  | Assicurarsi che i cavi siano collegati in modo corretto.                   |
|                | 270°                 | posizione di visualizzazione verticale.                                                |    | Assicurati di ruotare lo schermo del monitor dopo aver tirato lo schermo   |
|                |                      |                                                                                        |    | fino alla posizione più alta dello stand e inclinando lo schermo verso     |
|                |                      |                                                                                        |    | l'alto.                                                                    |
|                |                      |                                                                                        | •  | Quando si utilizza il monitor in posizione verticale, una scheda grafica   |
|                |                      | ll n                                                                                   |    | che supporta la visualizzazione ritratto è richiesto. Quando si colloca il |
|                |                      |                                                                                        |    | monitor in posizione verticale, le impostazioni della scheda grafica       |
|                |                      |                                                                                        |    | devono essere cambiate. Fare riferimento al manuale utente della           |
|                |                      |                                                                                        |    | scheda grafica per i dettagli.                                             |
|                |                      |                                                                                        |    |                                                                            |
|                |                      |                                                                                        | •  | Il menu non può essere ruotata di 180°. Per installare il monitor ruotato  |
|                |                      |                                                                                        |    | di 180°, eseguire regolazione monitor / regolazioni prima di ruotare il    |
|                |                      |                                                                                        |    | monitor.                                                                   |
| Posizione menu | Centro alto a destra | La posizione di visualizzazione del menu impostazione può essere modificata.           | -  |                                                                            |
|                | in basso a destra In |                                                                                        |    |                                                                            |
|                | basso a sinistra In  |                                                                                        |    |                                                                            |
|                | alto a sinistra      |                                                                                        |    |                                                                            |
|                |                      |                                                                                        |    |                                                                            |
|                |                      |                                                                                        |    |                                                                            |
|                |                      |                                                                                        |    |                                                                            |
|                |                      |                                                                                        |    |                                                                            |

| Funzione              | Campo di regolazione   | Descrizione                                                                                           | Nota                                                                                                    |
|-----------------------|------------------------|----------------------------------------------------------------------------------------------------|----------------------------------------------------------------------------------------------------|
| Risparmio energetico  | Acceso                 | Il monitor può essere impostato per entrare in modalità di risparmio energetico secondo lo stato del  | Al momento del passaggio a modalità di risparmio energetico, un messaggio                                                        |
|                       | spento                 | PC.                                                                                                   | che indica la transizione viene visualizzata 5 secondi in anticipo.                                                              |
|                       |                        | Monitoraggio cambia alla modalità di risparmio energetico di circa 15 secondi dopo l'ingresso del     |                                                                                                    |
|                       |                        | segnale cessa di essere rilevato. Quando il monitor è spostato a modalità di risparmio energetico, le | Quando non si utilizza il monitor, è possibile disattivare l'alimentazione principale                                            |
|                       |                        | immagini non vengono visualizzate sullo schermo.                                                      | o staccare la spina di alimentazione in modo che il potere è tagliato<br>completamente.                                          |
|                       |                        |                                                                                                    | Quando il monitor è in modalità di risparmio energetico, dispositivi collegati alla                                              |
|                       |                        | Uscita dalla modalità di risparmio energetico                                                         | porta USB downstream continueranno a funzionare. Pertanto, il consumo                                                            |
|                       |                        | - Se il monitor riceve in ingresso, esce automaticamente dalla modalità di risparmio                  | energetico del monitor varia con le periferiche collegate anche in modalità di                                                   |
|                       |                        | energetico e ritorna alla modalità di visualizzazione normale.                                        | risparmio energetico.                                                                                                    |
|                       |                        |                                                                                                    | Service di natanza varia anche suanda il sovo isolo mini                                                                         |
|                       |                        |                                                                                                    | • consumo di potenza vana anche quando il cavo jack mini                                                                         |
|                       |                        |                                                                                                    | stereo e conegato.                                                                                                    |
| Eco Timer             |                        | Il monitor può essere spento automaticamente dopo un determinato periodo di tempo è                   | -                                                                                                    |
|                       | 0, 1, 2, 3, 5, 10, 15, | passato in modalità di risparmio energetico. Selezionare il tempo di attesa prima di spegnere         |                                                                                                    |
|                       | 20, 25, 30, 45 min,    | l'alimentazione al monitor.                                                                           |                                                                                                    |
|                       | 1, 2, 3, 4, 5 n        | li n .                                                                                                |                                                                                                    |
| Indicatore di energia | Acceso<br>spento       | L'indicatore di alimentazione (bianco) può essere spento durante la visualizzazione dello schermo.    | -                                                                                                    |
| Intensità Border      | -                      | Quando le immagini vengono visualizzate a bassa risoluzione con "Punto a punto" o "Aspect             | -                                                                                                    |
|                       |                        | Ratio" (vedi "Immagine di espansione" (pagina 26) ), Un bordo (campo nero in cui non viene            |                                                                                                    |
|                       |                        | visualizzata l'immagine) viene visualizzato intorno all'immagine. La luminosità di questa sezione di  |                                                                                                    |
|                       | 1001                   | bordo può essere regolata.                                                                            |                                                                                                    |
| Monitor di reset      | -                      | Ripristinare tutte le impostazioni ai valori di default, tranne per le seguenti impostazioni.         | <ul> <li>Per i dettagli sulle impostazioni predefinite, vedere "Impostazioni predefinite<br/>principale" (pagina 56).</li> </ul> |
|                       |                        | Impostazioni nel menu "Impostazioni amministratore"                                                   |                                                                                                    |

## • linguaggio

La lingua di visualizzazione per i menu ei messaggi possono essere selezionati.

#### Campo di regolazione

English, Deutsch, Français, Español, Italiano, Svenska, giapponese, cinese semplificato, cinese tradizionale

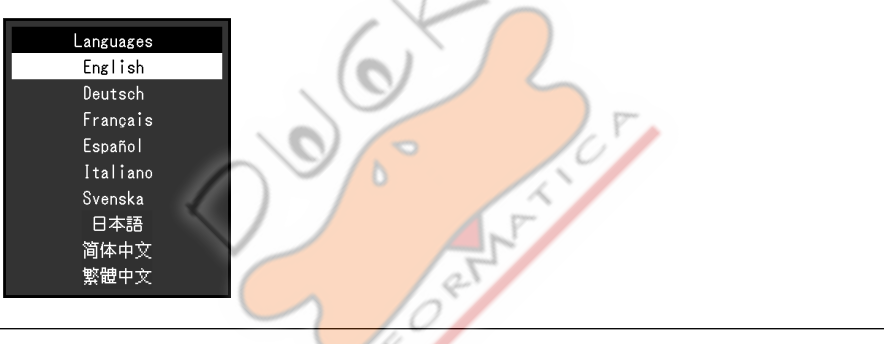

#### Attenzione

• La lingua di visualizzazione del menu "Impostazioni amministratore" non può essere modificato.

#### Informazione

Monitorare le informazioni (nome del prodotto, il numero di serie, il tempo di utilizzo, la risoluzione e il segnale di ingresso) può essere controllato.

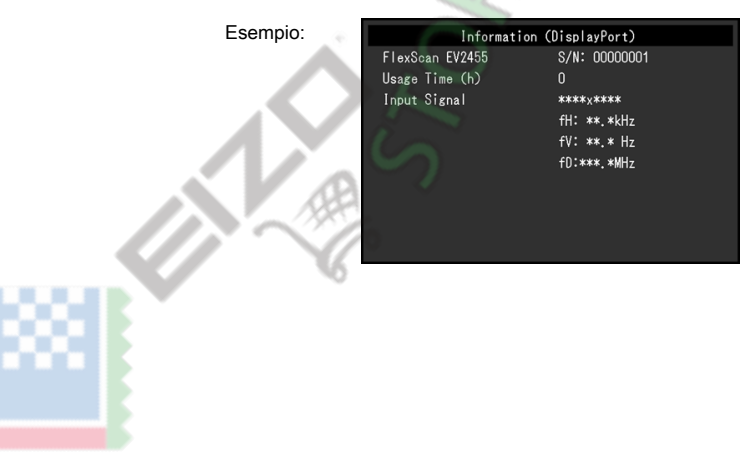

# Impostazioni Capitolo 4 amministratore

Questo capitolo descrive come configurare il funzionamento del monitor utilizzando il menu "Impostazioni amministratore". Questo menu è destinato agli

U per più di 2 secondi

amministratori. Configurazione in questo menu non è richiesto per l'uso normale monitor.

# 4-1. Operazioni di base del menu "Impostazioni amministratore"

### 1. Display del menu

- 1. Toccare 🕐 per spegnere il monitor.
- 2. Mentre toccando l'interruttore a sinistra, toccare per accendere il monitor.

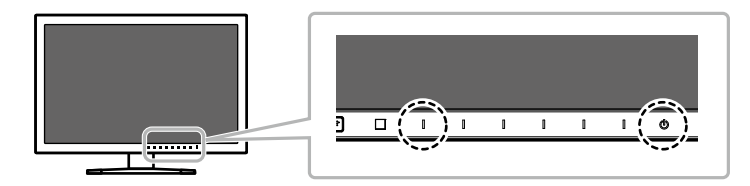

Viene visualizzato il menu "Impostazioni amministratore".

| Administ             |   |    |     |        |
|----------------------|---|----|-----|--------|
| Auto Input Detection | [ | On | ]   |        |
| DP HPD Control       | [ | On | ]   |        |
| HDMI HPD Control     | [ | On | ] / |        |
| USB Power Save       | [ | 0n | ]   |        |
| On-Screen Logo       | [ | On |     |        |
| Key Lock             | [ | On | ]   | Con IX |
| Compatibility Mode   | [ | On | ]   |        |
| Арріу                |   | 81 |     |        |
|                      |   |    |     |        |
|                      |   |    |     |        |
|                      |   |    |     |        |

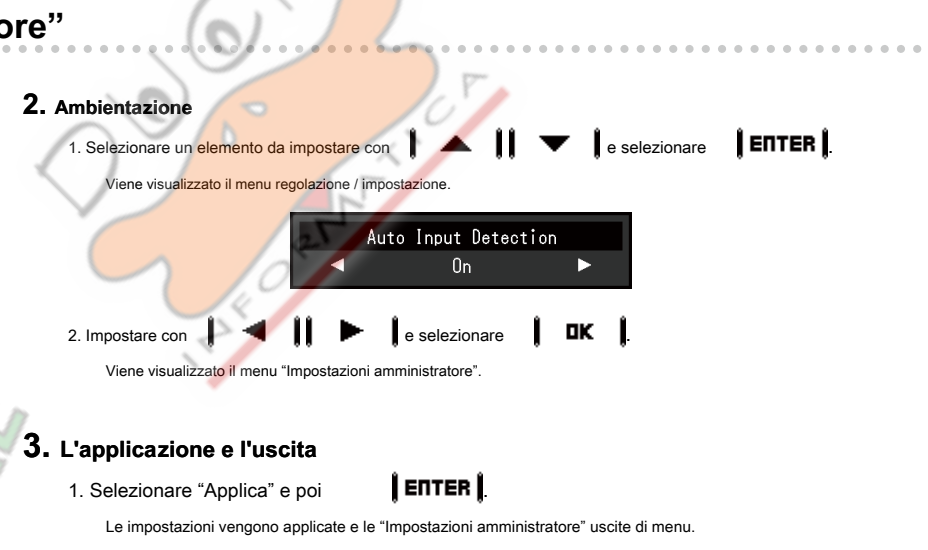

#### Attenzione

· La lingua (inglese) del menu "Impostazioni amministratore" non può essere modificato.

0

# 4-2. Funzioni del menu "Impostazioni amministratore"

| Administr            | ator S | Gettings |                  | •   |
|----------------------|--------|----------|------------------|-----|
| Auto Input Detection | [      | On       | ]                |     |
| DP HPD Control       | [      | On       | ]                |     |
| HDMI HPD Control     | [      | On       | ]                |     |
| USB Power Save       | [      | On       | ]                |     |
| On-Screen Logo       | [      | On       | ]                |     |
| Key Lock             | [      | On       |                  |     |
| Compatibility Mode   | [      | On       | <b>(</b> )       |     |
| Арріу                |        |          | $\mathbf{y}_{I}$ |     |
|                      |        |          | -7               |     |
|                      |        |          |                  | 1 T |

| Funzione                           | Campo di regolazione | Descrizione                                                                                                    | Nota                                                                        |
|------------------------------------|----------------------|----------------------------------------------------------------------------------------------------|-----------------------------------------------------------------------------|
| Rilevamento automatico di ingresso | Acceso               | Il monitor riconosce il connettore attraverso il quale i segnali PC sono immagini in ingresso e                                                                                                    | Quando questa funzione è impostata su "On", il monitor entra unica modalità |
|                                    | spento               | visualizza sullo schermo di conseguenza. Quando un PC è spento o entra in modalità di risparmio                                                                                                    | di risparmio energetico dopo tutti i PC collegati sono entrati modalità di  |
|                                    |                      | energetico, qualsiasi altro segnale disponibile viene visualizzato automaticamente.                                                                                                    | risparmio energetico o sono stati disattivati.                              |
|                                    |                      | Quando questa funzione è impostata su "Off", il monitor visualizza il segnale dal connettore selezionato<br>indipendentemente dal fatto che un segnale in ingresso oppure no. In questo caso, seleziona il segnale<br>di ingresso da visualizzare utilizzando il<br>imput interruttore operativo sulla parte anteriore del monitor. |                                                                             |
| DP HPD di controllo                | Acceso               | Quando un PC è collegato tramite connettore DisplayPort, posizioni finestra e dell'icona                                                                                                    | -                                                                           |
|                                    | spento               | possono spostarsi all'accensione off / on. Se ciò accade, impostare questa funzione su                                                                                                    |                                                                             |
|                                    |                      | "On".                                                                                                    |                                                                             |
| HDMI HPD di controllo              | Acceso               | Quando un PC è collegato tramite il connettore HDMI, lo schermo può non essere                                                                                                    | -                                                                           |
|                                    | spento               | visualizzato a seconda del dispositivo. Se ciò accade, impostare questa funzione su "On".                                                                                                    |                                                                             |
|                                    |                      |                                                                                                    |                                                                             |

| Funzione                  | Campo di regolazione | Descrizione                                                                                                    | Nota                                                                                                    |
|---------------------------|----------------------|----------------------------------------------------------------------------------------------------|----------------------------------------------------------------------------------------------------|
| Power Save USB            | Acceso<br>spento     | Questo prodotto può disattivare la comunicazione USB con un PC quando il monitor entra<br>in modalità di risparmio energetico o quando il monitor è spento. Disattivazione della<br>comunicazione USB può ridurre il consumo di energia in modalità di risparmio energetico<br>e quando il monitor è spento.<br>Quando questa funzione è impostata su "No", connessioni USB possono essere lasciati attivata<br>anche quando il monitor entra in modalità di risparmio energetico o quando il monitor è spento. | <ul> <li>Quando questa funzione è impostata su "On", assicurarsi di completare<br/>le comunicazioni tra dispositivi USB collegati e il PC prima di spegnere il<br/>monitor. Se i dispositivi di memorizzazione, ad esempio un'unità flash<br/>USB, sono collegati, spegnendo il monitor prima di completare la<br/>comunicazione può causare la perdita di dati o danni ai dispositivi di<br/>memorizzazione.</li> <li>Quando questa funzione è impostata su "On", il monitor non può essere<br/>controllato tramite software, ad esempio "ScreenManager Pro", quando il<br/>monitor è in modalità di risparmio energetico o quando il monitor è<br/>spento.</li> <li>Quando questa funzione è impostata su "Off", il consumo di potenza è<br/>maggiore in modalità di risparmio energetico e quando il monitor è spento.</li> </ul> |
| On-Screen Logo            | Acceso<br>spento     | Quando il monitor è acceso, il logo EIZO appare sullo schermo.<br>Quando questa funzione è impostata su "Off", il logo EIZO non appare.                                                                                                    | -                                                                                                    |
| Blocco tasti              | Acceso<br>spento     | Al fine di evitare modifiche alle impostazioni, gli interruttori di funzionamento sulla parte anteriore del monitor possono essere bloccati.                                                                                                    | <ul> <li>La seguente operazione è disponibile anche se gli interruttori<br/>sono bloccati:</li> <li>Girando il monitor acceso o spento con l'interruttore di alimentazione</li> </ul>                                                                                                    |
| Modalità di compatibilità | Acceso<br>spento     | A seconda del PC e scheda grafica, il segnale di ingresso non può essere rilevato e il<br>monitor non può uscire dalla modalità di risparmio energetico. Se ciò accade, impostare<br>questa funzione su "On".                                                                                                    | -                                                                                                    |
|                           |                      |                                                                                                    |                                                                                                    |

# Capitolo 5 Risoluzione dei problemi

## 5-1. Nessuna immagine

| n problema persiste dopo aver applicato i rimedi suggeriti, contattare il rappresentante EIZO locale.  Nessuna immagine |                                                                                                    |
|----------------------------------------------------------------------------------------------------|----------------------------------------------------------------------------------------------------|
| Problema                                                                                                    | Possibile causa e rimedio                                                                                                    |
| <ol> <li>Nessuna immagine</li> <li>Indicatore di alimentazione non si accende.</li> </ol>                               | <ul> <li>Controllare se il cavo di alimentazione sia collegato in modo corretto.</li> <li>Portare l'interruttore di alimentazione principale.</li> <li>Toccare. U</li> <li>Spegnere l'alimentazione principale, quindi riaccenderlo dopo qualche minuto.</li> </ul>                                                                                                    |
| Indicatore di alimentazione si illumina bianco.                                                                         | Aumentare la "Luminosità", "Contrasto", o "Gain" nel menu Impostazione (vedi "Regolazione del colore" (pagina 23) ).                                                                                                    |
| Indicatore di alimentazione è illuminazione arancione.                                                                  | <ul> <li>Commutare il segnale di ingresso.</li> <li>Muovere il mouse o premere un tasto sulla tastiera.</li> <li>Controllare se il PC sia acceso.</li> <li>A seconda del PC e scheda grafica, il segnale di ingresso non può essere rilevato e il monitor non può uscire dalla modalità di risparmio energetico. Se lo schermo non viene visualizzata sposfando il mouse o premendo i tasti della tastiera, eseguire la seguente procedura. Questo potrebbe risolvere il problema.</li> <li>I. Toccare D per spegnere il monitor.</li> <li>Mentre toccando l'interruttore a sinistra, toccare D per più di 2 secondi.<br/>Viene visualizzato il menu "Impostazioni amministratore".</li> <li>Selezionare "Modalità di compatibilită".</li> <li>Selezionare "Applica" e poi EnTER E.</li> <li>Riavviare il PC.</li> <li>Quando il PC è collegato tramite HDMI, provare a cambiare l'impostazione "HDMI HPD Control" nel menu "Impostazioni amministratore" su "On" (vedi "HDMI HPD Control" nel menu "Impostazioni amministratore" su "On" (vedi "HDMI HPD Control" (pagina 34)).</li> <li>Quando la funzione Ecolview Sense è "On", il monitor può essere spostato a modalità di risparmio energetico. Avvicinatevi al monitor. Se non viene visualizzata la monitor.</li> </ul> |
| indicatore di alimentazione lampeggia in arancione.                                                                     | Questo sintomo si può verificare quando il PC è collegato al connettore DisplayPort. Utilizzare un cavo di segnale da noi consigliato per la connessione.<br>Spegnere il monitor e su.                                                                                                    |
| Problema                                                                                                    | Possibile causa e rimedio                                                                                                    |  |  |  |  |
|----------------------------------------------------------------------------------------------------|----------------------------------------------------------------------------------------------------|--|--|--|--|
| 2. appare il seguente messaggio. Questo messaggio viene visualizzato quando il segnale d'ingresso non è correttamente anche se il monitor funziona correttamente. |                                                                                                    |  |  |  |  |
| Il messaggio indica che il segnale di ingresso è fuori della gamma                                                                                                | Controllare se il PC è configurato per soddisfare i requisiti di frequenza di scansione verticale del monitor risoluzione e la (vedi                                                                                                    |  |  |  |  |
| di frequenza specificata. Esempio:                                                                                                    | "1-3. Risoluzioni supportate"(pagina 11) ).                                                                                                    |  |  |  |  |
| DVI                                                                                                    | <ul> <li>Selezionare l'impostazione appropriata utilizzando l'utilità della scheda grafica. Fare riferimento al manuale utente della scheda grafica per i dettagli.</li> </ul>                                                                                                    |  |  |  |  |
| Signal Error                                                                                                    |                                                                                                    |  |  |  |  |
|                                                                                                    | De constructions and a second de constructions and a second de con |  |  |  |  |
|                                                                                                    |                                                                                                    |  |  |  |  |

# 5-2. problemi di imaging (sia digitale che analogico)

| Problema                                                                                                    | Possibile causa e rimedio                                                                                                    |  |  |
|----------------------------------------------------------------------------------------------------|----------------------------------------------------------------------------------------------------|--|--|
| 1. Lo schermo è troppo chiaro o troppo scuro.                                                                                                    | <ul> <li>Utilizzare "Luminosità" o "Contrasto" nel menu Impostazione per regolare (vedi "Regolazione del colore" (pagina 23) ). (La retroilluminazione monitor LCD ha una durata limitata. Quando lo schermo diventa scuro o comincia a sfarfallare, contattare il rappresentante EIZO locale.)</li> <li>Se lo schermo è troppo luminoso, provare a cambiare l'impostazione Auto EcoView su "On". Il monitor rileva la luminosità dell'ambiente per regolare automaticamente la luminosità dello schermo (vedi "Auto EcoView" (pagina 18) ).</li> </ul>                                                                 |  |  |
| 2. "Luminosità" non può essere regolata                                                                                                    | Quando Auto EcoView è impostato su "On", "Luminosità" non può essere regolabile a causa delle impostazioni avanzate di Auto EcoView.                                                                                                    |  |  |
| <ul> <li>Non è possibile aumentare / diminuire il valore di impostazione (" " " "Viene visualizzato in grigio)</li> <li>menu di regolazione "Luminosità" via interruttore di funzionamento</li> <li>50 &lt;  /</li></ul>                                                     | <ul> <li>Il campo di regolazione luminosa della funzione Auto EcoView può essere limitato per assicurare che lo schermo sia né troppo chiara né troppo scura. Quando il campo di regolazione è limitato, valori esterni all'intervallo non possono essere impostate. Se si desidera impostare un valore di fuori del campo, prova a cambiare le seguenti impostazioni.</li> <li>Modificare i valori massimi e minimi per "luminosità" nelle impostazioni avanzate Auto EcoView.</li> <li>Impostare Auto EcoView su "Off". Per i dettagli sulle impostazioni Auto EcoView, vedere "Auto EcoView" (pagina 18).</li> </ul> |  |  |
| <ul> <li>Non è possibile aumentare / diminuire il valore di impostazione (" " " " Vengono visualizzati in grigio)</li> <li>menu di regolazione "Luminosità" via interruttore di funzionamento</li> <li>wenu di regolazione "Luminosità" in regolazione del colore</li> </ul> | <ul> <li>regolazione della luminosità può non essere possibile quando l'ambiente di installazione del monitor è troppo chiaro o scuro. In questo caso, provare a cambiare le seguenti impostazioni.</li> <li>Modificare i valori massimi e minimi per "luce ambiente" nelle impostazioni avanzate Auto EcoView.</li> <li>Impostare Auto EcoView su "Off". Per i dettagli sulle impostazioni Auto EcoView, vedere "Auto EcoView" (pagina 18).</li> </ul>                                                                                                    |  |  |
| 3. testo è sfocato                                                                                                    | <ul> <li>Controllare se il PC è configurato per soddisfare i requisiti di frequenza di scansione verticale del monitor risoluzione e la (vedi<br/>"1-3. Risoluzioni supportate"(pagina 11)).</li> <li>Quando un'immagine viene visualizzata con una risoluzione diversa da raccomandato, il testo o le linee nell'immagine visualizzata possono offuscare. In questo caso, provare a<br/>regolare "Nitidezza" nel menu Impostazione (vedi "Nitidezza" (pagina 27)).</li> </ul>                                                                                                    |  |  |
| appaiono 4. Immagini residue                                                                                                    | Immagini residue sono particolari per monitor LCD. Evitare di visualizzare la stessa immagine per un lungo periodo di tempo.     Utilizzare il salvaschermo o funzione di risparmio energetico per evitare la visualizzazione della stessa immagine per lunghi periodi di tempo.                                                                                                    |  |  |

| Problema                                                          | Possibile causa e rimedio                                                                                                    |  |  |  |  |
|-------------------------------------------------------------------|----------------------------------------------------------------------------------------------------|--|--|--|--|
| 5. verde / rosso / blu / puntini bianchi o punti oscuri rimangono | Ciò è dovuto alle caratteristiche del pannello LCD e non un malfunzionamento.                                                    |  |  |  |  |
| sullo schermo.                                                    | 6                                                                                                    |  |  |  |  |
| 6. modelli di interferenza o di segni di pressione rimangono      | Lasciare il monitor con uno schermo bianco o nero. Il sintomo potrebbe scomparire.                                               |  |  |  |  |
| sullo schermo.                                                    |                                                                                                    |  |  |  |  |
| appare 7. Il rumore sullo schermo.                                | Nel menu Impostazione, impostare "Overdrive" su "Off" (vedi "Overdrive" (pagina 25) ).                                           |  |  |  |  |
|                                                                   | Quando si immettono segnali del sistema HDCP, le immagini normali non possono essere visualizzate immediatamente.                |  |  |  |  |
|                                                                   |                                                                                                    |  |  |  |  |
| 8. (Quando si usa l'ingresso del segnale DisplayPort) Posizione   | Girare l'impostazione "On" per "DP HPD di controllo" a "Impostazioni amministratore" menu (vedere "DP HPD Control" (pagina 34)). |  |  |  |  |
| di finestre e icone si sposta quando si accende il potere off /   |                                                                                                    |  |  |  |  |
| on.                                                               |                                                                                                    |  |  |  |  |
| 3. problemi di imaging (per analogico)                            |                                                                                                    |  |  |  |  |

# 5-3. problemi di imaging (per analogico)

| Problema                                                                                   | Possibile causa e rimedio                                                                                                    |
|--------------------------------------------------------------------------------------------|----------------------------------------------------------------------------------------------------|
| 1. La posizione del display non è corretta.                                                | <ul> <li>Utilizzare "Posizione" nel menu Impostazione per correggere la posizione dell'immagine (vedi "Hor. Posizione"(pagina 29), "Ver. Posizione"(pagina 29)).</li> <li>Se il problema persiste, utilizzare l'utilità del scheda grafica, se disponibile per modificare la posizione di visualizzazione.</li> </ul> |
| 2. Le barre verticali appaiono sullo schermo o di una parte<br>dell'immagine è tremolante. | Utilizzare "Orologio" nel menu Impostazione per regolare (vedi "Clock" (pagina 29) ).                                                                                                    |
| 3. schermo intero è tremolante o sfocatura.                                                | Usare "Fase" nel menu Impostazione per regolare (vedi "Fase" (pagina 29) ).                                                                                                    |

# 5-4. altri problemi

| Problema                                                                                                    | Possibile causa e rimedio                                                                                                    |  |  |  |
|----------------------------------------------------------------------------------------------------|----------------------------------------------------------------------------------------------------|--|--|--|
| 1. non appare il menu Impostazione.                                                                                                    | Verificare se la funzione funzionamento dell'interruttore di blocco è attiva (vedi "Blocco tasti" (pagina 35)).                                                                                                    |  |  |  |
| 2. Nessuna uscita audio.                                                                                                    | Controllare se il cavo jack mini stereo sia collegato correttamente.     Controllare se il volume è impostato su 0.     Controllare il PC e software di riproduzione audio per vedere se sono configurati correttamente.     Controllare l'impostazione "Somente" quando si utilizza l'ingresso DisplayPort o HDMI (vedi "Somente sonora" (carina 29) ).                                                                                                    |  |  |  |
| 3. (Quando si utilizza EcoView Senso) Lo schermo non si<br>spegne dopo lo spostamento lontano dal monitor o lo<br>schermo non si accende quando si avvicina il monitor. | <ul> <li>Controllare l'ambiente di installazione del monitor. Il sensore di presenza non può funzionare correttamente nei seguenti ambienti.</li> <li>Il monitor si trova in un luogo colpito dal vento.</li> <li>V'è un dispositivo di emissione di calore vicino al monitor.</li> <li>C'è un ostacolo davanti al sensore.</li> <li>Controllare se il sensore è sporco. Pulire il sensore con un panno morbido.</li> <li>Verificare se ci si dritto davanti al monitor. La funzione EcoView Sense è attivato quando il sensore sulla parte anteriore del monitor rileva il movimento di calore.</li> <li>In condizioni di temperatura elevata, il monitor non può uscire dalla modalità di risparmio energetico. Se lo schermo non viene visualizzato anche dopo aver spostato il mouse o premendo un tasto sulla tastiera, spegnere il monitor e utilizzando il suo interruttore. Quando viene visualizzata la schermata, aumentare il valore di sensibilità di rilevamento (vedere "EcoView senso" (parina 19))</li> </ul> |  |  |  |
| 4. Dispositivi USB collegati al monitor non funzionano.                                                                                                    | <ul> <li>Controllare se il cavo USB è collegato correttamente (vedi "6-5. Facendo uso di USB (Universal Serial Bus)"(pagina 49) ).</li> <li>Provare a cambiare a una porta USB diversa. Se il PC o periferiche funzionano correttamente cambiando la porta USB, contattare il rappresentante EIZO locale.<br/>(Fare riferimento al manuale del PC per i dettagli.)</li> <li>Riavviare il PC.</li> <li>Se le periferiche funzionano correttamente quando il PC e le periferiche sono collegate direttamente, contattare il rappresentante EIZO locale.</li> <li>Controllare se il PC e OS sono USB compatibile. (Per la conformità USB dei rispettivi dispositivi, consultare i loro produttori.)</li> <li>Controllare l'impostazione del BIOS del PC per USB quando si utilizza Windows. (Fare riferimento al manuale del PC per i dettagli.)</li> </ul>                                                                                                    |  |  |  |

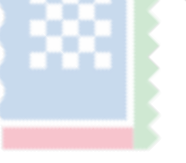

# Capitolo 6 di riferimento

## 6-1. Fissaggio del braccio opzionale

Un braccio opzionale (o un eventuale supporto) può essere attaccato rimuovendo il piedistallo di supporto. Si prega di fare riferimento al nostro sito web per il corrispondente braccio opzionale (o supporto opzionale). www.eizoglobal.com

#### Attenzione

- · Quando si collega un braccio o supporto, seguire le istruzioni del manuale del rispettivo utente.
- Quando si utilizza il braccio di un altro produttore o in piedi, confermare quanto segue in anticipo e selezionare uno conforme allo standard VESA. Utilizzare le viti che fissano l'unità e il supporto.
- Il gioco tra i fori per le viti: 100 mm × 100 mm
- VESA del braccio o stand, dimensioni esterne: 122 mm x 122 mm o meno
- spessore della piastra: 2,6 millimetri
- abbastanza forte da sostenere il peso dell'unità monitor (escluso il supporto) e gli allegati come cavi.
- Quando si monta un braccio o basamento, gli orientamenti installabili e campo di spostamento (angolo di inclinazione) sono i seguenti:

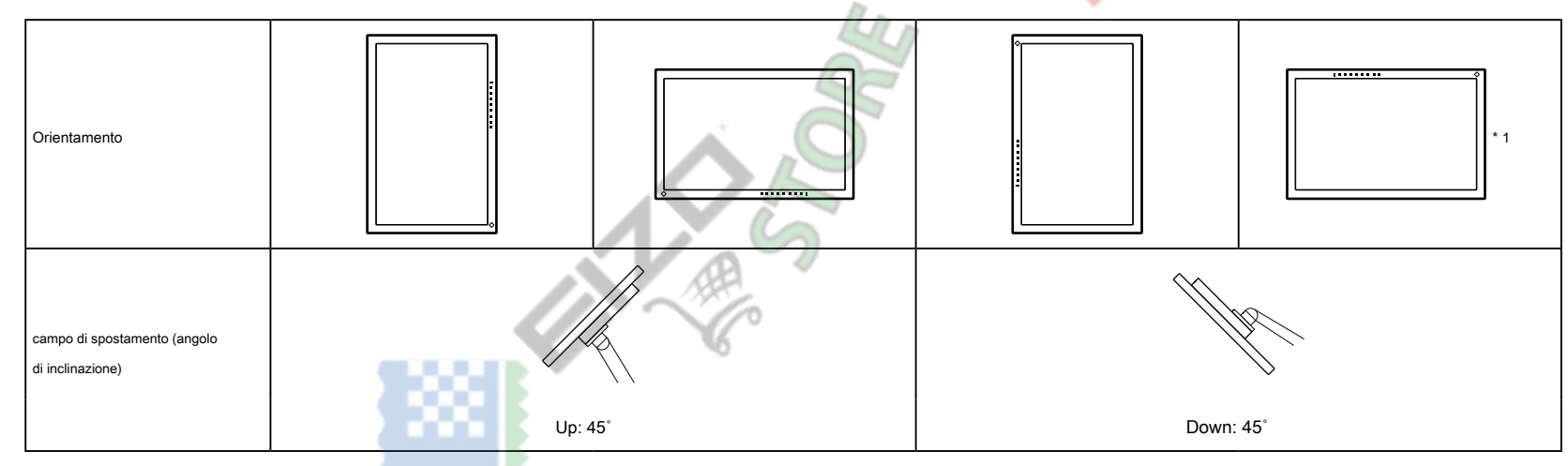

\*1 installato in questo orientamento, pulire periodicamente l'area intorno al connettore di alimentazione. Polvere, acqua o olio aderito a questa zona possono causare incendi.

- Collegare i cavi dopo aver fissato un braccio o supporto.
- · Non spostare il rimosso alzarsi e giù. Ciò potrebbe provocare lesioni o danni dispositivo.
- Il monitor, braccio e supporto sono pesanti. rilasciandole può provocare lesioni o danni alle apparecchiature.

#### la richiesta di pignoramento

**1.** Posare il monitor LCD su una diffusione panno morbido su una superficie stabile e piatta con la superficie del pannello rivolta verso il basso.

## 2. Rimuovere il supporto.

Preparare un cacciavite.

Utilizzare il cacciavite per svitare le viti (quattro) che fissano l'unità al supporto.

## **3.** Fissare il braccio o stand al monitor.

Fissare il monitor al braccio o in piedi con le viti specificate nel Manuale d'uso del braccio o supporto.

## 6-2. Rimozione / collegamento del basamento Base

#### procedura Detachment

La base di supporto che è stato attaccato durante l'installazione può essere rimosso utilizzando le seguenti procedure.

1. Posare il monitor LCD su un panno morbido si sviluppa su una superficie stabile con la superficie del pannello rivolta verso il basso.

2. Girare la vite di fissaggio sulla base del supporto per staccarlo.

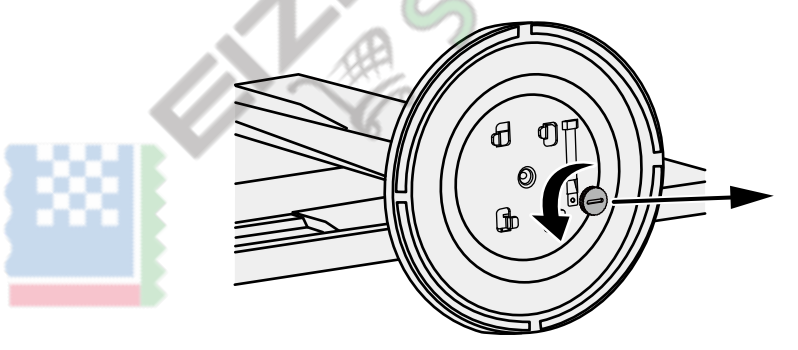

Nota

• La vite di fissaggio può essere rimosso a mano. Se la vite di fissaggio è troppo stretto, utilizzare una moneta o un cacciavite a testa piatta

**3.** Ruotare la base del supporto in senso antiorario per staccarlo.

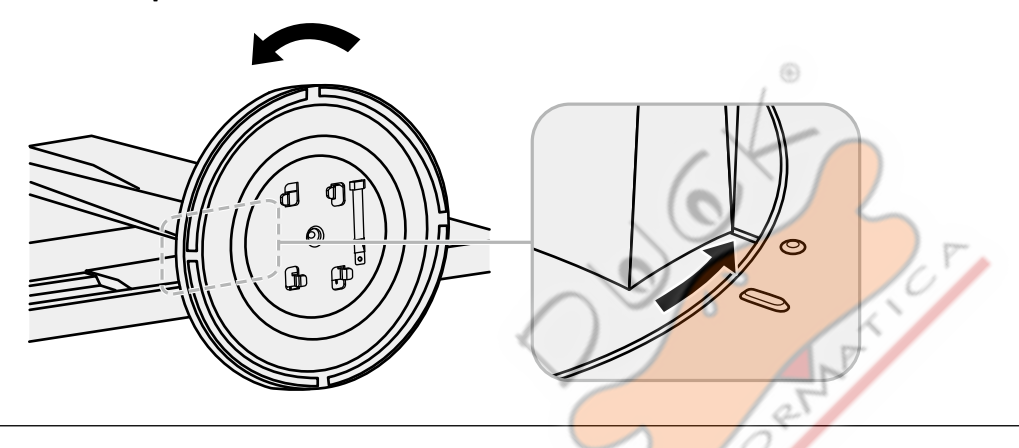

#### Nota

• Riattaccare la vite di fissaggio sulla base del supporto per quando la base del supporto viene riutilizzato.

## la richiesta di pignoramento

La volta rimossa la base di supporto può essere collegato al monitor di nuovo con le procedure seguenti.

1. Verificare che la vite di fissaggio è saldamente fissato alla parte inferiore della base del supporto.

**2.** Posizionare la base del supporto su una superficie stabile.

3. Inserire il tutore supporto nella base del supporto.

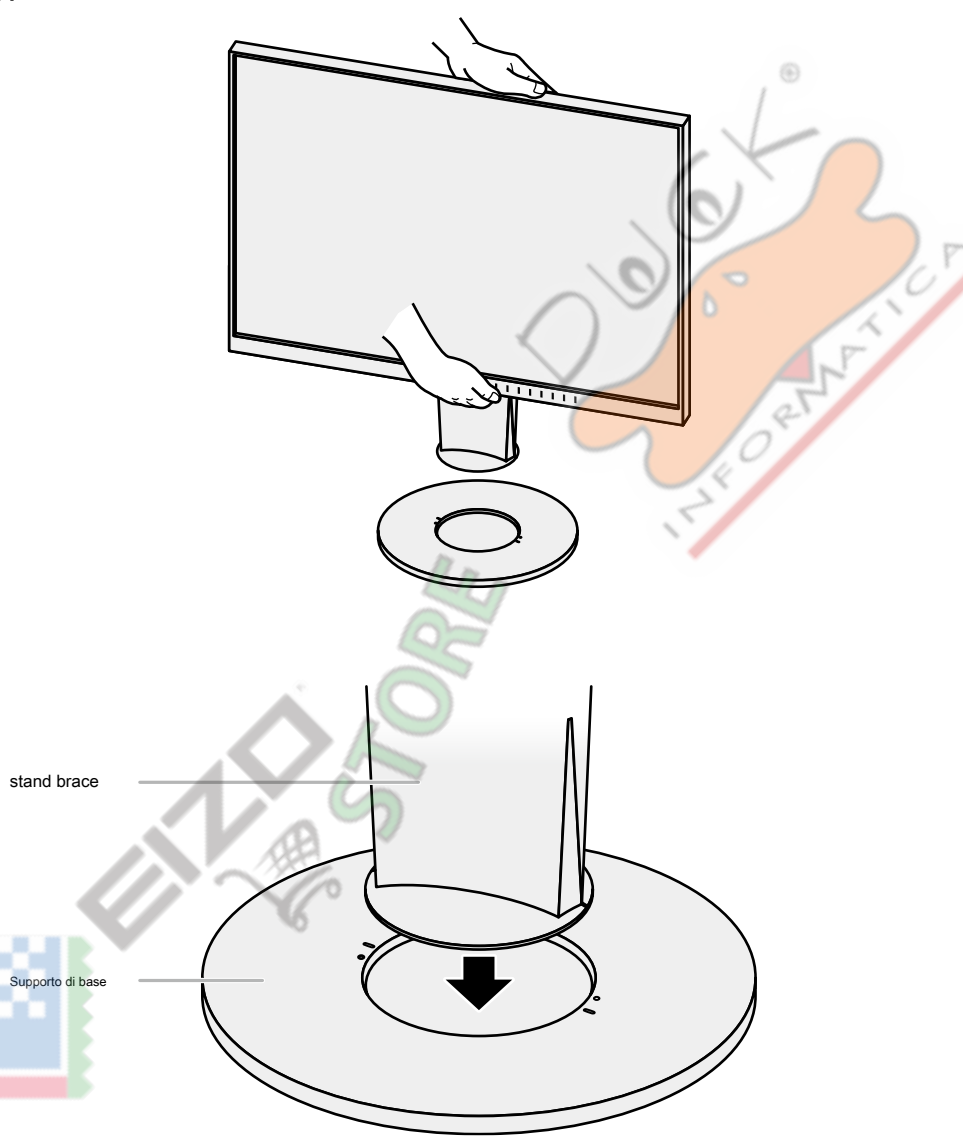

**4.** Girare il tutore supporto in senso orario fino allo scatto.

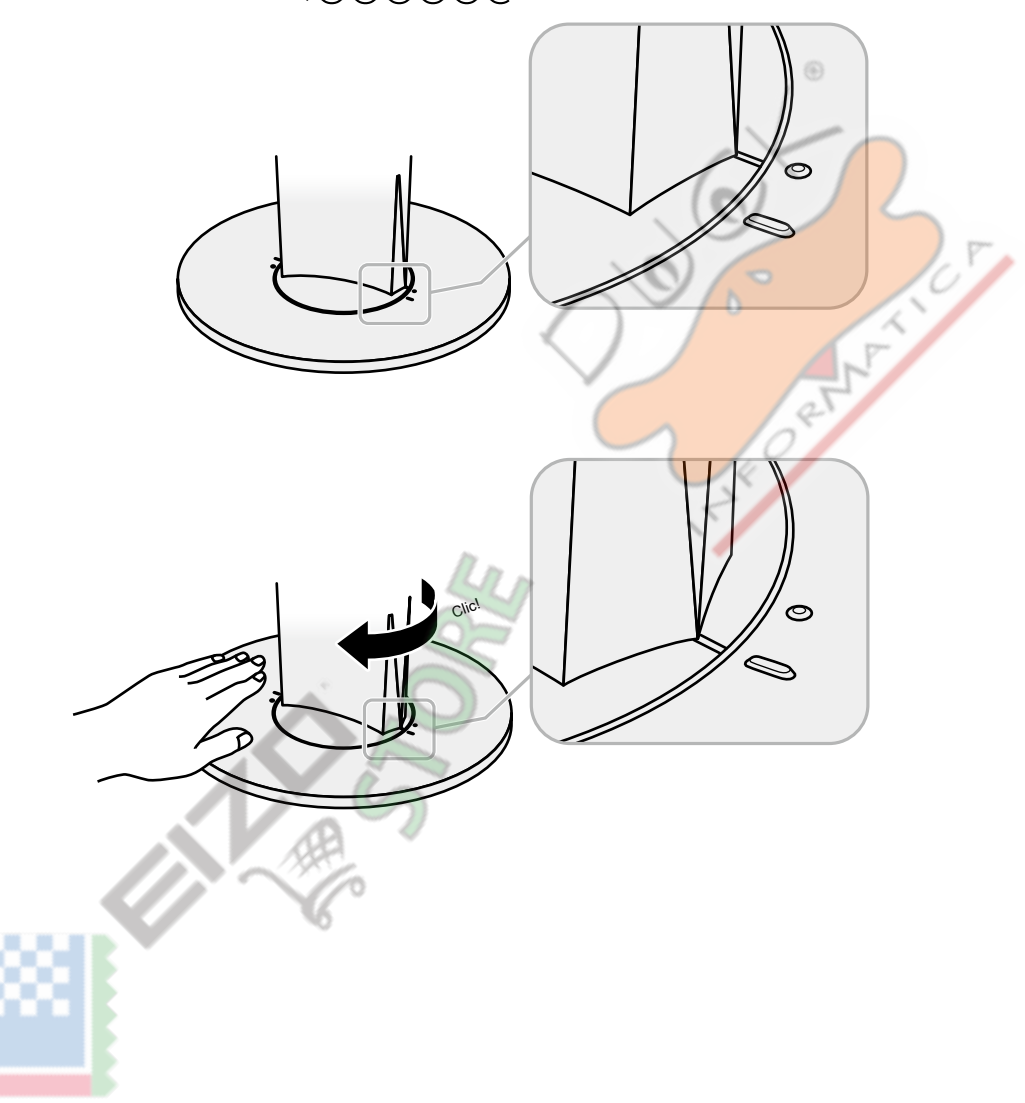

## 6-3. Montaggio / rimozione del supporto del cavo

Un supporto cavo è fornito con questo prodotto. Usare il passacavi per organizzare i cavi collegati al monitor.

la richiesta di pignoramento

- **1.** Far passare i cavi attraverso il passacavi.
- **2.** Chiudere l'apertura nel supporto cavo.

3. Tenendo il supporto del cavo chiuso, fissarlo sul supporto.

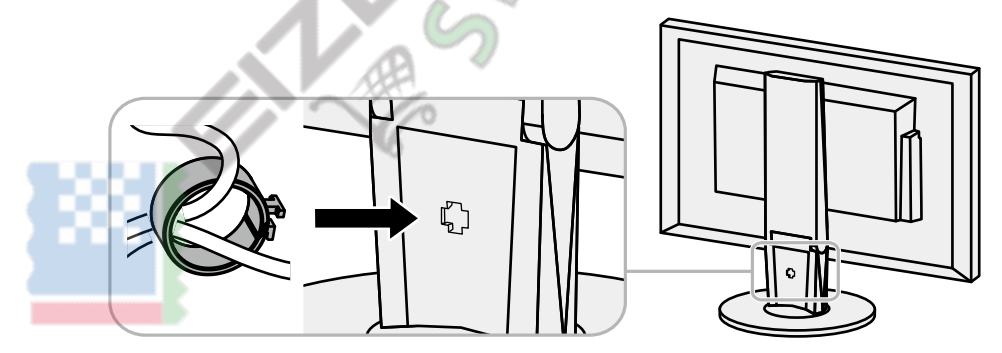

#### Nota

• Il supporto del cavo può essere inserito sia perpendicolare o parallelo al basamento. Cambiare la direzione del supporto del cavo secondo la condizione dei cavi.

procedura Detachment **1.** Chiudere l'apertura nel supporto cavo. **2.** Tenendo il portacavi chiusa, rimuoverlo dal supporto.

## 6-4. Collegamento di più PC

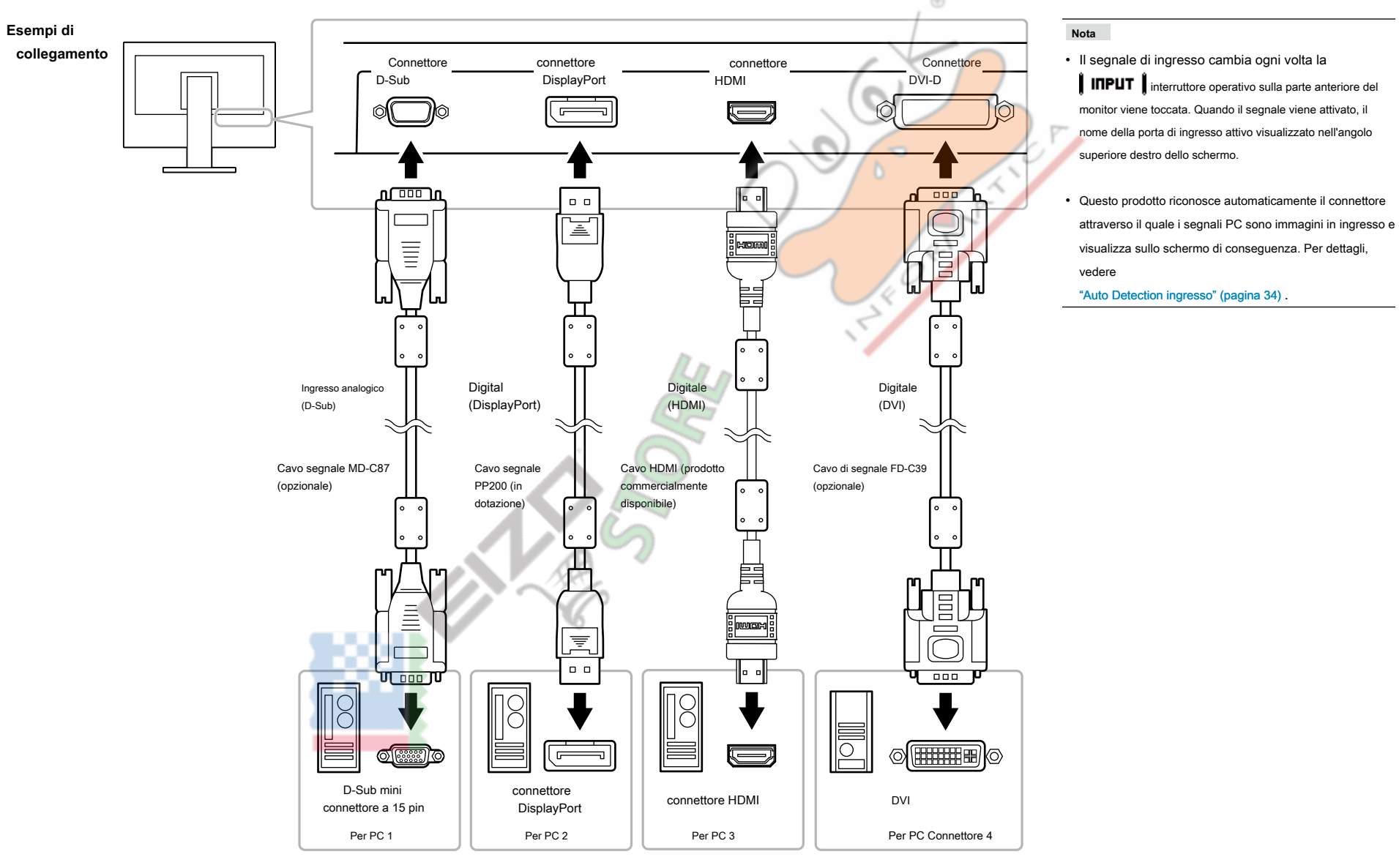

Questo prodotto può essere collegato a più PC e consente di passare tra le connessioni per la visualizzazione.

## 6-5. Facendo uso di USB (Universal Serial Bus)

Questo monitor è dotato di un hub USB. Esso funziona come un hub USB quando collegato ad un PC USB compatibile, che permette il collegamento di dispositivi USB periferici.

#### Nota

• Questo prodotto supporta USB 3.0. Quando il collegamento a dispositivi periferici che supportano USB 3.0, la comunicazione dati ad alta velocità è possibile (tuttavia, solo quando il cavo USB utilizzato per collegare il PC e periferica è compatibile USB 3.0).

## Richiesto Sistema Ambiente

- Un PC dotato di porta USB
- Di Windows 8.1 / Windows 8 / Windows 7 / Windows Vista, Mac OS X 10.2 o successivo, Mac OS 9.2.2
- Cavo USB EIZO (UU200SS (USB 3.0))

#### Attenzione

- Questo monitor potrebbe non funzionare a seconda del PC, sistema operativo, o di periferiche da utilizzare. Per compatibilità USB di dispositivi periferici, contattare i produttori.
- Quando il monitor è in modalità di risparmio energetico, dispositivi collegati alla porta USB downstream continueranno a funzionare. Pertanto, il consumo energetico del monitor varia con le periferiche collegate anche in modalità di risparmio energetico.
- Quando l'alimentazione principale del monitor è spento, un dispositivo collegato alla porta USB downstream non funziona.

#### Procedura di collegamento (Impostazione della funzione USB)

- 1. Collegare prima il monitor a un PC mediante il cavo di segnale, e avviare il PC.
- 2. Collegare il cavo USB tra la porta USB downstream del PC e la porta USB a monte del monitor.

La funzione hub USB viene impostato automaticamente alla connessione del cavo USB.

3. Collegare un dispositivo USB periferico alla porta USB downstream del monitor.

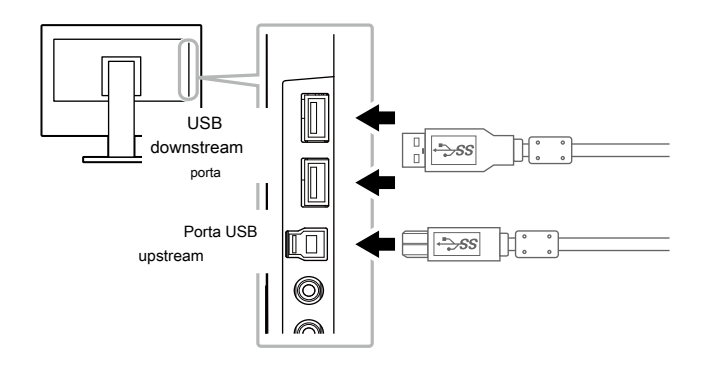

# 6-6. specificazioni

| Pannello LCD  |                                                   | •                                                                                                    |  |  |  |
|---------------|---------------------------------------------------|----------------------------------------------------------------------------------------------------|--|--|--|
| EV2450        | genere                                            | IPS (anabbagliante)                                                                                                    |  |  |  |
|               | Controluce                                        | GUIDATO                                                                                                    |  |  |  |
|               | Taglia                                            | 60 cm (23,8 pollici) (60,4 cm diagonale)                                                                                                    |  |  |  |
|               | Risoluzione nativa                                | 1920 × 1080 punti linee                                                                                                    |  |  |  |
|               | Dimensione del display (H × V)                    | 527,04 millimetri x 296.46 mm                                                                                                    |  |  |  |
|               | Pixel Pitch                                       | 0.2745 mm                                                                                                    |  |  |  |
|               | Colori del display                                | colori a 8 bit: 16,77 milioni di colori                                                                                                    |  |  |  |
|               | Angolo di visione (H / V, tipico)                 | 178° / 178°                                                                                                    |  |  |  |
|               | Tempo di risposta (tipico)                        | Gray-to-gray: 14 ms (impostazione overdrive: Off)<br>5 ms (impostazione overdrive: Enhanced)                                                 |  |  |  |
| segnali video | Terminali di ingresso                             | DisplayPort (HDCP) × 1, HDMI TypeA (HDCP) * 1 × 1, DVI-D (HDCP) × 1 e D-Sub mini 15 pin × 1                                                  |  |  |  |
|               | Frequenza di scansione digitale (H / V) 31 kH     | z a 68 kHz (DisplayPort, DVI), 15 kHz a 68 kHz (HDMI) / 59 Hz a 61 Hz (DisplayPort, DVI), 49 Hz a 61 Hz (HDMI)<br>(VGA TESTO: 69 Hz a 71 Hz) |  |  |  |
|               | Analogico Frequenza di scansione (H / V) 31 kHz a | 81 kHz / 55 Hz a 76 Hz Sincronizzazione del                                                                                                  |  |  |  |
|               | segnale                                           | Separato                                                                                                    |  |  |  |
|               | Max. dot Clock                                    | 148,5 MHz                                                                                                    |  |  |  |
| USB           | Porta                                             | porta a monte × 1, porta a valle × 2                                                                                                    |  |  |  |
|               | Standard                                          | Specifiche USB Revisione 3.0                                                                                                    |  |  |  |
|               | Velocità di comunicazione                         | 5 Gbps (super), 480 Mbps (alta), 12 Mbps (full), 1,5 Mbps (basso)                                                                            |  |  |  |
|               | corrente di alimentazione                         | A valle: Max. 900 mA per porta                                                                                                    |  |  |  |
| Audio         | Audio Formato di ingresso                         | DisplayPort: 2ch PCM lineare (32 kHz / 44,1 kHz / 48 kHz / 88,2 kHz / 96 kHz)                                                                |  |  |  |
|               |                                                   | HDMI: 2ch PCM lineare (32 kHz / 44,1 kHz / 48 kHz)                                                                                           |  |  |  |
|               | Altoparlanti                                      | 1 W + 1 W                                                                                                    |  |  |  |
|               | Cuffie                                            | 2 mW + 2 mW (32 Ω)                                                                                                    |  |  |  |
|               | Terminali di ingresso                             | Linea: Mini jack stereo × 1                                                                                                    |  |  |  |
|               |                                                   | DisplayPort × 1, HDMI TypeA × 1 (in comune con segnale video)                                                                                |  |  |  |
|               | Terminali di uscita                               | Cuffie: Mini jack stereo × 1                                                                                                    |  |  |  |

\*1 HDMI CEC (o controllo reciproco) non è supportato.

| Energia              | Ingresso                       | 100 - 120 VAC ± 10%, 50/60 Hz 0,80 A 200 - 240                                                                                                    |
|----------------------|--------------------------------|----------------------------------------------------------------------------------------------------|
|                      | Determe mensione energiaite    |                                                                                                    |
|                      | Potenza massima assorbita      | 44 W 8 meno                                                                                                    |
|                      | Modalità risparmio energetico  | 0,3 W o meno (nessun dispositivo USB collegato, impostazioni di default)                                                                                                    |
|                      | Modalità standby               | 0,3 W o meno (nessun dispositivo USB collegato, impostazioni di default)                                                                                                    |
| Specifiche fisiche   | Dimensioni                     | Min. altezza:       537,6 millimetri × 335,1 millimetri x 278,3 millimetri (L x H x D) (Tilt: 35')         max. altezza:       537,6 millimetri × 473,5 millimetri x 233 millimetri (L x H x D) (Tilt: 0') |
|                      | Dimensioni (senza supporto)    | 537,6 millimetri × 317,6 millimetri x 47,9 millimetri (L x H x D)                                                                                                    |
|                      | Peso netto                     | Circa. 5,8 kg                                                                                                    |
|                      | Peso netto (senza piedistallo) | Circa. 3,4 kg                                                                                                    |
|                      | Campo di regolazione altezza   | 114,7 mm (Tilt: 35°) / 140 mm (Tilt: 0°)                                                                                                    |
|                      | Inclinazione                   | Su 35°, giù 5°                                                                                                    |
|                      | perno                          | 344°                                                                                                    |
|                      | rotazione verticale            | Sinistra 90', 90' a destra                                                                                                    |
| Operativo Requisiti  | Temperatura                    | 5 ° C a 35 ° C (41 ° F a 95 ° F)                                                                                                    |
| ambientali           | Umidità                        | 20% a 80% RH (senza condensa)                                                                                                    |
|                      | Pressione dell'aria            | 540 hPa a 1060 hPa                                                                                                    |
| Trasporti /          | Temperatura                    | -20°C a 60°C (-4F a 140°F)                                                                                                    |
| Stoccaggio           | Umidità                        | 10% a 90% RH (senza condensa)                                                                                                    |
| Requisiti ambientali | Pressione dell'aria            | 200 hPa a 1060 hPa                                                                                                    |
|                      |                                |                                                                                                    |

#### Pannello LCD

| EV2455        | genere                                            | IPS (anabbagliante)                                                                                                    |  |
|---------------|---------------------------------------------------|----------------------------------------------------------------------------------------------------|--|
|               | Controluce                                        | GUIDATO                                                                                                    |  |
|               | Taglia                                            | 61 cm (24,1 pollici) (61,1 cm diagonale)                                                                                                    |  |
|               | Risoluzione nativa                                | 1920 × 1200 punti linee                                                                                                    |  |
|               | Dimensione del display (H × V)                    | 518,4 millimetri x 324.0 mm                                                                                                    |  |
|               | Pixel Pitch                                       | 0,27 mm                                                                                                    |  |
|               | Colori del display                                | colori a 8 bit: 16,77 milioni di colori                                                                                                    |  |
|               | Angolo di visione (H / V, tipico)                 | 178° / 178°                                                                                                    |  |
|               | Tempo di risposta (tipico)                        | Gray-to-gray: 14 ms (impostazione overdrive: Off)<br>5 ms (impostazione overdrive: Enhanced)                                                            |  |
| segnali video | Terminali di ingresso                             | DisplayPort (HDCP) × 1, HDMI TypeA (HDCP) * 1 × 1, DVI-D (HDCP) × 1 e D-Sub mini 15 pin × 1                                                             |  |
|               | Frequenza di scansione digitale (H / V) 31 kH     | z a 76kHz (DisplayPort, DVI), 15 kHz a 76kHz (HDMI) / 59 <mark>Hz a 61</mark> Hz (DisplayPort, DVI), 49 Hz a 61 Hz<br>(HDMI) (VGA TESTO: 69 Hz a 71 Hz) |  |
|               | Analogico Frequenza di scansione (H / V) 31 kHz a | a 81 kHz / 55 Hz a 76 Hz Sincronizzazione del                                                                                                    |  |
|               | segnale                                           | Separato                                                                                                    |  |
|               | Max. dot Clock                                    | 162 MHz                                                                                                    |  |
| USB           | Porta                                             | porta a monte × 1, porta a valle × 2                                                                                                    |  |
|               | Standard                                          | Specifiche USB Revisione 3.0                                                                                                    |  |
|               | Velocità di comunicazione                         | 5 Gbps (super), 480 Mbps (alta), 12 Mbps (full), 1,5 Mbps (basso)                                                                                       |  |
|               | corrente di alimentazione                         | A valle: Max. 900 mA per porta                                                                                                    |  |
| Audio         | Audio Formato di ingresso                         | DisplayPort: 2ch PCM lineare (32 kHz / 44,1 kHz / 48 kHz / 88,2 kHz / 96 kHz) HDMI:                                                                     |  |
|               |                                                   | 2ch PCM lineare (32 kHz / 44,1 kHz / 48 kHz)                                                                                                    |  |
|               | Altoparlanti                                      | 1 W + 1 W                                                                                                    |  |
|               | Cuffie                                            | 2 mW + 2 mW (32 Ω)                                                                                                    |  |
|               | Terminali di ingresso                             | Linea: Mini jack stereo × 1                                                                                                    |  |
|               |                                                   | DisplayPort × 1, HDMI TypeA × 1 (in comune con segnale video)                                                                                           |  |
|               | Terminali di uscita                               | Cuffie: Mini jack stereo × 1                                                                                                    |  |

\*1 HDMI CEC (o controllo reciproco) non è supportato.

| Energia              | larroom                        | 100 120 V/AC + 10% 50/60 Hz 0 85 A 200 240                                                                                                    |
|----------------------|--------------------------------|----------------------------------------------------------------------------------------------------|
|                      | Ingresso                       | VAC ± 10%, 50/60 Hz 0,55 A                                                                                                    |
|                      | Potenza massima assorbita      | 49 W o meno                                                                                                    |
|                      | Modalità risparmio energetico  | 0,3 W o meno (nessun dispositivo USB collegato, impostazioni di default)                                                                                                    |
|                      | Modalità standby               | 0,3 W o meno (nessun dispositivo USB collegato, impostazioni di default)                                                                                                    |
| Specifiche fisiche   | Dimensioni                     | Min. altezza:       530,8 millimetri × 347,0 millimetri x 286,4 millimetri (L x H x D) (Tilt: 35")         max. altezza:       530,8 millimetri × 488,2 millimetri x 233,0 millimetri (L x H x D) (Tilt: 0") |
|                      | Dimensioni (senza supporto)    | 530,8 millimetri × 347,2 millimetri x 47,9 millimetri (L x H x D)                                                                                                    |
|                      | Peso netto                     | Circa. 6,5 kg                                                                                                    |
|                      | Peso netto (senza piedistallo) | Circa. 4,1 kg                                                                                                    |
|                      | Campo di regolazione altezza   | 114,7 mm (Tilt: 35°) / 131 mm (Tilt: 0°)                                                                                                    |
|                      | Inclinazione                   | Su 35°, giù 5°                                                                                                    |
|                      | perno                          | 344°                                                                                                    |
|                      | rotazione verticale            | Sinistra 90', 90° a destra                                                                                                    |
| Operativo Requisiti  | Temperatura                    | 5°Ca35°C(41°Fa95°F)                                                                                                    |
| ambientali           | Umidità                        | 20% a 80% RH (senza condensa)                                                                                                    |
|                      | Pressione dell'aria            | 540 hPa a 1060 hPa                                                                                                    |
| Trasporti /          | Temperatura                    | -20°C a 60°C (-4F a 140°F)                                                                                                    |
| Stoccaggio           | Umidità                        | 10% a 90% RH (senza condensa)                                                                                                    |
| Requisiti ambientali | Pressione dell'aria            | 200 hPa a 1060 hPa                                                                                                    |
|                      |                                |                                                                                                    |

Unità: mm

## • Dimensioni esterne

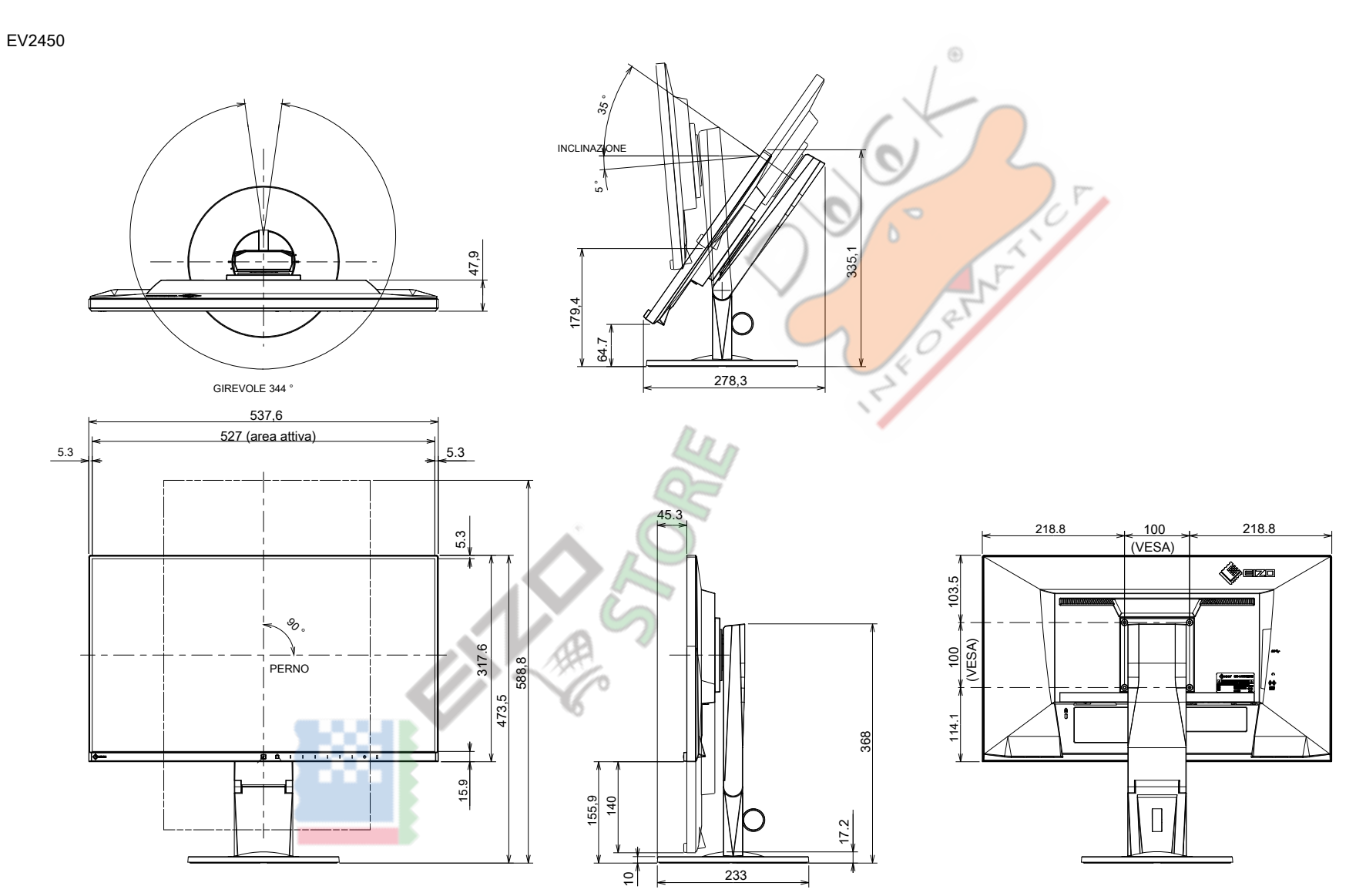

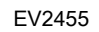

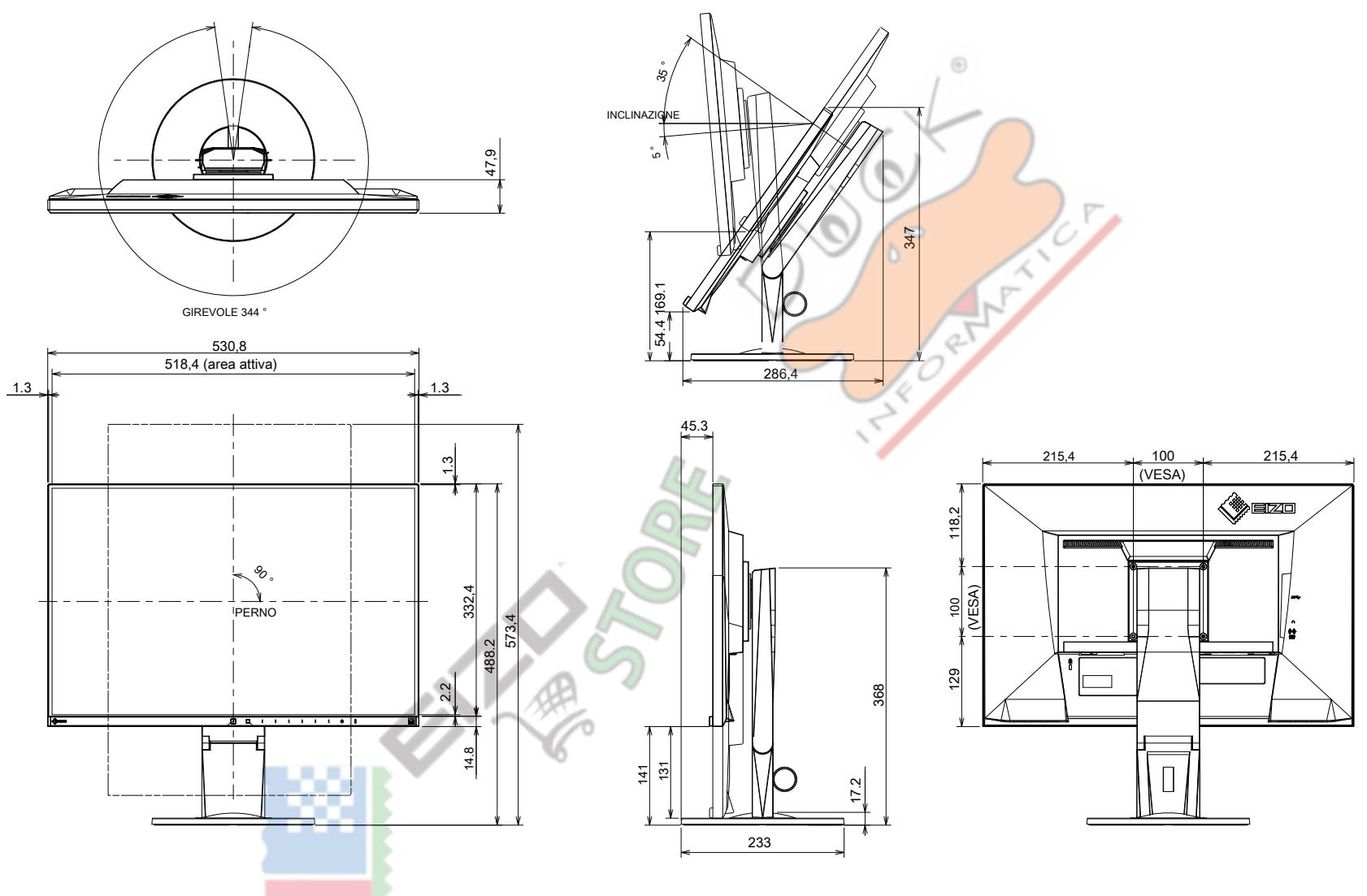

## • Le principali impostazioni predefinite

| EcoView Auto                       |                                  | Sopra       |  |
|------------------------------------|----------------------------------|-------------|--|
| EcoView Optimizer 2                |                                  | Sopra       |  |
| EcoView senso                      |                                  | via         |  |
| Modalità colore                    |                                  | Utente1     |  |
| espansione immagine                | ingresso DisplayPort             | Proporzioni |  |
|                                    | HDMI (segnale PC) in ingresso    | Proporzioni |  |
|                                    | HDMI (segnale video) in ingresso | Auto        |  |
|                                    | ingresso DVI-D                   | Proporzioni |  |
|                                    | ingresso D-Sub                   | Proporzioni |  |
| Formato colore di ingresso         | ingresso DisplayPort             | Auto        |  |
|                                    | HDMI (segnale PC) in ingresso    | RGB         |  |
|                                    | HDMI (segnale video) in ingresso | Auto        |  |
| Posizione menu                     |                                  | Centro      |  |
| Risparmio energetico               |                                  | Sopra       |  |
| Eco Timer                          | 4                                | via         |  |
| linguaggio                         |                                  | Inglese     |  |
| Indicatore di energia              |                                  | Sopra       |  |
| Rilevamento automatico di ingresso |                                  | Sopra       |  |
| DP HPD di controllo                |                                  | via         |  |
| HDMI HPD di controllo              |                                  | via         |  |
| Power Save USB                     |                                  | Sopra       |  |
| On-Screen Logo                     |                                  | Sopra       |  |
| Blocco tasti                       |                                  | via         |  |
| Modalità di compatibilità          |                                  | via         |  |
| Accessori                          |                                  |             |  |

| cavo di segnale |  | • MD-C87 (D-Sub-D-Sub) |  |
|-----------------|--|------------------------|--|
|                 |  | • FD-C39 (DVI-DVI)     |  |
| Kit di pulizia  |  | EIZO "ScreenCleaner"   |  |

Per informazioni aggiornate sugli accessori, fare riferimento al nostro sito web. www.eizoglobal.com

## 6-7. Tempi Preset

La seguente tabella elenca i valori di fabbrica sincronizzazione del segnale analogico:

#### Attenzione

• La posizione di visualizzazione può differire a seconda del PC collegato, e può richiedere un aggiustamento schermo utilizzando il menu di impostazione.

Se un segnale diverso da quelli elencati nella tabella viene immesso, regolare lo schermo tramite il menu Impostazioni. Tuttavia, la visualizzazione dello schermo può ancora essere corretto anche dopo aggiustamento.

Quando si utilizzano i segnali interlacciati, lo schermo non può essere visualizzato correttamente anche dopo la regolazione dello schermo tramite il menu Impostazioni. EV2450

|             |                     |                | 0. 10            |               |  |
|-------------|---------------------|----------------|------------------|---------------|--|
|             |                     |                | Frequenza        |               |  |
| Risoluzione | Segnali applicabili | Dot Clock: MHz | Orizzontale: kHz | Verticale: Hz |  |
| 640 × 480   | VGA / CEA-861       | 25.18          | 31.47            | 59.94         |  |
| 640 × 480   | CEA-861             | 25.20          | 31.50            | 60.00         |  |
| 640 × 480   | VESA                | 31.50          | 37.86            | 72.81         |  |
| 640 × 480   | VESA                | 31.50          | 37.50            | 75.00         |  |
| 720 × 400   | TESTO VGA           | 28.32          | 31.47            | 70.09         |  |
| 800 × 600   | VESA                | 36.00          | 35.16            | 56.25         |  |
| 800 × 600   | VESA                | 40.00          | 37.88            | 60.32         |  |
| 800 × 600   | VESA                | 50.00          | 48.08            | 72.19         |  |
| 800 × 600   | VESA                | 49.50          | 46.88            | 75.00         |  |
| 1024 × 768  | VESA                | 65.00          | 48.36            | 60.00         |  |
| 1024 × 768  | VESA                | 75.00          | 56.48            | 70.07         |  |
| 1024 × 768  | VESA                | 78.75          | 60.02            | 75.03         |  |
| 1280 × 720  | CEA-861             | 74.25          | 45.00            | 60.00         |  |
| 1280 × 800  | VESA CVT            | 83.50          | 49.70            | 59.81         |  |
| 1280 × 1024 | VESA                | 108.00         | 63.98            | 60.02         |  |
| 1280 × 1024 | VESA                | 135.00         | 79.98            | 75.03         |  |
| 1600 × 900  | VESA RB             | 108.00         | 60.00            | 60.00         |  |
| 1680 × 1050 | VESA CVT            | 146.25         | 65,29            | 59.95         |  |
| 1680 × 1050 | VESA CVT RB         | 119.00         | 64.67            | 59.88         |  |
| 1920 × 1080 | CEA-861             | 148.50         | 67.50            | 60.00         |  |

 $\odot$ 

7

EV2455

| Risoluzione | Segnali applicabili | Frequenza      |                  |               |
|-------------|---------------------|----------------|------------------|---------------|
|             |                     | Dot Clock: MHz | Orizzontale: kHz | Verticale: Hz |
| 640 × 480   | VGA / CEA-861       | 25.18          | 31.47            | 59.94         |
| 640 × 480   | CEA-861             | 25.20          | 31.50            | 60.00         |
| 640 × 480   | VESA                | 31.50          | 37.86            | 72.81         |
| 640 × 480   | VESA                | 31.50          | 37.50            | 75.00         |
| 720 × 400   | TESTO VGA           | 28.32          | 31.47            | 70.09         |
| 800 × 600   | VESA                | 36.00          | 35.16            | 56.25         |
| 800 × 600   | VESA                | 40.00          | 37.88            | 60.32         |
| 800 × 600   | VESA                | 50.00          | 48.08            | 72.19         |
| 800 × 600   | VESA                | 49.50          | 46.88            | 75.00         |
| 1024 × 768  | VESA                | 65.00          | 48.36            | 60.00         |
| 1024 × 768  | VESA                | 75.00          | 56.48            | 70.07         |
| 1024 × 768  | VESA                | 78.75          | 60.02            | 75.03         |
| 1280 × 720  | CEA-861             | 74.25          | 45.00            | 60.00         |
| 1280 × 800  | VESA CVT            | 83.50          | 49.70            | 59.81         |
| 1280 × 1024 | VESA                | 108.00         | 63.98            | 60.02         |
| 1280 × 1024 | VESA                | 135.00         | 79.98            | 75.03         |
| 1600 × 900  | VESA RB             | 108.00         | 60.00            | 60.00         |
| 1600 × 1200 | VESA                | 162.00         | 75.00            | 60.00         |
| 1680 × 1050 | VESA CVT            | 146.25         | 65,29            | 59.95         |
| 1680 × 1050 | VESA CVT RB         | 119.00         | 64.67            | 59.88         |
| 1920 × 1080 | CEA-861             | 148.50         | 67.50            | 60.00         |
| 1920 × 1200 | VESA CVT            | 193,25         | 74.56            | 59.89         |
| 1920 × 1200 | VESA CVT RB         | 154.00         | 74.04            | 59.95         |

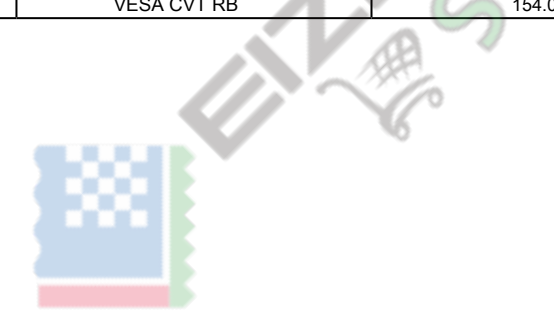

# **Capitolo 7 Glossario**

#### Orologio

Il monitor ingresso segnale analogico necessita di riprodurre un orologio della stessa frequenza del dot clock del sistema grafico in uso, quando il segnale analogico viene convertito in un segnale digitale per la visualizzazione delle immagini. Questo si chiama regolazione dell'orologio. Se l'impulso di clock non è impostato correttamente, alcune barre verticali vengono visualizzati sullo schermo.

### **DICOM (Digital Imaging e Comunicazione in Medicina)**

Lo standard DICOM è stato sviluppato dalla American College of Radiology e associazione del National Electrical produttore degli Stati Uniti. Il collegamento dispositivo compatibile DICOM consente di trasferire l'immagine medica e le informazioni. Il documento DICOM, Parte 14 definisce la, in scala di grigi di visualizzazione di immagini mediche digitali.

### **DisplayPort**

Questo è lo standard di interfaccia per i segnali di immagine normalizzati secondo VESA. È stato sviluppato con l'obiettivo di sostituire le interfacce DVI e analogiche convenzionali, e può trasmettere segnali ad alta risoluzione e segnali sonori, che DVI non supporta. I connettori di dimensioni e mini dimensioni standard sono stati standardizzati.

## **DVI (Digital Visual Interface)**

DVI è uno standard di interfaccia digitale. DVI permette la trasmissione diretta dei dati digitali del PC senza perdita.

Questo adotta il sistema di trasmissione TMDS e connettori DVI. Ci sono due tipi di connettori DVI. Uno è un connettore DVI-D solo per l'ingresso del segnale digitale. L'altro è un connettore DVI-I per entrambi gli ingressi di segnali analogici e digitali.

#### Guadagno

Questa viene utilizzata per regolare ogni parametro di colore per il rosso, verde e blu. Un monitor LCD visualizza il colore della luce che passa attraverso il filtro colore del pannello. Rosso, verde e blu sono i tre colori primari. Tutti i colori sullo schermo vengono visualizzati mediante la combinazione di questi tre colori. Il tono può essere modificato regolando l'intensità della luce (volume) che passa attraverso il filtro di ogni colore.

#### Gamma

Generalmente, la luminosità del monitor varia linearmente con il livello del segnale di ingresso, che si chiama "Caratteristiche Gamma". Un valore piccolo di gamma produce un'immagine a basso contrasto, mentre un valore gamma grande produce un'immagine highcontrast.

## HDCP (High-bandwidth Digital Content Protection)

sistema di codifica del segnale digitale sviluppato per copiare-proteggere i contenuti digitali, come video, musica, ecc Questo aiuta a trasmettere i contenuti digitali in modo sicuro codifica dei contenuti digitali inviati tramite il connettore DVI o HDMI sul lato di uscita e li decodifica sul lato di ingresso.

Eventuali contenuti digitali non possono essere riprodotti se entrambe le apparecchiature sui lati di ingresso e uscita non sono applicabili al sistema HDCP.

#### HDMI (High-Definition Multimedia Interface)

HDMI è uno standard di interfaccia digitale, sviluppata per l'apparecchio elettrico consumatore o dispositivo AV. Questo standard è rilasciato sulla base dello standard DVI che è uno di una specifica di interfaccia per il collegamento tra un PC e un monitor. Il segnale di immagine, controllo sano e proiettata senza compressa consentono di essere trasmessi con un cavo.

#### moltiplicatore di velocità

Questa tecnologia migliora la velocità di risposta, aumentando la differenza di potenziale al momento del movimento di pixel LiquidCrystal, ed è utilizzato per televisori LiquidCrystal e altri in generale. Esso fornisce una visualizzazione tridimensionale chiara con poco immagine residua, migliorando velocità di risposta della gamma graduazione intermedia che compare frequentemente nelle immagini in movimento.

#### Fase

Fase significa la temporizzazione di campionamento per convertire il segnale di ingresso analogico in un segnale digitale. regolazione di fase viene effettuata per regolare la temporizzazione. Si raccomanda di regolazione di fase effettuato dopo che l'orologio è regolato correttamente.

#### Campo di regolazione

Correzione portata controlla i livelli di uscita di segnale per visualizzare ogni colore gradazione. Si raccomanda di regolazione della gamma essere effettuato prima regolazione del colore.

#### Risoluzione

Il pannello LCD consiste di numerosi pixel di dimensione specificata, che sono illuminati per formare immagini. Questo monitor consiste di pixel orizzontali 1920 e 1080 pixel verticali (EV2450) o orizzontali 1920 pixel e 1200 pixel verticali (EV2455). Con una risoluzione di 1920 × 1080 (EV2450) o 1920 × 1200 (EV2455), tutti i pixel sono illuminati come schermo intero (1: 1).

#### sRGB (Standard RGB)

standard internazionale per la riproduzione dei colori e lo spazio colore tra periferiche (come monitor, stampanti, fotocamere digitali, scanner). Come una forma di semplice corrispondenza dei colori per Internet, i colori possono essere visualizzati con toni simili a quelle dei dispositivi di trasmissione e ricezione.

#### Temperatura

temperatura di colore è un metodo per misurare il tono di colore bianco, indicato in gradi Kelvin. Lo schermo diventa rossastra a bassa temperatura, e bluastra ad alta temperatura, come la temperatura della fiamma. 5000 K: leggermente rossastro bianco

6500 K: Bianco indicato come la luce del giorno-equilibrata colore 9300 K:

Leggermente bianco bluastro

# 11 AB TMDS (Transition Minimized Differential Signaling)

Un sistema di trasmissione di segnali per l'interfaccia digitale.

## Marchio

I termini HDMI e HDMI High-Definition Multimedia Interface, e il logo HDMI sono marchi o marchi registrati di HDMI Licensing, LLC negli Stati Uniti e in altri paesi.

Il logo DisplayPort Compliance e VESA sono marchi registrati di Video Electronics Standards Association. Il tridente logo SuperSpeed USB è un marchio registrato di USB Implementers Forum, Inc.

L'USB Power Delivery Trident logo sono marchi di USB Implementers Forum, Inc.

DICOM è il marchio registrato della National Electrical Manufacturers Association per le pubblicazioni degli standard relativi alle comunicazioni digitali di informazioni mediche.

Kensington e Microsaver sono marchi registrati di ACCO Brands Corporation. Thunderbolt è un marchio di Intel Corporation negli Stati Uniti e / o in altri paesi. Microsoft e Windows sono marchi registrati di Microsoft Corporation negli Stati Uniti e in altri paesi. Adobe è un marchio registrato di Adobe Systems Incorporated negli Stati Uniti e in altri paesi. Apple, MacOS, Mac OS, OS X, Macintosh e ColorSync sono marchi registrati di Apple Inc.

EIZO, i marchi EIZO Logo, ColorEdge, curatore, DuraVision, FlexScan, FORIS, RadiCS, RadiForce, RadiNET, Raptor e ScreenManager sono marchi registrati di EIZO Corporation in Giappone e in altri paesi.

Controllore Tablet ColorEdge, ColorNavigator, EcoView NET, EIZO Easypix, EIZO Monitor Configurator, EIZO ScreenSlicer, G-accensione, i • suono, rapida Color Match, RadiLight, Re / Vue, SafeGuard, amministratore dello schermo, Schermo InStyle, ScreenCleaner e UniColor Pro sono marchi registrati di EIZO Corporation. Tutti gli altri nomi di società, nomi di prodotti e loghi sono marchi o marchi registrati delle rispettive società.

## Licenza / Copyright

Un font mappa rotonda gotico po 'audace disegnato da Ricoh viene utilizzato per i caratteri visualizzati su questo articolo.

## **ENERGY STAR**

In qualità di partner ENERGY STAR, EIZO Corporation ha stabilito che questo prodotto è conforme alle specifiche ENERGY STAR per l'efficienza energetica.

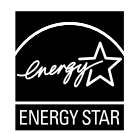

## **TCO Certified**

Questo prodotto porta la denominazione TCO Certified (EcoView Optimizer 2: Off, Temperatura: Off). TCO Certified è il principale certificazione di sostenibilità indipendente per i prodotti IT. Per i

dettagli, vedere le pagine seguenti.

Una certificazione di terza parte in base alla norma ISO 14024

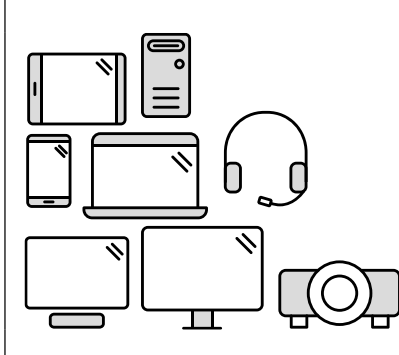

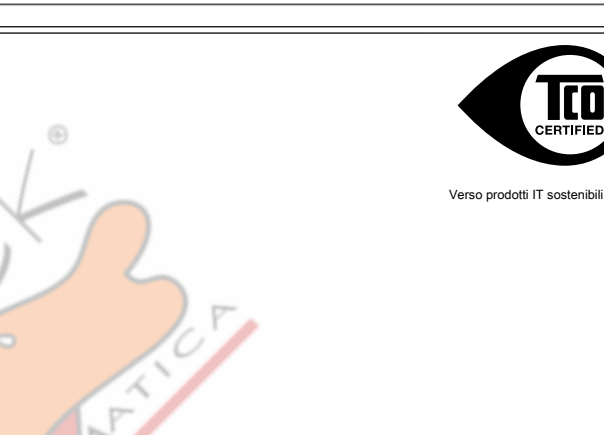

# Ciao a dire un prodotto più sostenibile

prodotti IT sono associati a una vasta gamma di rischi per la sostenibilità in tutto il loro ciclo di vita. Violazioni dei diritti umani sono comuni nelle fabbriche. sostanze nocive vengono utilizzati sia nei prodotti e la loro fabbricazione. I prodotti possono spesso hanno una vita breve a causa della scarsa ergonomia, bassa qualità e quando non sono in grado di essere riparato o aggiornato.

Questo prodotto è una scelta migliore. Esso soddisfa tutti i criteri di certificazione TCO, la certificazione di sostenibilità più completo al mondo per i prodotti IT. Grazie per aver reso una scelta responsabile prodotto, che il progresso di aiuto spinta verso un futuro più sostenibile!

Criteri di TCO Certified hanno una prospettiva di ciclo di vita e l'equilibrio di responsabilità ambientale e sociale. La conformità è verificata da verificatori indipendenti e approvati che si specializzano in prodotti IT, la responsabilità sociale o altri problemi di sostenibilità. La verifica è effettuata sia prima che dopo viene rilasciato il certificato, che copre l'intero periodo di validità. Il processo include anche garantire che le azioni correttive sono attuate in tutti i casi di conformità fabbrica non. E, ultimo ma non meno importante, per assicurarsi che la certificazione e la verifica indipendente è accurato, sia TCO Certified ed i verificatori sono riviste regolarmente.

## Voglio sapere di più?

Leggi informazioni su TCO Certified, documenti pieni criteri, news e aggiornamenti a tcocertified.com . Sul sito troverete anche il nostro Product Finder, che presenta un elenco completo, reperibile dei prodotti certificati.

## Dichiarazione di conformità FCC

| Per Stati Uniti d'America, Canada, ecc (nominale 100-120 Vca) Solo                                                                                                    |                                                                                                    |  |  |  |
|----------------------------------------------------------------------------------------------------|----------------------------------------------------------------------------------------------------|--|--|--|
| Dichiarazione di conformità FCC                                                                                                    |                                                                                                    |  |  |  |
| Noi, il Soggetto Responsabile                                                                                                    | EIZO Inc.                                                                                                    |  |  |  |
|                                                                                                    | 5710 Warland Drive, Cypress, CA 90630 Telefono:                                                                                  |  |  |  |
|                                                                                                    | (562) 431-5011                                                                                                    |  |  |  |
| dichiarare che il prodotto                                                                                                    | Denominazione commerciale: EIZO Modello: FlexScan                                                                                |  |  |  |
|                                                                                                    | EV2450 / EV2455                                                                                                    |  |  |  |
| è conforme alla Parte 15 delle norme FCC. Il funzionamento di questo prodotto è soggetto alle seguenti due condizioni: (1) il dispositivo non deve causare interferenze dannose, e (2) il dispositivo          |                                                                                                    |  |  |  |
| deve accettare qualsiasi interferenza ricevuta, incluse quelle che                                                                                                    | potrebbero causare un funzionamento indesiderato.                                                                                |  |  |  |
|                                                                                                    |                                                                                                    |  |  |  |
| Questo apparecchio è stato testato ed è risultato conforme ai limiti previsti per i dispositivi digitali di Classe B, ai sensi dell'articolo 15 delle norme FCC. Questi limiti sono progettati per fornire una |                                                                                                    |  |  |  |
| ragionevole protezione contro le interferenze dannose nelle installazioni residenziali. Questa apparecchiatura genera, utilizza e può emettere energia a radiofrequenza e, se non installato e                 |                                                                                                    |  |  |  |
| utilizzato in conformità alle istruzioni, può causare interferenze dannose alle comunicazioni radio. Tuttavia, non v'è alcuna garanzia che non si verifichino interferenze in una particolare                  |                                                                                                    |  |  |  |
| installazione. Se questo apparecchio causa interferenze danno                                                                                                    | se alla ricezione radio o televisiva, che può essere determinato accendendo l'apparecchiatura e spegnendo, l'utente è invitato a |  |  |  |
| cercare di correggere l'interferenza in uno o più dei seguenti pr                                                                                                    | ovvedimenti.                                                                                                    |  |  |  |
| * Riorientare o riposizionare l'antenna di ricezione.                                                                                                    |                                                                                                    |  |  |  |
| * Aumentare la distanza tra l'apparecchiatura e il ricevitore.                                                                                                    |                                                                                                    |  |  |  |
| * Collegare l'apparecchiatura ad una presa su un circuito diverso da quello a cui è collegato il ricevitore.                                                                                                   |                                                                                                    |  |  |  |
| * Consultare il rivenditore o un tecnico radio / TV per aiuto.                                                                                                    |                                                                                                    |  |  |  |
|                                                                                                    |                                                                                                    |  |  |  |
| Cambiamenti o modifi non espressamente approvati dalla parte res                                                                                                    | sponsabile della conformità potrebbero invalidare il diritto dell'utente ad utilizzare l'apparecchiatura.                        |  |  |  |
|                                                                                                    |                                                                                                    |  |  |  |
| ·                                                                                                    |                                                                                                    |  |  |  |
|                                                                                                    |                                                                                                    |  |  |  |

| Nota                                                                                                    |  |  |  |  |
|----------------------------------------------------------------------------------------------------|--|--|--|--|
| Utilizzare il cavo specifi cata divisoria sotto o cavo di segnale EIZO con questo monitor in modo da mantenere l'interferenza entro i limiti dei dispositivi digitali di classe B. |  |  |  |  |
| - cavo CA                                                                                                    |  |  |  |  |
| - Schermato Cavo segnale (allegato)                                                                                                    |  |  |  |  |
|                                                                                                    |  |  |  |  |
| Avviso per il Canada                                                                                                    |  |  |  |  |
| Questo apparecchio digitale di Classe B è conforme alla ICES-003 canadesi.                                                                                                    |  |  |  |  |
| Cet appareil numérique de le classe B est comforme à la Normative NMB-003 du Canada.                                                                                               |  |  |  |  |
|                                                                                                    |  |  |  |  |
|                                                                                                    |  |  |  |  |

## GARANZIA LIMITATA

EIZO Corporation (di seguito denominato " EIZO ") E distributori autorizzati da EIZO (di seguito denominato" distributori ") Garantisce, nel rispetto e in conformità con i termini della presente garanzia limitata (di seguito denominato" Garanzia "), All'acquirente originale (in seguito indicato come il" Acquirente originale "), Che ha acquistato il prodotto specifi cato nel presente documento (di seguito denominato" Prodotto ") Da EIZO o distributori, che EIZO e distributori, a loro esclusiva discrezione, riparare o sostituire il prodotto senza alcun costo se l'acquirente originale viene a conoscenza all'interno del periodo di garanzia (defi nito sotto) che i malfunzionamenti del prodotto o è danneggiato in durante il normale utilizzo del prodotto in conformità con la descrizione nel manuale di istruzioni allegato al prodotto (in seguito denominato " Manuale utente "). Il periodo di questa garanzia è limitata a (i) cinque (5) anni dalla data di acquisto del prodotto; o, limitatamente alla scadenza (ii) 30.000 ore del suo uso del prodotto (in seguito indicati come " Periodo di garanzia "). EIZO e distributori assume alcuna responsabilità o obbligo per quanto riguarda il prodotto in relazione per l'acquirente originale o di terzi diversi da questa garanzia.

EIZO e distributori cesseranno di tenere o conservare qualsiasi parte del prodotto alla scadenza di sette (7) anni dopo la produzione di tali parti è interrotto. Nel riparare il monitor, EIZO e distributori useranno parti di rinnovamento che rispettano i nostri standard di controllo di qualità.

La garanzia è valida solo nei paesi o territori in cui si trovano i distributori. La garanzia non limita alcun diritto legale dell'acquirente originario. Nonostante qualsiasi altra disposizione della presente Garanzia, EIZO e distributori non hanno alcun

obbligo ai sensi della presente Garanzia di sorta in uno qualsiasi dei casi come indicato di seguito: (a) Qualsiasi difetto del prodotto causato da danni di trasporto, ca modifi, alterazione, abuso, uso improprio, incidente, installazione non

corretta, disastro, cattiva manutenzione e / o riparazione impropria

da parte di terzi diversi da EIZO e distributori;

(B) ogni incompatibilità del prodotto a causa di possibili innovazioni e / o regolamenti tecnici; (C) eventuale deterioramento

#### del sensore;

(D) qualsiasi deterioramento di prestazioni del display causata dal deterioramento delle parti di consumo quali il pannello LCD e / o la retroilluminazione, ecc (ad esempio variazioni di luminosità, variazioni uniformità di luminosità, cambiamenti di colore, cambiamenti di uniformità del colore, difetti di pixel compresi pixel bruciati, ecc); (E) Qualsiasi

#### difetto del prodotto causato da esterni;

(F) Qualsiasi difetto del prodotto su cui è stato alterato o rimosso il numero di serie originale;

(G) Qualsiasi normale deterioramento del prodotto, in particolare quella del consumo, accessori e / o accessori (ad esempio bottoni, parti rotanti, cavi, Manuale utente, ecc); e (h) Qualsiasi deformazione, decolorazione e / o

deformare dell'esterno del prodotto compresa quella della superficie del pannello LCD.

Per ottenere assistenza in garanzia, l'acquirente originale deve consegnare il prodotto in porto franco, nella sua confezione originale o altro pacchetto adeguata garantisca lo stesso livello di protezione, assumendo il rischio di danni e / o perdita in transito, al distributore locale. L'acquirente originale deve presentare la prova di acquisto del prodotto e la data di tale acquisto al momento della richiesta di servizi sotto la garanzia.

Il periodo di garanzia per qualsiasi prodotto sostituito e / o riparato ai sensi della presente garanzia scade al termine del periodo di garanzia originale.

EIZO o distributori NON SONO RESPONSABILE DI EVENTUALI DANNI A, o la perdita di dati o altri informazioni memorizzate in qualsiasi supporto o QUALSIASI PARTE DI QUALSIASI PRODOTTO RESTITUITO ALLA EIZO o distributori per la riparazione.

EIZO E DISTRIBUTORI NON RILASCIANO ALCUNA ULTERIORE GARANZIA, ESPRESSA O IMPLICITA, IN RELAZIONE AL PRODOTTO E LA SUA QUALITÀ, PRESTAZIONI, COMMERCIABILITÀ O IDONEITÀ PER IMPIEGO. IN NESSUN CASO EIZO OI DISTRIBUTORI RESPONSABILI PER QUALSIASI INCIDENTALI, INDIRETTI, SPECIALI, CONSEQUENZIALI O ALTRO DANNO TIPO (inclusi, senza limitazione, PERDITA DI GUADAGNO, INTERRUZIONE DELL'ATTIVITÀ, PERDITA DI INFORMAZIONI, O ALTRE PERDITE PECUNIARIE) DERIVANTI DALL'USO O INCAPACITA 'DI UTILIZZARE IL PRODOTTO O RELAZIONE AL PRODOTTO, SIA BASATI SU CONTRATTO, TORTO, NEGLIGENZA O ALTRIMENTI, ANCHE NEL CASO EIZO OI DISTRIBUTORI SONO STATI INFORMATI DELLA POSSIBILITÀ DI TALI DANNI. QUESTA ESCLUSIONE confluisce anche l'eventuale responsabilità che possa insorgere DA TERZI crediti nei confronti della ACQUIRENTE ORIGINALE.

## Informazioni sul riciclaggio

## Informazioni sul riciclaggio

Questo prodotto, al momento della dismissione, si suppone essere raccolti e riciclati secondo la legislazione del vostro paese per ridurre l'impatto ambientale. Per lo smaltimento di questo prodotto, si prega di contattare un distributore o un affiliato nel vostro paese. I destinatari di contatto sono elencati sul sito web EIZO di seguito.

#### www.eizoglobal.com

Per informazioni sul riciclaggio per i clienti in Svizzera, si prega di consultare il seguente sito web. www.swico.ch

## Informationen zum Thema Riciclaggio

Dieses Produkt muss gemäß den Vorschriften Ihres Landes zur Entlastung der Umwelt recyclet werden. Wenden Sie sich bei der Entsorgung dieses produkts un einen Verteiler oder eine Tochtergesellschaft in Ihrem Land.

Die Adressen zur Kontaktaufnahme sind auf der unten angegebenen Sito von EIZO aufgeführt. www.eizoglobal.com

Kunden in der Schweiz entnehmen Informationen zum Riciclaggio der folgenden Sito web: www.swico.ch

## Informazioni sur le recyclage

Ce produit doit être jeté aux punti de collecte prévus à cet effet et recyclé conformément à la législation de votre pays, afin de réduire l'impatto sur l'environnement. Lorsque vous jetez ce produit, veuillez contacter un distributeur ou une société affiliée de votre paga. Les Indirizzi des distributeurs sont sur le répertoriées sito Web EIZO ci-dessous.

#### www.eizoglobal.com

Pour les clienti en Suisse, veuillez consulter le site Web suivant afin d'obtenir des informations sur le recyclage. www.swico.ch

## Información sobre reciclaje

Este producto debe desecharse y reciclarse según la Legislación del País para el reducir Impacto medioambiental. Cuando desee deshacerse de este producto, Póngase en contacto con un distribuidor o Una filiale de su país.

Encontrará las direcciones de contacto en el sitio web de EIZO que se indica un continuación. www.eizoglobal.com

## Informazioni sul riciclaggio

Per lo smaltimento e il riciclaggio del Presente prodotto, attenersi alle normative vigenti nel proprio paese per ridurre l'Impatto ambientale. Per lo smaltimento, rivolgersi ad un distributore o un affiliato Presenti nel proprio Paese. Gli Indirizzi Sono elencati nel sito Web EIZO riportato di Seguito.

#### www.eizoglobal.com

Per informazioni sul riciclaggio per i Clienti in Svizzera, Consultare il sito Web riportato di Seguito. www.swico.ch

## Återvinningsinformation

När denna produkt kasseras ska den hanteras och återvinnas enligt landets föreskrifter för att reducera miljöpåverkan. När du kasserar produkten ska du KONTAKTA en distributore Eller representant i Ditt terreno. Kontaktadresserna Listas på nedan EIZO-webbplatsen.

#### www.eizoglobal.com

## Πληροφορίες ανακύκλωσης

Το προϊόν αυτό, όταν απορρίπτεται, πρέπει να συλλέγεται και να ανακυκλώνεται σύμφωνα με τη νομοθεσία της χώρας σας έτσι ώστε να μην επιβαρύνει το περιβάλλον. Για να απορρίψετε το προϊόν, επικοινωνήστε με έναν αντιπρόσωπο ή μια θυγατρική εταιρεία στη χώρα σας. Οι διευθύνσεις επικοινωνίας αναγράφονται στην τοποθεσία web της EIZO παρακάτω.

#### www.eizoglobal.com

## Сведения по утилизации

По истечении срока службы данного продукта его следует принести на сборный пункт и утилизировать в соответствии с действующими предписаниями в вашей стране, чтобы уменьшить вредное воздействие на окружающую среду. Прежде чем выбросить данный продукт, обратитесь к дистрибьютору или в местное представительство компании в вашей стране. Контактные адреса можно найти на веб-узле EIZO.

#### www.eizoglobal.com

## Informatie oltre riciclaggio

Wanneer prodotto u dit Wilt weggooien, Moet het uit ambiente-overwegingen worden verzameld en gerecycled Volgens de betreffende wetgeving van terreno UW. Wanneer prodotto u dit Wilt weggooien, Moet u contattare opnemen incontrato distributeur een di socio een nella terra di UW. De contactadressen worden vermeld op de volgende EIZO-sito.

#### www.eizoglobal.com

## Informação sobre RECICLAGEM

Este produto, Quando o deitar sedi, DEVE ser recolhido e reciclado de acordo com a legislação fare seu país para reduzir un poluição. QUANDO deitar sedi este produto, contacte um distribuidor uma ou filiale no seu país.

Os endereços de contacto Estao listados nessun sito web fanno EIZO, Abaixo.

www.eizoglobal.com

## **Oplysninger om genbrug**

Dette produkt forventes ved bortskaffelse a blive indsamlet og genbrugt i overensstemmelse med lovgivningen i dit terreno per a reducere belastningen af miljøet. Når du bortskaffer denne produkt, skal du Kontakte it distributore eller et tilknyttet selskab i dit terreno. Adresserne på kontaktpersonerne er angivet på nedenfor websted di EIZO.

#### www.eizoglobal.com

## Kierrätystä koskevia tietoja

Tuote tulee hävittää kierrättämällä Maan lainsäädännön mukaisesti ympäristön kuormittumisen vähentämiseksi. Kun hävität tuotteen, Ota yhteyttä jälleenmyyjään tai tytäryhtiöön maassasi.

Yhteystiedot löytyvät EIZOn Internet-sivustolta. www.eizoglobal.com

## Wykorzystanie Surowców wtórnych

Ten produkt po zużyciu powinien być zbierany i przetwarzany zgodnie z krajowymi przepisami dotyczącymi ochrony środowiska. Wyrzucając dieci produkt, Należy skontaktować się z lokalnym dystrybutorem lub partnerem. Adresy kontaktowe można znaleźć abbiamo wskazanej poniżej witrynie internetowej firmy EIZO. www.eizoglobal.com

## Informazioni sulla recyklaci

Při likvidaci produktu musí být Produkt vyzvednut un recyklován podle Zakonu Príslušné Země, aby nedocházelo k zatěžování životního prostředí. Zbavujete-li se produktu, kontaktujte distributora Nebo pobočku ve Zemi své. Kontaktní adresy jsou uvedený na následující webové stránce společnosti EIZO. www.eizoglobal.com

0

# 36

## Ringlussevõtu Alane teave

Keskkonnakoormuse vähendamiseks tuleks kasutatud tooted kokku koguda ja Votta ringlusse vastavalt Teie Riigi seadustele. Kui kõrvaldate Käesoleva Toote, võtke Palun ühendust turustaja või filiaaliga oma riigis. Kontaktisikud su toodud EIZO veebilehel järgmisel aadressil:

#### www.eizoglobal.com

## Újrahasznosítási információ

Jelen terméket, amikor eldobjuk, az illető ország törvényei alapján kell összegyűjteni és újrahasznosítani, hogy csökkentsük un környezet terhelését. Amikor ezt un terméket eldobja, kérjük lépjen kapcsolatba EGY országon Beluli forgalmazóval vagy társvállalkozással. Un kapcsolat Cimei az EIZO alábbi weboldalán találhatók felsorolva?

#### www.eizoglobal.com

## Podatki o recikliranju

Ob koncu uporabe odslužen izdelek izročite na zbirno mesto za recikliranje v skladu z okoljevarstveno zakonodajo Vaše države. Prosimo, da se pri odstranjevanju izdelka obrnete na lokalnega distributerja ali podružnico.

Kontaktní naslovi così objavljeni na spodaj navedenih spletnih straneh EIZO:

www.eizoglobal.com

## Informácie o recyklácii

Pri likvidácii musí byť tento výrobok recyklovaný v súlade s legislatívou vašej krajiny, aby sa znížilo zaťaženie životného prostredia. Keď sa chcete zbaviť tohto výrobku, kontaktujte prosím distribútora alebo pobočku vo vašej krajine. Zoznam kontaktných Adriese je uvedený na nasledovnej webovej stranke firmy EIZO:

www.eizoglobal.com

## Pārstrādes iNFORMACIJA

Utilizējot šo produktu, tā savākšana un Recupero e veicama atbilstoši Jusu valsts likumdošanas prasībām attiecībā uz slodzes uz vidi samazināšanu. Lai veiktu šī produkta utilizāciju, sazinieties ar izplatītāju vai pārstāvniecību Jusu valstī. Kontaktadreses ir norādītas zemāk minētajā EIZO tīmekļa Sito principale.

#### www.eizoglobal.com

## Informacija apie grąžinamąjį perdirbimą

Šalinant (išmetant) šiuos gaminius juos reikia surinkti ir perdirbti grąžinamuoju būdu pagal Jusu Salies teisės aktus, siekiant sumažinti aplinkos teršimą. Kai reikia išmesti šį Gamini, kreipkitės į Jusu šalyje veikiančią gaminių pardavimo atstovybę arba Jos Filiala. Kontaktiniai adresatai nurodyti EIZO interneto svetainėje.

www.eizoglobal.com

## Информация относно рециклиране

При изхвърлянето на този продукт се предлага събирането и рециклирането му съобразно законите на вашата страна за да се намали замърсяването на околната среда. Когато искате да се освободите от този продукт, моля свържете се с търговския му представител или със съответните органи отговарящи за това във вашата страна.

Данните за връзка с нас са описани на следния Интернет сайт на EIZO: www.eizoglobal.com

4

## Informatie referitoare la e riciclaggio

Acest produs, debarasat Cand, trebuie colectat și reciclat conformarsi legislației Țării rspective Ca Sa reducem Sarcina Mediului. Cand se debarasează de acest produs, vă rugăm să contactați un distribuitor Sau un afiliat al Tarii rispettivo. Adresele de contact le găsiți pe pagina web de al EIZO:

www.eizoglobal.com

لومات عن اعادة التدوير

عند التخلص من هذا المنتج، من الضروري تجميعه واعادة تدويره وفقاً للقوانين المتبعة في بلدك لتقليل العبء المسلط على البيئة. عندما تتخلص من هذا المنتج، يرجى الاتصال بموزع أو طرف منتسب إليه في بلدك. عناوين الاتصال مدرجة في موقع ايزو EIZO ادناه على شبكة الانترنت.

www.eizoglobal.com

## Geri Dönüşüm bilgisi

Bu ürünün, atılacağı Zaman, ülkenizin Cevre kirliliğinin azaltılması konusundaki mevzuatına göre toplanması ve Yeniden değerlendirilmesi gerekmektedir. Ürünü atacağınız Zaman lütfen ülkenizdeki bir distributore veya ilgili kuruluşla temasa geçiniz. İrtibat adresleri aşağıdaki EIZO web sitesinde verilmiştir.

www.eizoglobal.com
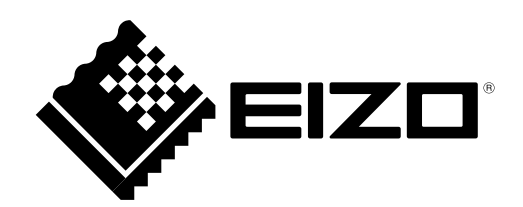

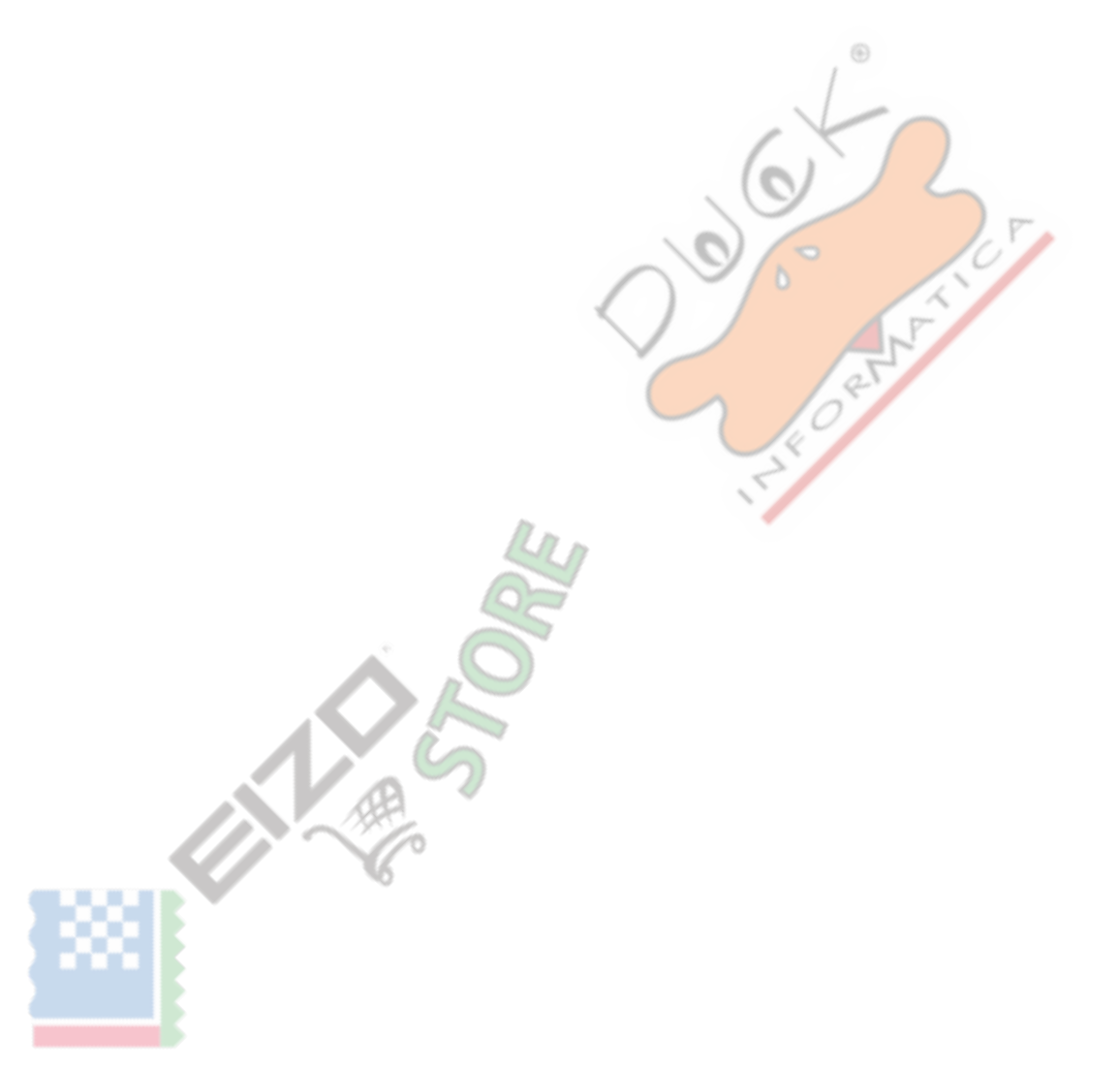

03V25129G1 UM-EV2450